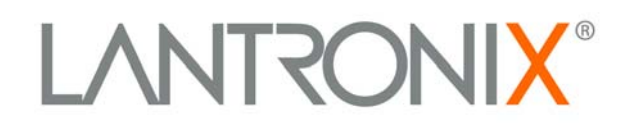

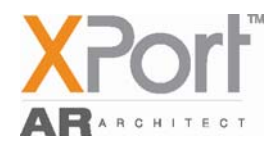

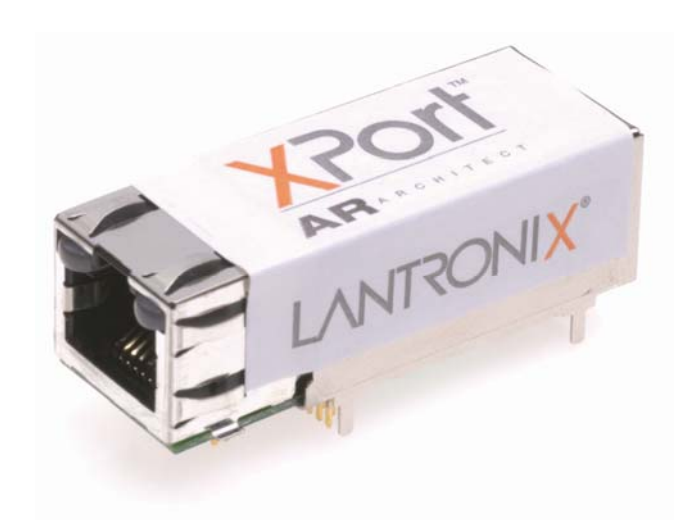

XPort AR User Guide

> Part Number 900-405 Revision B November 2005

### **Copyright & Trademark**

© 2005, Lantronix. All rights reserved. No part of the contents of this book may be transmitted or reproduced in any form or by any means without the written permission of Lantronix. Printed in the United States of America.

Ethernet is a trademark of XEROX Corporation. UNIX is a registered trademark of The Open Group. Windows 95, Windows 98, Windows 2000, and Windows NT are trademarks of Microsoft Corp. Netscape is a trademark of Netscape Communications Corporation.

### Contacts

#### Lantronix Corporate Headquarters

15353 Barranca Parkway Irvine, CA 92618, USA Phone: 949-453-3990 Fax: 949-453-3995

#### **Technical Support**

Phone: 800-422-7044 or 949-453-7198 Fax: 949-450-7226 Online: www.lantronix.com/support

#### **Sales Offices**

For a current list of our domestic and international sales offices, go to the Lantronix web site at <u>www.lantronix.com/about/contact</u>.

### **Disclaimer & Revisions**

**Note:** This product has been designed to comply with the limits for a Class B digital device pursuant to Part 15 of FCC and EN55022:1998 Rules when properly enclosed and grounded. These limits are designed to provide reasonable protection against radio interference in a residential installation. This equipment generates, uses, and can radiate radio frequency energy, and if not installed and used in accordance with this guide, may cause interference to radio communications.

The information in this guide may change without notice. The manufacturer assumes no responsibility for any errors that may appear in this guide.

| Date    | Rev. | Comments                        |
|---------|------|---------------------------------|
| 6/2005  | А    | Initial Document                |
| 11/2005 | В    | Added V2.0 software information |

# Contents

| Figures                                      | 7  |
|----------------------------------------------|----|
| Tables                                       | 8  |
| 1: Using This Guide                          | 9  |
| Purpose and Audience                         |    |
| Summary of Chapters                          |    |
| Additional Documentation                     | 10 |
| 2: Description and Specifications            | 11 |
| Features                                     | 11 |
| Applications                                 | 11 |
| Protocol Support                             | 12 |
| Additional Features                          | 12 |
| Configuration Methods                        | 12 |
| Addresses and Port Numbers                   | 13 |
| Hardware Address                             | 13 |
| IP Address                                   | 13 |
| Port Numbers                                 | 13 |
| Product Information Label                    | 14 |
| 3: Using DeviceInstaller                     | 15 |
| Accessing XPort AR using DeviceInstaller     |    |
| Viewing the XPort AR's Current Configuration | 15 |
| 4: Configuration Using Web Manager           | 17 |
| Accessing Web Manager through a Web Browser  | 17 |
| Network Settings                             | 18 |
| Network Configuration                        | 18 |
| Protocol Stack Configuration                 | 19 |
| PPP                                          | 21 |
| DNS Configuration                            | 22 |
| SNMP Configuration                           | 22 |
| FTP Configuration                            | 23 |
| TFTP Configuration                           | 24 |
| IP Address Filter                            | 25 |
| Query Port                                   | 25 |
| Line 1, Line 2, and Line 3 Settings          | 26 |

| Line 1 Configuration            | 26 |
|---------------------------------|----|
| Line 1 Command Mode             | 27 |
| Tunnel 1 and Tunnel 2 Settings  | 28 |
| Serial Settings                 | 29 |
| Connect Mode                    | 30 |
| Accept Mode                     | 31 |
| Disconnect Mode                 | 33 |
| Packing Mode                    | 33 |
| Start and Stop Characters       | 34 |
| Modem Emulation                 | 35 |
| AES Keys – Connect Mode         | 36 |
| AES Keys – Accept Mode          | 37 |
| Configurable Pin Manager        | 38 |
| CPM: Configurable Pins          | 38 |
| CPM: Groups                     | 40 |
| SSH Settings                    | 42 |
| SSH Server's Host Keys          | 42 |
| SSH Server's Authorized Users   | 43 |
| SSH Client Known Hosts          | 44 |
| SSH Client User Configuration   | 44 |
| SSL Settings                    | 46 |
| Command Line Interface Settings | 47 |
| CLI Configuration               | 47 |
| HTTP Settings                   | 48 |
| HTTP Configuration              | 49 |
| HTTP Authentication             | 50 |
| HTTP RSS                        | 51 |
| XML Configuration               | 52 |
| Import System Configuration     | 52 |
| Export System Configuration     | 54 |
| Email Configuration             | 55 |
| Filesystem Configuration        | 56 |
| Diagnostics Configuration       | 59 |
| MIB2 Statistics                 | 59 |
| IP Sockets                      | 59 |
| Ping                            | 60 |
| Traceroute                      | 61 |
| DNS Lookup                      | 61 |
| Memory                          | 62 |

| Buffer Pools                                 | 62  |
|----------------------------------------------|-----|
| Processes                                    | 63  |
| Hardware                                     | 64  |
| System Configuration                         | 64  |
| 5: Configuration Using Telnet or Serial Port | 66  |
| Accessing Command Mode                       | 66  |
| Using Telnet                                 | 66  |
| Using the Serial Port                        | 66  |
| Navigating the Command Line Interface        | 67  |
| Root Configuration Menu                      | 68  |
| Enable Menu                                  | 70  |
| Chem Menu                                    | 74  |
| Configure Menu                               | 78  |
| Interface 1 Level Menu                       | 88  |
| PPP Menu                                     | 91  |
| CPM Menu                                     |     |
| Device Menu                                  | 94  |
| DVT                                          | 95  |
| Filesystem Menu                              | 96  |
| Line Menu                                    | 99  |
| SSH Menu                                     | 103 |
| SSL Menu                                     | 106 |
| Tunnel Menu                                  | 107 |
| 6: Point-to-Point Protocol (PPP)             | 119 |
| 7: Tunneling                                 | 120 |
| Connect Mode                                 | 120 |
| Accept Mode                                  | 121 |
| Disconnect Mode                              | 122 |
| Packing Mode                                 | 122 |
| Modem Emulation                              | 123 |
| Command Mode                                 | 123 |
| Serial Line Settings                         | 124 |
| Statistics                                   | 124 |
| 8: SSH and SSL Security                      | 125 |
| Secure Shell: SSH                            | 125 |
| SSH Server Configuration                     | 125 |

| SSH Client Configuration             | 126 |
|--------------------------------------|-----|
| Secure Sockets Layer: SSL            | 126 |
| 9: Using Email                       | 128 |
| SMTP Configuration                   | 128 |
| Priority Levels                      | 129 |
| DNS Records                          | 129 |
| Extended Hello                       | 129 |
| Email Statistics                     | 129 |
| 10: Configuration Pin Manager        | 131 |
| Configurable Pins                    | 131 |
| CP Groups                            | 132 |
| 11: XML                              | 134 |
| XML Configuration Record Schema      | 134 |
| Configuration using XML              | 136 |
| XML Groups                           | 137 |
| Import-Only Groups                   | 137 |
| 12: Branding the XPort AR            | 150 |
| Web Manager Customization            | 150 |
| Command Mode                         | 150 |
| 13: Updating Firmware                | 151 |
| Obtaining Firmware                   | 151 |
| Loading New Firmware                 | 151 |
| A: Technical Support                 | 152 |
| B: Binary to Hexadecimal Conversions | 153 |
| Converting Binary to Hexadecimal     | 153 |
| Conversion Table                     | 153 |
| Scientific Calculator                | 153 |
| Compliance Information               | 155 |
| Warranty                             | 156 |

# **Figures**

| Figure 2-1. Sample Hardware Address               | 13   |
|---------------------------------------------------|------|
| Figure 2-2. Product Label                         | 14   |
| Figure 4-1. Web Manager Home Page                 | 17   |
| Figure 4-2. Network Configuration                 | . 18 |
| Figure 4-3. Protocol Stack                        | 20   |
| Figure 4-4. PPP Settings                          | 21   |
| Figure 4-5. DNS Settings                          | 22   |
| Figure 4-6. SNMP Configuration                    | 23   |
| Figure 4-7. FTP Configuration                     | 24   |
| Figure 4-8. TFTP Configuration                    | 24   |
| Figure 4-9. IP Address Filter Configuration       | 25   |
| Figure 4-10. Query Port Configuration             | 26   |
| Figure 4-11. Line 1 Configuration                 | 27   |
| Figure 4-12. Line 1 Command Mode                  | 28   |
| Figure 4-13. Tunnel 1                             | 29   |
| Figure 4-14. Tunnel 1 Serial Settings             | 29   |
| Figure 4-15. Tunnel 1 Connect Mode                | 30   |
| Figure 4-16. Tunnel 1 Accept Mode                 | 32   |
| Figure 4-17. Tunnel 1 Disconnect Mode             | 33   |
| Figure 4-18. Tunnel 1 Packing Mode                | 34   |
| Figure 4-19. Tunnel 1 Start/Stop Chars            | 35   |
| Figure 4-20. Tunnel 1 Modem Emulation             | 35   |
| Figure 4-21. AES Keys – Connect                   | 36   |
| Figure 4-22. AES Keys – Accept                    | 37   |
| Figure 4-23. CPM: CPs                             | 38   |
| Figure 4-24. CPM: Groups                          | 40   |
| Figure 4-25. SSH Server: Host Keys                | 42   |
| Figure 4-26. SSH Server: Authorized Users         | 43   |
| Figure 4-27. SSH Client: Known Hosts              | 44   |
| Figure 4-28. SSH Client: Users                    | 45   |
| Figure 4-29. SSL                                  | 46   |
| Figure 4-30. Command Line Interface Statistics    | 47   |
| Figure 4-31. Command Line Interface Configuration | 48   |
| Figure 4-32. HTTP Statistics                      | 49   |
| Figure 4-33. HTTP Configuration                   | 49   |
| Figure 4-34. HTTP Authentication                  | 51   |
| Figure 4-35. HTTP RSS                             | 52   |
| Figure 4-36. Import System Configuration          | 53   |
| Figure 4-37. Export System Configuration          | 54   |
| Figure 4-38. Email Statistics                     | 55   |
| Figure 4-39. Email Configuration                  | 55   |
| Figure 4-40. Filesystem                           | 56   |
| Figure 4-41. Filesystem Browser                   | 57   |
| Figure 4-42. MIB2 Network Statistics              | 59   |
| Figure 4-43. IP Sockets                           | 60   |
| Figure 4-44. Diagnostics: Ping                    | 60   |
| Figure 4-45. Diagnostics: Traceroute              | 61   |
| Figure 4-46. Diagnostics: DNS Lookup              | .61  |
| Figure 4-47. Diagnostics: Memory                  | 62   |
| Figure 4-48. Diagnostics: Buffer Pools            | 63   |
| Figure 4-49. Diagnostics: Processes               | 63   |
| Figure 4-50. Diagnostics: Hardware                | 64   |
| Figure 4-51. System                               | .65  |
| Figure 11-1. XML Group Example                    | 135  |

| Figure 11-2. XML Example With Multiple Named Values | 136 |
|-----------------------------------------------------|-----|
| Figure 11-3. XML Example With Multiple Items        | 136 |
| Figure 11-4. XML Example With Multiple Groups       | 136 |

# **Tables**

| ble 11-1. XPort AR Import and Export Groups |
|---------------------------------------------|
|                                             |

# 1: Using This Guide

# **Purpose and Audience**

This guide provides the information needed to configure, use, and update the XPort AR<sup>™</sup>. It is intended for software developers and system integrators who are embedding the XPort AR in their designs.

# **Summary of Chapters**

| Chapter                                        | Description                                                                                                    |
|------------------------------------------------|----------------------------------------------------------------------------------------------------|
| 2: Description and<br>Specifications           | Main features of the product and the protocols it supports.<br>Includes technical specifications.                                                                                                |
| 3:Using DeviceInstaller                        | Instructions for viewing the current configuration using DeviceInstaller.                                                                                                    |
| 4:Configuration Using Web<br>Manager           | Instructions for accessing Web Manager and using it to configure settings for the XPort AR.                                                                                                    |
| 5:Configuration Using Telnet or<br>Serial Port | Instructions for accessing Command Mode (the command<br>line interface) using a Telnet connection through the<br>network or through the serial port. Detailed information<br>about the commands. |
| 6:Point-to-Point Protocol (PPP)                | Overviews PPP on the XPort AR.                                                                                                    |
| 7:Tunneling                                    | Information on tunneling features available on the serial lines.                                                                                                    |
| 8:SSH and SSL Security                         | Overview and configuration of SSH and SSL security settings.                                                                                                    |
| 9:Using Email                                  | Information on the SMTP server and setting email parameters on the XPort AR.                                                                                                    |
| 10:Configuration Pin Manager                   | Information on the Configuration Pin Manager (CPM) and setting the configurable pins to work with a device.                                                                                      |
| 11:XML                                         | Configuring the XPort AR using XML.                                                                                                    |
| 12:Branding the XPort AR                       | Instructions for customizing the XPort AR.                                                                                                    |
| 13:Updating Firmware                           | Instructions for obtaining the latest firmware and updating the XPort AR.                                                                                                    |
| A: Technical Support                           | How to contact Lantronix Technical Support.                                                                                                    |
| B: Binary to Hexadecimal                       | Instructions for converting binary values to hexadecimal and<br>tables listing all configuration options in hexadecimal<br>notation.                                                             |

The remaining chapters in this guide include:

# **Additional Documentation**

The following guides are available on the product CD or the Lantronix Web site (<u>www.lantronix.com</u>):

| XPort AR Getting<br>Started       | Provides the steps for getting the XPort AR evaluation board up and running.                                                                             |
|-----------------------------------|----------------------------------------------------------------------------------------------------|
| XPort AR Integration<br>Guide     | Provides information about the XPort AR hardware,<br>testing the XPort AR using the evaluation board, and<br>integrating the XPort AR into your product. |
| Com Port Redirector<br>User Guide | Provides information on using the Windows-based utility to create a virtual com port.                                                                    |

# 2: Description and Specifications

This chapter summarizes the XPort AR device server's features and basic information needed before getting started.

### **Features**

The XPort AR is designed with additional features above and beyond the original XPort, including:

- The Evolution OS operating system
- Two full serial ports with all hardware handshaking signals or three serial ports without handshaking signals
- 11 configurable pins
- Supports fully compliant PoE designs by using PoE compliant magnetics and passing through both the used and unused pairs
- Increased memory: 4MB Flash and 1.25MB RAM
- Hardware capability in place to allow future software support for:
  - I2C Bus
  - SPI Bus
  - CAN Bus
  - USB
  - External interrupts, including one non-maskable
  - Timer input

## **Applications**

The XPort AR device server connects serial devices such as those listed below to Ethernet networks using the IP protocol family.

- ATM machines
- CNC controllers
- Data collection devices
- Universal Power Supply (UPS) management units
- Telecommunications equipment
- Data display devices
- Security alarms and access control devices
- Handheld instruments
- Modems

Time/attendance clocks and terminals

# **Protocol Support**

The XPort AR device server contains a full-featured TCP/IP stack. Supported protocols include:

- ARP, IP, UDP, TCP, ICMP, BOOTP, DHCP, Auto IP, Telnet, FTP, TFTP, HTTP, SSH, SSL, SNMP, and SMTP for network communications and management.
- TCP, UDP, TCP/AES, UDP/AES, Telnet, and SSH for tunneling to the serial port.
- TFTP, FTP, and HTTP for firmware upgrades and uploading files.

## **Additional Features**

**Modem Emulation:** In modem emulation mode, the XPort AR can replace dial-up modems. The unit accepts modem AT commands on the serial port, and then establishes a network connection to the end device, leveraging network connections and bandwidth to eliminate dedicated modems and phone lines.

**Built-in Web Server:** The XPort AR includes a built-in web server (Web Manager) for configuring the unit and displaying statistics.

**Command Line Interface:** A Command Line Interface (CLI) is available for configuration via the serial port or Telnet.

**Configurable Pin Manager:** The XPort AR contains a Configurable Pin Manager (CPM) accessible through the CLI or Web Manager to configure and manage the XPort AR's 11 configurable pins.

**XML:** To quickly configure multiple XPort AR units, export a configured XPort AR's configuration as an XML file. Import this file into other XPorts without having to repeat the configuration steps.

**Power over Ethernet (PoE)**: The XPort AR supports PoE (also known as the IEEE standard 802.3af). Conventionally, network devices require a connection to the network and a power connection. PoE provides power to network devices over an Ethernet connection if the required hardware is available. The XPort AR passes PoE through the RJ45 to a connector on the bottom. To enable PoE, take the connections and design a PoE circuit and regulator to provide power for the device connected to the XPort AR. The XPort AR passes power not only through unused pairs, but through communications pairs as well.

# **Configuration Methods**

After installation, the XPort AR requires configuration. For the unit to operate correctly on a network, it must have a unique IP address on the network. There are three basic methods for logging into the XPort AR and assigning IP addresses and other configurable settings:

**DeviceInstaller**: Configure the IP address and view network settings on the XPort AR using a Graphical User Interface (GUI) on a PC attached to a network. (See 3:Using DeviceInstaller.)

**Web Manager**: Through a web browser, configure the XPort AR's settings using the Lantronix Web Manager. (See 4:Configuration Using Web Manager.)

**Command Mode:** There are two methods to accessing Command Mode: making a Telnet connection or connecting a terminal (or a PC running a terminal emulation program) to the unit's serial port. (See 5:Configuration Using Telnet or Serial Port.)

# Addresses and Port Numbers

### **Hardware Address**

The hardware address is also referred to as the Ethernet address or MAC address. The first three bytes of the Ethernet address are fixed and read 00-20-4A, identifying the unit as a Lantronix product. The fourth, fifth, and sixth bytes are unique numbers assigned to each unit.

#### Figure 2-1. Sample Hardware Address

```
00-20-4A-14-01-18 or 00:20:4A:14:01:18
```

### **IP Address**

Every device connected to an IP network must have a unique IP address. This address references the specific unit.

### **Port Numbers**

Every TCP connection and every UDP datagram is defined by a destination and source IP address, and a destination and source port number. For example, a Telnet server commonly uses port number 23.

The following is a list of the default server port numbers running on the XPort AR:

- TCP Port 22: SSH Server (Command Mode configuration)
- TCP Port 23: Telnet Server (Command Mode configuration)
- TCP Port 80: HTTP (Web Manager configuration)
- TCP Port 443: HTTPS (Web Manager configuration)
- UDP Port 161: SNMP
- TCP Port 21: FTP
- UDP Port 69: TFTP
- UDP Port 30718: 0x77FE Query port
- TCP/UDP Port 1001: Tunnel 1
- TCP/UDP Port 1002: Tunnel 2

# **Product Information Label**

The product information label on the underside of the unit contains the following information about the specific unit:

- Bar code
- Serial number
- Product ID (name)
- Part number
- Hardware address (MAC address)

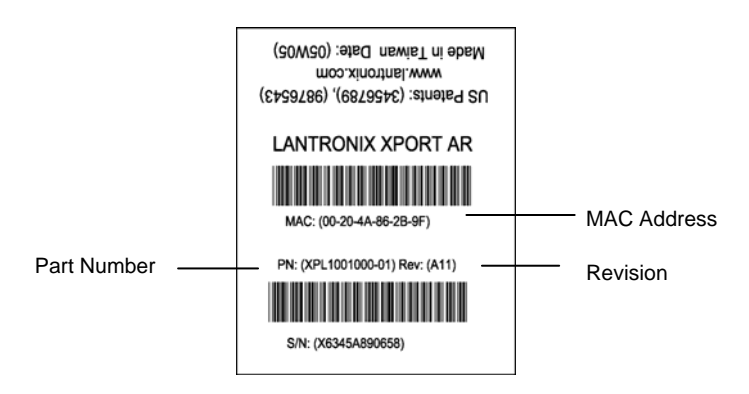

Figure 2-2. Product Label

# **3: Using DeviceInstaller**

This chapter covers the steps for viewing the XPort AR device server's properties and device details.

## Accessing XPort AR using DeviceInstaller

*Note:* Make note of the MAC address. It is needed to locate the XPort AR using DeviceInstaller.

- Follow the instructions on the product CD to install and run DeviceInstaller.
- 1. Click Start→Programs → Lantronix→DeviceInstaller→DeviceInstaller.
- 2. Click on the XPort AR folder. The list of Lantronix XPort AR devices available displays.
- 3. Expand the list of XPorts by clicking the + symbol next to the XPort AR icon. Select the XPort AR unit by clicking on its IP address to view its configuration.

# Viewing the XPort AR's Current Configuration

1. In the right window, click the **Device Details** tab. The current XPort AR configuration displays:

| Name             | Configurable field. Enter a <b>name</b> to identify the XPort AR.<br>Double-click on the field, type in the value, and press <b>Enter</b> to<br>complete. This name is not visible on other PCs or laptops<br>using DeviceInstaller.             |
|------------------|----------------------------------------------------------------------------------------------------|
| Group            | Configurable field. Enter a <b>group</b> to categorize the XPort AR. Double-click on the field, type in the value, and press <b>Enter</b> to complete. This group name is not visible on other PCs or laptops using DeviceInstaller.             |
| Comments         | Configurable field. Enter <b>comments</b> for the XPort AR.<br>Double-click on the field, type in the value, and press <b>Enter</b> to<br>complete. This description or comment is not visible on other<br>PCs or laptops using DeviceInstaller. |
| Device Family    | Non-configurable field. Displays the XPort AR's device family type as <b>XPort AR</b> .                                                                                                    |
| Туре             | Non-configurable field. Displays the device type as <b>XPort AR</b> .                                                                                                    |
| ID               | Non-configurable field. Displays the XPort AR's ID embedded within the box.                                                                                                    |
| Hardware Address | Non-configurable field. Displays the XPort AR's hardware (or MAC) address.                                                                                                    |
| Firmware Version | Non-configurable field. Displays the firmware currently installed on the XPort AR.                                                                                                    |

| Extended Firmware<br>Version   | Provides additional information on the firmware version.                                                                                                    |
|--------------------------------|----------------------------------------------------------------------------------------------------|
| Online Status                  | Non-configurable field. Displays the XPort AR's status as online, offline, unreachable (the XPort AR is on a different subnet), or busy (the XPort AR is currently performing a task). |
| Telnet Enabled                 | Displays whether Telnet is enabled on this XPort AR.                                                                                                    |
| Telnet Port                    | Non-configurable field. Displays the XPort AR's port for telnet sessions.                                                                                                    |
| Web Enabled                    | Displays whether Web Manager access is enabled on this XPort AR.                                                                                                    |
| WebPort                        | Non-configurable field. Displays the XPort AR's port for Web Manager configuration.                                                                                                    |
| Maximum Baud Rate<br>Supported | Non-configurable field. Displays the XPort AR's maximum baud rate.<br>Note: the XPort AR may not currently be running at this rate.                                                    |
| Firmware Upgradeable           | Non-configurable field. Displays <b>True</b> , indicating the XPort AR's firmware is upgradeable as newer version become available.                                                    |
| IP Address                     | Displays the XPort AR's current IP address. To change the IP address, click on the <b>Assign IP</b> button on the DeviceInstaller menu bar.                                            |
| Supports Configurable<br>Pins  | Non-configurable field. Displays <b>True</b> , indicating configurable pins are available on the XPort AR.                                                                             |
| Supports Email Triggers        | Non-configurable field. Displays <b>True</b> , indicating email triggers are available on the XPort AR.                                                                                |

# 4: Configuration Using Web Manager

This chapter describes how to configure the XPort AR using Web Manager, Lantronix's browser-based configuration tool. The unit's configuration is stored in nonvolatile memory and is retained without power. All changes take effect immediately, unless otherwise noted.

# Accessing Web Manager through a Web Browser

Log into the XPort AR using a standard Web browser.

*Note:* Alternatively, access the Web Manager by selecting the **Web** *Configuration* tab from DeviceInstaller.

#### To access Web Manager:

- 1. Open a standard web browser (such as Netscape Navigator 6.x and above, Internet Explorer 5.5. and above, Mozilla Suite, Mozilla Firefox, or Opera).
- 2. Enter the IP address of the XPort AR in the address bar. The Web Manager home page displays.

*Note:* The XPort AR Status page (the home page) displays the common XPort AR configuration and product information.

| Network     | XPort Status        |               |                     |  |
|-------------|---------------------|---------------|---------------------|--|
| Line 2      | Product Information |               |                     |  |
| Towned 1    | Product Type:       | Lantronix XP  | ort AR              |  |
| Towned 2    | Firmware Version:   | 2.0.0.0       |                     |  |
| Tunnel 2    | Serial Number:      | XPAR-P0034    |                     |  |
| CPM         | Uptime:             | 29 days 00:1  | 6:22                |  |
| SSH         | Permanent Config:   | Saved         |                     |  |
| SSL         | Network Settings    |               | 1                   |  |
| cu          | Ethernet:           | Auto (100Mb   | ps Full)            |  |
| нгтр        | MAC Address:        | 00.80:49.bd   | a0:10               |  |
| XML.        | Hest:               | XPortAR       |                     |  |
| Email 1     | IP Address:         | 65.126.223.2  | 1 / 255.255.255.128 |  |
| Email 2     | Default Gateway:    | 65 126 223 1  | 12                  |  |
| Email 3     | Domain:             | Santronix.con | ĥ.                  |  |
| Email 4     | Primary DNS:        | 67.134.130.2  | 00                  |  |
| Filesystem  | Secondary DNS:      | 67.134.130.2  | 01                  |  |
| Diagnostics | Line Settings       |               |                     |  |
| System      | Line 1:             | 9600, N, 8, 1 | , None              |  |
|             | Line 2:             | 9600, N, 8, 1 | , None              |  |
|             | Line 3:             | Disabled (sh  | utdown)             |  |
|             | Tunneling           | Tunnel 1      | Tunnel 2            |  |
|             | Connect Mode:       | Disabled      | Disabled            |  |
|             | Accept Mode:        | Waiting       | Waiting             |  |

#### Figure 4-1. Web Manager Home Page

# **Network Settings**

Click the **Network** link on the left navigation bar to display the Network menu. The sub-menus displayed allow for the configuration of the general network settings, protocol stack, DNS, SNMP, FTP, TFTP, IP address filter, and the query port.

### **Network Configuration**

#### To configure the network's general configuration:

1. Click **Network** → **Configuration** from the navigation menu. The Network Configuration window displays.

| Status 4    | Natural Card                  |                          | This page is used to configure the<br>Network interface on the device |
|-------------|-------------------------------|--------------------------|-----------------------------------------------------------------------|
| Line 1      | Network Configu               | ration                   | There are two configuration tables.                                   |
| Line 2      |                               |                          | displayed. The first table shows the                                  |
| Line 3      | BOOTP Client: O On O Off      |                          | second table shows the                                                |
| Tunnel 1    | DHCP Client: O On O Off       |                          | configuration that will take effect<br>after the device is rebooted.  |
| Tunnel 2    | IP Address:                   |                          | This following terms require a                                        |
| CPM         | Network Mask:                 |                          | reboot to take effect                                                 |
| SSH         | Gateway:                      |                          | BOOTP ON/OT                                                           |
| SSL         | MAC Addresse                  |                          | DHCP OWOH                                                             |
| œ           | -                             |                          | Network Mask                                                          |
| HTTP        | nosiname:                     |                          | MAC Address<br>DHCP Client ID                                         |
| XML.        | Domain:                       |                          |                                                                       |
| Email 1     | DHCP Client ID:               |                          | If there is an IP Address, Network<br>Mask, Osterway, Hostname, or    |
| Email 2     | () Auto                       | O 10Mbs                  | Domain configured for the device                                      |
| Email 3     | O 10Mbs/Half                  | O 10Mbs/Full             | the original configuration items are                                  |
| Email 4     | Ethernet: O 100Mbs            | O 100Mbs/Half            | ignored, BOOTP/DHCP will auto-<br>discover and eclipse those          |
| Filesystem  | O 100Mbs/Ful                  |                          | configuration items.                                                  |
| Diagnostics | Submit                        | 0.0                      | If both BOOTP and DHCP is turned                                      |
| System      | aubmit                        |                          | on, DHCP has higher precedence<br>and BOOTP will not get executed     |
|             | BOOTP Client:<br>DHCP Client: | Off                      | Toracona a space.                                                     |
|             | IP Address:                   | 65.126.223.21 [Delete]   |                                                                       |
|             | Network Mask:                 | 255.255.255.128 [Delete] |                                                                       |
|             | Gateway:                      | 65.126.223.1 [Delete]    |                                                                       |
|             | MAC Address:                  | 00:80:49:bd:a0:10        |                                                                       |
|             | Hostname:                     | XPortAR [Delete]         |                                                                       |
|             | Domain:                       | Tantronix.com [Delete]   |                                                                       |
|             | DHCP Client ID:               | Arta (100Mbas Full)      |                                                                       |
|             | Ememor                        | Auto (roomops Full)      |                                                                       |
|             | Configuration After Re        | boot                     |                                                                       |
|             | BOOTP Client:                 | Off                      |                                                                       |
|             | DHCP Client:                  | Off                      |                                                                       |
|             | IP Address:                   | 65.126.223.21 [Delete]   |                                                                       |
|             | Network Mask:                 | 255.255.255.128 [Delete] |                                                                       |
|             | Gateway:                      | 65.126.223.1 [Delete]    |                                                                       |
|             | MAC Address:                  | 00:60.49.bd:e0:10        |                                                                       |
|             | Hostname:                     | XPortAR [Delete]         |                                                                       |
|             | Domain:                       | Iantronix.com [Delete]   |                                                                       |
|             | DHCP Client ID:               | <notset></notset>        |                                                                       |
|             | Ethernet                      | Auto (100Mbox Full)      |                                                                       |

#### Figure 4-2. Network Configuration

| BOOTP Client   | Select On or Off. Overrides the configured IP address,<br>network mask, gateway, hostname, and domain.<br>Note: When DHCP is set to On, the system automatically uses<br>DHCP, regardless if BOOTP Client is set to On.                          |
|----------------|----------------------------------------------------------------------------------------------------|
| DHCP Client    | Select On, Off, or Renew. Overrides the configured IP address, network mask, gateway, hostname, and domain.                                                                                                    |
| IP Address     | Enter the XPort AR's static IP address. The static address is used when BOOTP and DHCP are both set to Off.                                                                                                    |
| Network Mask   | Enter the XPort AR's network mask.                                                                                                    |
| Gateway        | Enter the XPort AR's gateway address.                                                                                                    |
| MAC Address    | Enter the XPort AR's new MAC address.                                                                                                    |
| Hostname       | Enter the unit's hostname.                                                                                                    |
| Domain         | Enter the unit's domain name.                                                                                                    |
| DHCP Client ID | Enter the ID if a DHCP ID is used by the DHCP server. The DHCP server's lease table displays IP addresses and MAC addresses for devices. The lease table displays the Client ID, in hexadecimal notation, instead of the XPort AR's MAC address. |
| Ethernet       | Select the speed for Ethernet transmission.                                                                                                    |

- 3. In the **Current Running Configuration** table, delete currently stored fields as necessary.
- 4. Click **Submit**. Changes are applied immediately to the XPort AR. Changes to the following settings require a reboot for the changes to take effect: DHCP, BOOTP, IP address, network mask, gateway, MAC address, and DHCP client ID.

**Note:** If DHCP or BOOTP fails, AutoIP intervenes and assigns an address. In this case, the static IP (if configured) is ignored.

## **Protocol Stack Configuration**

#### To configure the XPort AR's network stack protocols:

1. Click **Network** → **Protocol Stack** from the navigation menu. The Protocol Stack window displays the settings for TCP, ICMP, and ARP.

| Status -             | 8                        |          |                    |         |           | This page contains lower level<br>National Stack spacetic          |
|----------------------|--------------------------|----------|--------------------|---------|-----------|--------------------------------------------------------------------|
| Line 1               | TCP                      |          |                    |         |           | configuration tens.                                                |
| Line 2               | Sand DSTer OO            | 0.05     |                    |         |           | TCP<br>The Send RSTs boolean is used to                            |
| Line 3               | Submit                   | 1004     |                    |         |           | ham on/off sending of TCP RST<br>messages.                         |
| Tunnel 1<br>Turnel 2 | ( Contracting )          |          |                    |         |           | ICMP                                                               |
| CPM                  | Current State            | 6        |                    |         |           | The Enable boolean is used to turn<br>on/off processing of ICMP    |
| SSH                  | Contract Contract Street | Could    | er.                |         |           | messages. This includes both<br>incoming and outgoing messages.    |
| SSL                  |                          | Send R   | INTRSTer 12661     |         |           | APP                                                                |
| cu 👘                 |                          | Total Ir | RSTs: 1088         |         |           | The APP Timeout specifies how<br>long a MAC Address will remain in |
| HTTP                 |                          |          |                    |         |           | the cache before being removed.                                    |
| XML.                 |                          |          |                    |         |           | APP Cache<br>The ARP Cache can be manin listed                     |
| Email 1              | ICMP                     |          |                    |         |           | manually by adding new entries and                                 |
| Cincil 2             |                          |          |                    |         |           | over in a contraining contrast.                                    |
| Email 4              | Enable: O On O           | Off      |                    |         |           |                                                                    |
| Filesystem           | Submit                   |          |                    |         |           |                                                                    |
| Diagnostics          |                          |          |                    |         |           |                                                                    |
| System               | Current State            | 6        |                    |         |           |                                                                    |
|                      |                          | E        | nable: On          |         |           |                                                                    |
|                      |                          |          | milliseconds       |         |           |                                                                    |
|                      | Submit                   |          |                    |         |           |                                                                    |
|                      | Current State            |          |                    |         |           |                                                                    |
|                      |                          | ARP Time | eout: 00.01.00.000 | ]       |           |                                                                    |
|                      | ARP Cach                 | e        |                    |         |           |                                                                    |
|                      | IP Address:              |          |                    |         |           |                                                                    |
|                      | MAC Address:             |          |                    |         |           |                                                                    |
|                      | Add                      |          |                    |         |           |                                                                    |
|                      | Current State            | [Clear]  |                    |         |           |                                                                    |
|                      | Address                  | Ageist   | MAC Address        | Туре    | Interface |                                                                    |
|                      | 65.126.223.1             | 0.0      | 00 30 85 55 57 40  | Denamic | 1         |                                                                    |
|                      | [Remove]                 | 0.0      | 00.00.00.00.00/340 | Simme   | 1         |                                                                    |

Figure 4-3. Protocol Stack

#### TCP

| Send RSTs   | TCP contains six control bits, with one or more defined in<br>each packet. RST is one of the control bits. The RST bit is<br>responsible for telling the receiving TCP stack to immediately<br>end a connection. Sending this flag may pose a security risk.<br>Select <b>Off</b> to disable the sending of the RST flag. |
|-------------|----------------------------------------------------------------------------------------------------|
| ICMP        |                                                                                                    |
| Enable      | Internet Control Message Protocol (ICMP) can be used as an<br>error-reporting protocol between two hosts. Commands such<br>as ping use this protocol. Sending and processing ICMP<br>messages may post a security risk.                                                                                                   |
| ARP         |                                                                                                    |
| ARP Timeout | Enter the time, in milliseconds, for the ARP timeout. This is the duration an address remains in the cache.                                                                                                    |
| ARP Cache   |                                                                                                    |
| IP Address  | Enter the IP address to add to the ARP table.                                                                                                    |
| MAC Address | Enter the MAC address to add to the ARP table.                                                                                                    |

Note: Both the IP and MAC addresses are required for the ARP cache.

#### Current State

| Clear  | Select <b>Clear</b> to remove all entries in the ARP table. |
|--------|-------------------------------------------------------------|
| Remove | Removes a specific entry from the ARP table.                |

3. Click **Submit** after each modified field. Changes are applied immediately to the XPort AR.

### PPP

Point-to-Point Protocol (PPP) establishes a direct connection between two nodes. It defines a method for data link connectivity between devices using physical layers (such as serial lines).

The XPort AR supports two types of PPP authorization: Password Authentication Protocol (PAP) and Challenge Handshake Protocol (CHAP). Both of these authentication methods require the configuration of a username and password. It also supports no authentication scheme when no authentication is required during link negotiation.

*Note:* The following section describes the steps to configure PPP 1 (PPP on serial line 1); these steps also apply to PPP 2.

#### To configure the XPort AR's PPP configuration:

Click Network → PPP Line 1 from the navigation menu. The PPP – Line 1 window displays.

|                               |                           | ^                  |                                                              |                                                                                                    |
|-------------------------------|---------------------------|--------------------|--------------------------------------------------------------|----------------------------------------------------------------------------------------------------|
| Statum (<br>Network<br>Line 1 | PPP - Line                | 1                  |                                                              | This page is used to configure a<br>network this using PPP over a serial<br>line. In order to enable PPP, no other<br>features can be enabled on the |
| Line 2                        | Hadat                     | OF HILL OB HIL     |                                                              | serial line. Tunneling (Connect and<br>Access modes) and Command Mode                                                                                |
| Line 3                        | La tro tat                | C Enabled C Disabi | eu                                                           | must both be turned off before                                                                                                    |
| Tunnel 1                      | Local IP Address:         |                    |                                                              | proceeding.                                                                                                    |
| Tunnel 2                      | Peer IP Address:          |                    |                                                              | It's exportant to note that this device<br>acts as the server side of the PPP                                                                        |
| CPM                           | Network Mask:             |                    |                                                              | Init. This device can force<br>authentication and is able to excluse                                                                                 |
| SSH                           | Auth Mode:                | O None O PAP O     | CHAP                                                         | an P Address to the peer. Once the                                                                                                    |
| SSL                           | Auth Username:            |                    |                                                              | routed appropriately to and from the                                                                                                    |
| cu                            | Auth Password             |                    |                                                              | Ethernet and PPP intertaces.                                                                                                    |
| HITP                          | Cohera                    |                    |                                                              | The Local IP Address is the P                                                                                                    |
| XML                           | Subme                     |                    |                                                              | PPP interface on the device. The                                                                                                    |
| Email 1                       |                           |                    |                                                              | Peer IP Address is the P<br>Address that will be assigned to the                                                                                     |
| Email 2                       |                           |                    |                                                              | peer if asked during negotiation.                                                                                                    |
| Email 3                       | Current Confi             | guration           |                                                              | There are three different                                                                                                    |
| Email 4                       | A STATE OF STATE OF STATE |                    | 1                                                            | by this device. Hone which means                                                                                                    |
| Hesystem                      |                           | Mode:              | Disabled                                                     | no authentication is necessary<br>during link propriation. The                                                                                       |
| Diagnostics                   |                           | Local IP Address:  | <notset></notset>                                            | Password Authentication                                                                                                    |
| SARAGUE                       |                           | Peer IP Address:   | ANNO SHIP                                                    | Challenge-Handshake                                                                                                    |
|                               |                           | Auth Mode:         | None                                                         | Authentication Protocol (CHAP)<br>Both PAP and CHAP require that a                                                                                   |
|                               |                           | Auth Username:     | <notset2< td=""><td>username and password be</td></notset2<> | username and password be                                                                                                    |
|                               |                           | Auth Password:     | <notset></notset>                                            | consigned for the PPP sterrace.                                                                                                    |
|                               |                           |                    |                                                              | Password are the credectals                                                                                                    |
|                               |                           |                    |                                                              | used by the PAP and CHAP<br>authentication protocols drawn int                                                                                       |
|                               |                           |                    |                                                              | negotiation. If authentication is to be                                                                                                    |
|                               |                           |                    |                                                              | must be configured to use this                                                                                                    |
|                               |                           |                    |                                                              | username and password.                                                                                                    |

#### Figure 4-4. PPP Settings

2. Enter or modify the following fields:

| Mode             | Select <b>Enabled</b> to enable PPP on the XPort AR's serial line 1. |
|------------------|----------------------------------------------------------------------|
| Local IP Address | Enter the IP address assigned to the device's PPP interface.         |

| Peer IP Address | Enter the IP address assigned to the peer (when requested during negotiation).                                                                                                    |
|-----------------|----------------------------------------------------------------------------------------------------|
| Network Mask    | Enter the network mask.                                                                                                    |
| Auth. Mode      | Choose the authentication mode. Select <b>None</b> when no authentication is required. Select <b>PAP</b> for Password Authentication Protocol. Select <b>CHAP</b> for the Challenge Handshake Authentication Protocol. |

3. Click Submit. Changes are applied immediately to the XPort AR

### **DNS Configuration**

#### To configure the XPort AR's DNS configuration:

1. Click **Network** → **DNS** from the navigation menu. The DNS window displays.

| Same A            |                                        |                                                                          |
|-------------------|----------------------------------------|--------------------------------------------------------------------------|
| Network<br>Line 1 | DNS                                    | This page displays the current<br>configuration of the DNS<br>subsystem. |
| Line 2            |                                        | When a DNS name is resolved<br>using a forward lookup, the results       |
| Line 3            | Primary Server:                        | are temporarily stored in the DNS                                        |
| Tunnel 1          | Secondary Server:                      | when performing forward lookups                                          |
| Tunnel 2          | Submit                                 | Each item in the cache will<br>eventually timeout and be removed         |
| CPM               |                                        | after a certain period of time or can                                    |
| SSN               |                                        | the operation of the Datey                                               |
| SSL               | Current Configuration                  |                                                                          |
| cu                | warrent woningaration                  |                                                                          |
| HTP               | Primary DNS: 67.134.130.200 [Delete]   |                                                                          |
| XML               | Secondary DNS: 67.134.130.201 [Delete] |                                                                          |
| Email 1           |                                        |                                                                          |
| Email 2           | DNS Cache                              |                                                                          |
| Email 3           | There are no entries in the cache      |                                                                          |
| Email 4           |                                        |                                                                          |
| Filesystem        |                                        |                                                                          |
| Diagnostics       |                                        |                                                                          |

#### Figure 4-5. DNS Settings

2. Enter or modify the following fields:

#### DNS

| Primary Server   | Enter the DNS primary server address.   |
|------------------|-----------------------------------------|
| Secondary Server | Enter the DNS secondary server address. |

#### **Current Configuration**

| Primary Server   | Displays the current <b>Primary Server</b> address. Select <b>Delete</b> to remove this value.   |
|------------------|--------------------------------------------------------------------------------------------------|
| Secondary Server | Displays the current <b>Secondary Server</b> address. Select <b>Delete</b> to remove this value. |

3. Click Submit. Changes are applied immediately to the XPort AR.

## **SNMP** Configuration

#### To configure SNMP:

1. Click **Network** → **SNMP** from the navigation menu. The SNMP window opens and displays the current SNMP configuration.

| LVV                          | ITRONIX               | 0           |                                   | vveb manager                                                                                            |
|------------------------------|-----------------------|-------------|-----------------------------------|----------------------------------------------------------------------------------------------------|
| Ratus 🔮<br>Network<br>Line 1 | SNMP                  |             |                                   | This page displays the current<br>configuration of the SNMP Agent.<br>The details for the System MB can |
| Line 2                       | SMMD Amount           | 00-0        |                                   | be found in RFC 1213 and the<br>current MB2 data served by the                                          |
| Line 3                       | Brad Communities      | Cono        | OH .                              | SNMP Agent can be viewed bene.                                                                          |
| Tunnel 1                     | Read Community:       |             |                                   |                                                                                                    |
| Tunnel 2                     | Write Community:      |             |                                   |                                                                                                    |
| CPM                          | System Contact:       |             |                                   |                                                                                                    |
| SSH                          | System Name:          |             |                                   |                                                                                                    |
| ssi.                         | System Description:   |             | 2                                 |                                                                                                    |
| cu .                         | System Location:      | -           |                                   |                                                                                                    |
|                              | Eastle Trees          | 00.0        |                                   |                                                                                                    |
| Council of                   | Enable traps:         | O On O      | UT                                |                                                                                                    |
| Ermail 1<br>Ermail 2         | Primary TrapDest IP:  | -           |                                   |                                                                                                    |
| Cinal 2<br>Cinal 3           | Secondary TrapDest II | P;          |                                   |                                                                                                    |
| Email 1                      | Submit                |             |                                   |                                                                                                    |
| Filesystem                   | 1                     |             |                                   |                                                                                                    |
| Dearmostics                  | -                     |             |                                   |                                                                                                    |
| System                       | Current Configu       | ration      |                                   |                                                                                                    |
|                              | SNMP Agent            | Status:     | Running (On)                      |                                                                                                    |
|                              | Read Comm             | unity:      | <configured> [Clear]</configured> |                                                                                                    |
|                              | Write Comm            | unity:      | <configured> [Clear]</configured> |                                                                                                    |
|                              | System Cont           | act:        | private [Delete]                  |                                                                                                    |
|                              | System Nam            | e:          | XPort [Delete]                    |                                                                                                    |
|                              | System Desc           | ription:    | Lantronix XPort AR [Delete]       |                                                                                                    |
|                              | System Loca           | tion:       | <notset></notset>                 |                                                                                                    |
|                              | Traps Enable          | nd:         | On                                |                                                                                                    |
|                              | Primary Trap          | Dest IP:    | <notset></notset>                 |                                                                                                    |
|                              | Secondary T           | rapDest IP: |                                   |                                                                                                    |

Figure 4-6. SNMP Configuration

| SNMP Agent            | Select <b>On</b> to enable SNMP.                                                                                             |
|-----------------------|----------------------------------------------------------------------------------------------------|
| Read Community        | Enter the SNMP read-only community string.                                                                                   |
| Write Community       | Enter the SNMP read/write community string.                                                                                  |
| System Contact        | Enter the name of the system contact.                                                                                        |
| System Name           | Enter the system name.                                                                                                    |
| System Description    | Enter the system description.                                                                                                |
| System Location       | Enter the system location.                                                                                                   |
| Enable Traps          | Select <b>On</b> to enable the transmission of the SNMP cold start trap messages. This trap is generated during system boot. |
| Primary TrapDest IP   | Enter the primary SNMP trap host.                                                                                            |
| Secondary TrapDest IP | Enter the secondary SNMP trap host.                                                                                          |

- 3. In the **Current Configuration** table, delete and clear currently stored fields as necessary.
- 4. Click Submit. Changes are applied immediately to the XPort AR.

# **FTP Configuration**

To configure FTP:

 Click Network → FTP from the navigation menu. The FTP window opens to display the current configuration.

| Entering and the                                                                                   |                                                             |                                   |                                                                                                |  |
|----------------------------------------------------------------------------------------------------|-------------------------------------------------------------|-----------------------------------|------------------------------------------------------------------------------------------------|--|
| Status<br>Hetwork<br>Line 1<br>Line 2<br>Line 3<br>Turnet 1<br>Turnet 2<br>CPM<br>SSH<br>SSH<br>SL | FTP<br>FTP Server: On Of<br>Username:<br>Password:<br>Submt |                                   | The page dissists the outward<br>connector status and versus<br>initiatics for the PTP Server. |  |
| нтр                                                                                                | Current FTP Configuration                                   | and Statistics                    |                                                                                                |  |
| XMI.                                                                                               | FTP Status:                                                 | On (running)                      |                                                                                                |  |
| Email 1                                                                                            | FTP Username:                                               | admin [Reset]                     |                                                                                                |  |
| Email 2                                                                                            | FTP Password:                                               | <configured> (Reset)</configured> |                                                                                                |  |
| Email 3                                                                                            | Connections Rejected:                                       | 12                                |                                                                                                |  |
| Email 4                                                                                            | Connections Accepted:                                       | 0                                 |                                                                                                |  |
| Filesystem                                                                                         | Active Connections:                                         | 0                                 |                                                                                                |  |
| Diagnostics                                                                                        | Last Client:                                                | 82.244.128.113:2432               |                                                                                                |  |
| System                                                                                             |                                                             |                                   |                                                                                                |  |

Figure 4-7. FTP Configuration

#### **FTP**

| FTP Server | Select <b>On</b> to enable the FTP server.         |
|------------|----------------------------------------------------|
| Username   | Enter the username to use when logging in via FTP. |
| Password   | Enter the password to use when logging in via FTP. |

- 3. In the **Current FTP Configuration and Statistics** tables, reset currently stored fields as necessary by clicking the **Reset** link.
- 4. Click **Submit**. Changes are applied immediately to the XPort AR.

## **TFTP Configuration**

#### To configure TFTP:

 Click Network → TFTP from the navigation menu. The TFTP window opens to display the current configuration.

#### Figure 4-8. TFTP Configuration

| Status 4                                                                                                    | <b>1</b>   |                                     |                                 |                                                                                                    |
|----------------------------------------------------------------------------------------------------|------------|-------------------------------------|---------------------------------|----------------------------------------------------------------------------------------------------|
| Network<br>Line 1<br>Line 2                                                                                      | TFTP       |                                     |                                 | This page displays the current<br>status and various statistics for the<br>TFTP Server.<br>The Allow TFTP File Creation<br>boolean specifies whether or ord |
| Line 3                                                                                                    | IFIP Serv  | er: OOn O                           | Off                             | the TFTP Server can create a tile if                                                                                                    |
| Tunnel 1                                                                                                    | Allow TFT  | Prie Creation: OOn O                | i un                            | when turning this feature on as it                                                                                                    |
| Tunnel 2                                                                                                    | Submit     |                                     |                                 | opens the device up to possible<br>Denial-of-Service (DoS) attacks                                                                                          |
| CPM                                                                                                    |            |                                     |                                 | against the filesystem.                                                                                                    |
| SSH                                                                                                    |            |                                     |                                 |                                                                                                    |
| SSL                                                                                                    | Current    | TFTP Configuratio                   | n and Statistics                |                                                                                                    |
| cu                                                                                                    | Sanagenees | eggenerer i s <del>a</del> estare e | Sector and sector sector sector |                                                                                                    |
| HTTP                                                                                                    |            | TFTP Status:                        | On (running)                    |                                                                                                    |
| XML                                                                                                    |            | TFTP File Creation:                 | Disabled                        |                                                                                                    |
| Email 1                                                                                                    |            | Files Downloaded:                   | 0                               |                                                                                                    |
| Email 2                                                                                                    |            | Files Uploaded:                     | 0                               |                                                                                                    |
| Email 3                                                                                                    |            | File Not Found Errors:              | 1                               |                                                                                                    |
| Email 4                                                                                                    |            | File Read Errors:                   | 0                               |                                                                                                    |
| Filesystem                                                                                                    |            | File Write Errors:                  | 0                               |                                                                                                    |
| Diagnostics                                                                                                    |            | Unknown Errors:                     | 0                               |                                                                                                    |
| and the second second second second second second second second second second second second second second second | 1.1        | Last Client:                        | 67.134.254.10.47478             |                                                                                                    |

#### TFTP

| TFTP Server              | Select <b>On</b> to enable the FTP server.                        |
|--------------------------|-------------------------------------------------------------------|
| Allow TFTP File Creation | Enable the automatic creation of files stored by the TFTP server. |

- 3. In the **Current TFTP Configuration and Statistics** table, reset currently stored fields as necessary by clicking the **Reset** link.
- 4. Click Submit. Changes are applied immediately to the XPort AR.

### **IP Address Filter**

The IP address filter specifies the hosts and subnets permitted to communicate with the XPort AR.

Note: If using DHCP/BOOTP, ensure the DHCP/BOOTP server is in this list.

#### To configure the IP address filter:

 Click Network → IP Address Filter from the navigation menu. The IP Address Filter window opens to display the current configuration.

| Status - | a                                                                           | The IP Address Filter table contain                              |
|----------|-----------------------------------------------------------------------------|------------------------------------------------------------------|
| Line 1   | IP Address Filter                                                           | that ARE ALLOWED to send data<br>that device. All packets from P |
| Line 2   | ID Address                                                                  | Addresses not in this list are                                   |
| Line 3   | IP Address:                                                                 | If the filter list is empty then all P                           |
| funnel 1 | Network Mask:                                                               | Address are allowed.                                             |
| funnel 2 | bbA                                                                         | WARNING IT using DHCP/BOOTP,                                     |
| CPM      |                                                                             | DHOP/BOOTP server is in the filter                               |
| 201      | Carden Contraction                                                          | art.                                                             |
| 11       | Current State                                                               |                                                                  |
| ITTP     | O incoming and O outgoing packets have been filtered since the last reboot. |                                                                  |
| KAR.     | IP Address Network Mask                                                     |                                                                  |
| Email 1  | Table is empty. All addresses are allowed.                                  |                                                                  |
| Ernaß 2  |                                                                             |                                                                  |
| Email 3  |                                                                             |                                                                  |
| Email 4  |                                                                             |                                                                  |
| Hesystem |                                                                             |                                                                  |
| Sectors  |                                                                             |                                                                  |
| System   |                                                                             |                                                                  |
|          | Copyright @ Lantronix, Inc. 2005. All rights reserved.                      |                                                                  |

#### Figure 4-9. IP Address Filter Configuration

2. Enter or modify the following fields:

| IP Address   | Enter the IP address to add to the IP filter table.    |
|--------------|--------------------------------------------------------|
| Network Mask | Enter the IP address' network mask in dotted notation. |

- 3. In the Current State table, click Remove to delete fields as necessary.
- 4. Click Submit. Changes are applied immediately to the XPort AR.

### **Query Port**

The query port (0x77FE) is used for the automatic discovery of the device by the DeviceInstaller utility. Only 0x77FE discover messages from DeviceInstaller are

supported. For more information on DeviceInstaller, see *Using DeviceInstaller* on page 15.

#### To configure the query port server:

 Click Network → Query Port from the navigation menu. The Query Port window opens to display the current configuration.

| Retwork Query Port                       | This page displays various<br>statistics and current usage                                           |
|------------------------------------------|----------------------------------------------------------------------------------------------------|
| Line 2                                   | information for the Query Port<br>Server. The Query Port Server is a<br>simple application that only |
| Line 3 Query Port Server: OOn OOff       | responds to auto-discovery<br>messages on port #x77FE.                                               |
| Tunnet 1 Submit                          |                                                                                                    |
| Tunnel 2                                 |                                                                                                    |
| СРМ                                      |                                                                                                    |
| SSII Current Configuration and Statistic | cs                                                                                                   |
| SSL                                      |                                                                                                    |
| CLI Query Port Status: On (running)      |                                                                                                    |
| In Valid Queries: 0                      |                                                                                                    |
| In Unknown Queries: 0                    |                                                                                                    |
| Email 1 In Erroneous Packets: 0          |                                                                                                    |
| Email 2 Out Ouery Replies: 0             |                                                                                                    |
| Email 3 Out Errors: 0                    |                                                                                                    |
| Email 4 Last Connection: No device hi    | as connected                                                                                         |
| Filesystem                               |                                                                                                    |
| Diagnostics                              |                                                                                                    |
| System                                   |                                                                                                    |

Figure 4-10. Query Port Configuration

- 2. Select **On** to enable the query port server.
- 3. Click Submit. Changes are applied immediately to the XPort AR.

## Line 1, Line 2, and Line 3 Settings

Select the Line 1, Line 2, or Line 3 link on the left menu bar to display the Line menu. The sub-menus allow for both general configuration and command mode configuration.

*Note:* The following section describes the steps to configure Line 1; these steps also apply to Line 2 and Line 3 menu options.

### Line 1 Configuration

#### To configure Line 1:

 Click Line 1 → Configuration from the navigation menu. The Line 1 Configuration window displays.

|   | This page displays the current<br>configuration of the Serial Line.<br>Changing any of the fields takes<br>effect instructuately. | ion           | gurat   | Line 1 Confi  | Status 🕜<br>Network<br>Line 1 |
|---|----------------------------------------------------------------------------------------------------|---------------|---------|---------------|-------------------------------|
|   | When specifying a Custom baud<br>rate, select 'Custom' from the drop                                                              | Change        | Current |               | Line 3                        |
| l | down list and then enter the desired                                                                                              | Enabled 💌     | Enabled | Status:       | Tunnel 1                      |
|   | run er and and and                                                                                                    | 9600 💌 Custom | 9600    | Baud Rate:    | Tunnel 2                      |
|   |                                                                                                    | None 💌        | None    | Parity:       | CPM                           |
|   |                                                                                                    | 8 🕶           | 8       | Data Bits:    | SSH                           |
|   |                                                                                                    | 1 M           | 1       | Stop Bits:    | SSL                           |
|   |                                                                                                    | None          | None    | Flow Control: | cu<br>urun                    |
|   |                                                                                                    | Subwe         | reard   | Control.      | XMI                           |
|   |                                                                                                    | DULTIN        |         |               | Email 1                       |
|   |                                                                                                    |               |         |               | Email 2                       |
|   |                                                                                                    |               |         |               | Email 3                       |
|   |                                                                                                    |               |         |               | Email 4                       |
|   |                                                                                                    |               |         |               | Filesystem                    |
|   |                                                                                                    |               |         |               | Diagnostics                   |
|   |                                                                                                    |               |         |               | System                        |

Figure 4-11. Line 1 Configuration

| Status       | Displays the whether the current line is enabled. To change<br>the status, select <b>Enabled</b> or <b>Disabled</b> from the pull-down<br>menu. |
|--------------|----------------------------------------------------------------------------------------------------|
| Baud Rate    | Select the XPort AR's baud rate from the pull-down menu. The default is <b>9600</b> .                                                           |
| Parity       | Select the XPort AR's parity from the pull-down menu. The default is <b>None.</b>                                                               |
| Data Bits    | Select the number of data bits from the pull-down menu. The default is <b>8</b> .                                                               |
| Stop Bits    | Select the number of stop bits from the pull-down menu. The default is <b>1.</b>                                                                |
| Flow Control | Select the XPort AR's flow control from the pull-down menu.<br>The default is <b>None.</b>                                                      |

3. Click **Submit**. Changes are applied immediately to the XPort AR.

### Line 1 Command Mode

Setting Command Mode enables the CLI on the serial line.

#### To configure Line 1's command mode:

 Click Line 1 → Command Mode from the navigation menu. The Line 1 Command Mode window displays.

| Ratus @<br>Network<br>Line 1 | 1 Com          | mand M         | ode        |            | When Connered Mode is enabled o<br>a Serial Line, the Command Line<br>Interface (CLI) is attached to the<br>Irre. Command Mode can be<br>enabled to a reader of second |
|------------------------------|----------------|----------------|------------|------------|----------------------------------------------------------------------------------------------------|
| line 3 Alway                 | s:             | O Yes O No     |            |            | The Always boolean specifies                                                                                                    |
| Tunnel 1 Use Se              | orial String:  | O Yes O No     |            |            | whether or not Command Mode is<br>always enabled for the Serial Line.                                                                                                  |
| Tunnel 2 Use Cl              | P Group:       | O Yes O No     |            |            | When this is turned on, Command<br>Mode is especialized enabled.                                                                                                    |
| CPM Echo S                   | Serial String: | O Yes O No     | 2          |            | The Use Serial String boolean                                                                                                    |
| Wait T                       | ime:           |                | millisecon | fs         | specifies enabling Command Mode<br>when a specific string of                                                                                                    |
| SSL SSL                      |                | Char 1:        | cha        |            | characters is read on the Serial<br>Line during boot time.                                                                                                    |
| HTIP                         |                | Char 2:        | cha        | ~ ~        | The Use CP Group boolean                                                                                                    |
| KML                          |                | Char 3         | cha        | r ¥        | specifies enabling Command Mode<br>based on the status of a <u>CP Group</u>                                                                                            |
| Email 1 Serial               | String:        | Char 4         | che        |            | When the value matches the<br>current value of the group,                                                                                                    |
| Email 2                      |                | Charl          | cha        |            | Command Mode is enabled on the<br>Serial Line.                                                                                                    |
| Imail 4                      |                | Church L       | che        |            | The Signon Message is a string                                                                                                    |
| Nesystem                     |                | Unar6:         | cha        |            | of bytes that is sent on the Serial<br>Line during boot time.                                                                                                    |
| Diagnostics CP Gr            | oup:           | Group:         |            | Value:     | The Serial String is a string of                                                                                                    |
| System                       |                | Char 1;        | che        | r 💌        | Serial Line during boot time in order                                                                                                    |
|                              |                | Char 2:        | cha        | · ·        | The Walt Time specifies the                                                                                                    |
|                              |                | Char 3:        | cha        | r 🗸        | amount of time to wait during boot<br>time for the Serial Ships. This time                                                                                             |
|                              |                | Char 4:        | che        | r 👻        | starts right after the Signon                                                                                                    |
| Signo                        | n Message:     | Char 5:        | cha        | r 💌        | Serial Line.                                                                                                    |
|                              |                | Char6:         | che        | ~          |                                                                                                    |
|                              |                | Char7          | cha        |            |                                                                                                    |
|                              |                | Churg          | una una    |            |                                                                                                    |
|                              |                | Charo.         | cna        |            |                                                                                                    |
|                              |                | Submit         |            |            |                                                                                                    |
| Curre                        | nt Configu     | uration        |            |            | _                                                                                                    |
|                              | Mod            | e:             | Disabled   | (Inactive) |                                                                                                    |
|                              | Echo           | Characters:    | Off        |            |                                                                                                    |
|                              | Start          | tup Wait Time: | 5000 milli | seconds    |                                                                                                    |
|                              | Seri           | al String:     | «NotSet>   |            |                                                                                                    |
|                              | Stan           | on Messager    | e MatSata  |            |                                                                                                    |

Figure 4-12. Line 1 Command Mode

| Always             | Select Yes to enable the XPort AR's command mode.                                                                                                    |
|--------------------|----------------------------------------------------------------------------------------------------|
| Use Serial String  | Select Yes to start command mode based on a serial string.                                                                                                    |
| Use CP Group       | Select <b>Yes</b> to start command mode based on the value of a CP group.                                                                                                    |
| Echo Serial String | Select <b>Yes</b> to enable echoing of the serial string at boot-up.                                                                                                    |
| Wait Time          | Enter the wait time for the serial string during boot-up.                                                                                                    |
| Serial String      | In the <b>Char</b> field, enter the serial string characters. Select the string type from the pull down menu as <b>Character</b> , <b>Binary</b> , or <b>Decimal</b> notation. |
| CP Group           | Enter the CP group name and its value.                                                                                                    |
| Signon Message     | In the <b>Char</b> field, enter the boot-up signon message. Select the string type from the pull down menu as <b>Character</b> , <b>Binary</b> , or <b>Decimal</b> notation.   |

- 3. In the Current Configuration table, clear currently stored fields as necessary.
- 4. Click **Submit**. Changes are applied immediately to the XPort AR.

# **Tunnel 1 and Tunnel 2 Settings**

Select the **Tunnel 1** or **Tunnel 2** link on the left menu bar to display the **Tunnel** menu. The sub-menus allow for the configuration of serial settings, connect mode,

accept mode, disconnect mode, packing mode, start and stop characters, and modem emulation.

*Note:* The following section describes the steps to configure Tunnel 1; these steps also apply to Tunnel 2 menu options.

| Status     | ଜ                     | 0000000                        |                     | This page displays the current |  |
|------------|-----------------------|--------------------------------|---------------------|--------------------------------|--|
| Line 1     | Tun                   | inel 1                         |                     | statistics of the Tunnel.      |  |
|            |                       |                                |                     |                                |  |
| Law 2      |                       | Serial Settings                |                     |                                |  |
| Towned 1   |                       | Connect Mode<br>Accept Mode    |                     |                                |  |
| Tunnel     |                       | Disconnect Mode                |                     |                                |  |
| Tunner 2   |                       | Packing Mode                   |                     |                                |  |
| СРМ        |                       | Modern Emulation               |                     |                                |  |
| SSH        | _                     | AES Keys - Connect             |                     |                                |  |
| SSL        | _                     | ACO Reys - Accept              |                     |                                |  |
| a          | _                     |                                |                     | <u> </u>                       |  |
| HIP        | _                     |                                |                     |                                |  |
| XML        | Stati                 | stics                          |                     |                                |  |
| Email 1    |                       | •                              |                     |                                |  |
| Email 2    |                       | Aggregate Counters             | 0                   |                                |  |
| Email 3    |                       | Completed Connects:            | 0                   |                                |  |
| Email 4    |                       | Completed Accepts:             | 0                   |                                |  |
| Filesystem | 1. Contraction (1997) | Disconnects:                   | 0                   |                                |  |
| Diagnosti  | 5                     | Dropped Connects:              | 0                   |                                |  |
| System     |                       | Dropped Accepts:               | 0                   |                                |  |
|            |                       | Octets forwarded from Serial:  | 0                   |                                |  |
|            |                       | Octets forwarded from Network: | 0                   |                                |  |
|            |                       | Assent Connection Time:        | 0 days 00:00:00.000 |                                |  |
|            |                       | Accept Connection Time:        | o days ou ou ou ou  |                                |  |
|            |                       | Connect DNS Address Changes:   | 0                   |                                |  |
|            |                       | Connect Dres Address Invalids: | 0                   |                                |  |
|            |                       | Connect Counters               |                     |                                |  |
|            |                       | There is no active connection. |                     |                                |  |
|            |                       | Accept Counters                |                     |                                |  |

Figure 4-13. Tunnel 1

## **Serial Settings**

To configure serial settings:

 Click Tunnel 1 → Serial Settings from the navigation menu. The Tunnel 1 Serial Settings window displays.

| Network<br>Line 1<br>Line 2<br>Line 3<br>Trunnel 1<br>Trunnel 2<br>CPM<br>SSH | Tunnel 1 Serial Settin<br>Buffer Size:<br>Read Timeout: mill<br>Wah For Read Timeout: © Enabled (<br>Subma                                                                                                    | ngs<br>iseconds<br>⊙Disabled                                                                                                    | For Tunneling, the Butter State of<br>the butter used for reading data or<br>the Seriel Line can be modified. The<br>walk state range is it not it to 4000<br>bytes: Oranging their value reasons<br>a retrodo.<br>A <b>Read Tennout</b> specifies how<br>hops to work when walking for<br>incoming data on the Seriel Line.<br>The <b>Walk For Read Tennoot</b><br>boolean specifies to waith a retime<br>Band Tennoot. |  |
|-------------------------------------------------------------------------------|----------------------------------------------------------------------------------------------------|----------------------------------------------------------------------------------------------------|----------------------------------------------------------------------------------------------------|--|
| SSL<br>CU<br>HTTP                                                             | Current Configuration                                                                                                    | The waiting occurs even if there in<br>data in the read buffer ready to be<br>processed. Only when the read<br>buffer completely fills up is the |                                                                                                    |  |
| XMI.                                                                          | Line 1 Settings:                                                                                                    | Line 1 Settings: 9600, N, B, 1, None                                                                                                    |                                                                                                    |  |
| Email 1                                                                       | Buffer Size:                                                                                                    | 2048 bytes [Reset]                                                                                                    |                                                                                                    |  |
| Email 2                                                                       | Read Timeout:                                                                                                    |                                                                                                    |                                                                                                    |  |
| Email 3                                                                       | Wait For Read Timeout:                                                                                                    | Disabled                                                                                                    |                                                                                                    |  |
| Email 4                                                                       | 1. Contraction of the contraction of the contractio |                                                                                                    |                                                                                                    |  |
| Filesystem                                                                    |                                                                                                    |                                                                                                    |                                                                                                    |  |
| Diagnostics                                                                   |                                                                                                    |                                                                                                    |                                                                                                    |  |
| ystem                                                                         |                                                                                                    |                                                                                                    |                                                                                                    |  |
|                                                                               | Copyright @ Lantronix                                                                                                    | Inc. 2005. All rights reserved                                                                                                    |                                                                                                    |  |

Figure 4-14. Tunnel 1 Serial Settings

| Buffer Size           | Enter the buffer size used for the tunneling of data received.                                        |
|-----------------------|----------------------------------------------------------------------------------------------------|
| Read Timeout          | Enter the time, in milliseconds, for tunneling wait for serial data                                   |
| Wait for Read Timeout | Select <b>Enabled</b> to cause the tunneling to wait for a read timeout before returning serial data. |

- 3. In the **Current Configuration** table, reset currently stored fields as necessary.
- 4. Click **Submit**. Changes are applied immediately to the XPort AR.

### **Connect Mode**

Connect mode defines how the unit makes an outgoing connection.

#### To configure Tunnel 1's connect mode:

 Select Tunnel 1 → Connect Mode from the navigation menu. The Tunnel 1 Connect Mode window displays.

| LANTRONI                    | <b>(</b> °       |                                                                     | Web Manage                                                                                                    |
|-----------------------------|------------------|---------------------------------------------------------------------|----------------------------------------------------------------------------------------------------|
| Status @                    |                  | 1.1.2.1.1                                                           | A Turnel in Connect Mode can be                                                                                                    |
| Tunnel 1 C                  | onnect M         | ode                                                                 | stande in a namber of ways.                                                                                                    |
| Line 2                      |                  |                                                                     | Enabled: never started                                                                                                    |
| Line 3                      | O Disabled       | O Enabled                                                           | Any Character: storted when                                                                                                    |
| Tunnel 1 Mode:              | O Any Characte   | r O Start Character                                                 | any character is read on the Serie<br>Line                                                                                                    |
| Tunnel 2                    | O Modern Contr   | ol Asserted O Modern Emulation                                      | Start Character: started when                                                                                                    |
| CPM Remote Address:         |                  |                                                                     | Serial Line                                                                                                    |
| SSH Remote Port:            |                  | 14                                                                  | Modern Control Asserted:<br>started when the Modern Control                                                                                                    |
| SSL Local Port              |                  |                                                                     | pin is asserted on the Serial Line                                                                                                    |
| cu court off                | OTCP OUDP        | © SSH                                                               | Modern Emulation: started<br>when triggered by Modern                                                                                                    |
| Protocol:                   | O TCP/AES O      | UDP/AES                                                             | Enulation                                                                                                    |
| Reconnect Timer:            | milised          | enda                                                                | The Remote Address and                                                                                                    |
| Flush Serial Data:          | OEnabled OD      | nabled                                                              | host to connect to. The Local Port                                                                                                    |
| SSH Username:               | C Linderte C P   | 1 A A A A A A A A A A A A A A A A A A A                             | is by default random but can be<br>overrididan.                                                                                                    |
| Black Serial Data           | 00-000           |                                                                     | The Protocol used on the                                                                                                    |
| Black Network Date          | 000 000          |                                                                     | connection can be one of TCP, UDI<br>SSH_TCP w/APS_or UDP w/APS_1                                                                                                  |
| Disemostics TCD Know Albury | . Cos Cos        | H                                                                   | security is a concern it is highly                                                                                                    |
| System                      | m                | liseconds                                                           | The SSH Username specifies the                                                                                                    |
| CP Set Group:               |                  |                                                                     | SSH Client User to use for an SSH<br>CONTROLOUT.                                                                                                    |
| On Connection:              | <u>6</u>         |                                                                     | The Reconnect Timer specifies                                                                                                    |
| On Disconnection            | et 🛛             |                                                                     | now long to wait before trying to<br>recommend to the remote boot effer                                                                                            |
| Submit                      |                  |                                                                     | previous attempt failed or<br>connection was closed.                                                                                                    |
| Current Config              | juration         |                                                                     | <ul> <li>The Flush Serial Data boolean<br/>specifies to flush the Serial Line<br/>when a connection is made.</li> <li>For debugging purposes, the Block</li> </ul> |
| Mode:                       |                  | Disabled                                                            | Serial Data and Block Hetwork<br>Data booleans can be toggied to                                                                                                   |
| Remote                      | Address:         | <notsat></notsat>                                                   | discard all incoming data on the<br>respective interface.                                                                                                    |
| Remote                      | Port             | <notset></notset>                                                   | The TCP Keep Alive liner                                                                                                    |
| Local P                     | ort:             | Random                                                              | specifies how often to probe the                                                                                                    |
| Protoco                     | da               | Tcp                                                                 | TCP connection up during idle                                                                                                    |
| Reconn                      | ect Timer:       | 15000 milliseconds                                                  | transfer periods. By default the<br>probes are disabled.                                                                                                    |
| Flush S                     | erial Data:      | Disabled                                                            | The CP Set Group identifies a CP                                                                                                    |
| SSH Us                      | ername:          | <notset></notset>                                                   | or CP Group whose value should                                                                                                    |
| Block S                     | erial Data:      | UII OF                                                              | established and dropped. On                                                                                                    |
| Block N                     | erwork Data:     | Disabled                                                            | Connection specifies the value to<br>set the CP or CP Group to when a                                                                                              |
| CP Set                      | Group:           | <notsats< td=""><td>connection is establised and On</td></notsats<> | connection is establised and On                                                                                                    |
| On Ce                       | onnection Value: | 0                                                                   | that should be used when the                                                                                                    |
|                             | second and the   | 0                                                                   | connection is closed.                                                                                                    |

Figure 4-15. Tunnel 1 Connect Mode

| Mode               | Select <b>Disabled</b> to turn off connect mode. <b>Any Character</b><br>enables connect mode upon receiving a character. <b>Start</b><br><b>Character</b> enables connect mode upon receiving the start<br>character. Select <b>DSR Active</b> to enable Connect Mode if<br>Data Set Ready (DSR) pin is active on the serial line. Select<br><b>Modem Emulation</b> to use modem emulation on this tunnel. |
|--------------------|----------------------------------------------------------------------------------------------------|
| Remote Address     | Enter the remote address to which the XPort AR will connect.<br>Enter an IP address or DNS name.                                                                                                    |
| Remote Port        | Enter the remote port number.                                                                                                    |
| Local Port         | Enter the port for use as the local port. A random port is selected by default.                                                                                                    |
| Protocol           | Select the protocol type for use in command mode. TCP is the default protocol.                                                                                                    |
| Reconnect Timer    | Enter the reconnect time in milliseconds. The XPort AR attempts to reconnect this amount of time after failing a connection or exiting an existing connection.                                                                                                    |
| SSH Username       | Enter the SSH username. The tunnel uses the SSH keys for the client username.                                                                                                    |
| Block Serial Data  | Select <b>On</b> to block (not tunnel) serial data transmitted to the XPort AR.                                                                                                    |
| Block Network Data | Select <b>On</b> to block (not tunnel) network data transmitted to the XPort AR.                                                                                                    |
| TCP Keep Alive     | Enter the time, in milliseconds, the unit waits during a silent<br>connection before checking if the currently connected network<br>device is still on the network. If the unit then gets no response<br>after 8 attempts, it drops that connection.                                                                                                    |
| CP Set Group       | Identifies a CP or CP Group whose value should change when a connection is established and dropped.                                                                                                    |
| On Connection      | Specifies the value to set the CP or CP Group when a connection is established.                                                                                                    |
| On Disconnection   | Specifies the value used when the connection is closed.                                                                                                    |

3. Click **Submit**. Changes are applied immediately to the XPort AR.

### Accept Mode

In accept mode, the XPort AR listens (waits) for incoming connections.

#### To configure the tunnel's accept mode:

 Click Tunnel 1 → Accept Mode from the navigation menu. The Tunnel 1 Accept Mode window displays.

| Status 🖸    |                   |                      | 25                            | A Tunnel in Accept Mode can be                                       |
|-------------|-------------------|----------------------|-------------------------------|----------------------------------------------------------------------|
| Lined       | Tunnel 1          | Accept Mode          | •                             | stanted in a number of ways.                                         |
| Line 2      |                   |                      |                               | Disabled: never started                                              |
| time 2      |                   | ODisabled            | O Enabled                     | Any Character: started when                                          |
| Tonned 1    | Mode:             | O Any Character      | O Start Character             | any character is read on the Serie                                   |
| Tunnel 2    |                   | O Modern Control     | Asserted O Modern Emulation   | Start Character: started when                                        |
| CDM         | Local Ports       |                      |                               | the Start Character is read on the                                   |
| SSH         | Betech            | 0.000 0.000 0.000    | The Oregues                   | Modem Control Asserted:                                              |
| SSL         | Flore Codel 5     | OTOP OSSH O          | Tenes OTOPIAES                | started when the Modern Control<br>ph is asserted on the Serial Line |
| cu          | Plush Serial Data | Cenabled Obisa       | cied                          | Modern Envaluation: started                                          |
| HITP        | Brock Serial Data | CON COT              |                               | when triggered by Modern<br>Emulation. Connect mode must             |
| XML         | Block Network D.  | MA: 006 006          |                               | also be set to Modern Emulation                                      |
| Email 1     | TCP Keep Alive:   | millis               | econds                        | The Local Port can be overridden                                     |
| Email 2     | CP Set Group:     |                      |                               | and by default is 10001 for Tunnel<br>and 10002 for Tunnel 2         |
| Email 3     | On Connection     |                      |                               | The Protocol used on the                                             |
| Email 4     | On Disconnection: |                      | connection can be one of TCP, |                                                                      |
| Filesystem  | Cubert            |                      |                               | SSH, Telhet, or TCP wilkES. It<br>security is a concern it is highly |
| Deagnostics | Subini            |                      |                               | recommended that SSH be used.<br>When using SSH both the SSH         |
| System      | -                 |                      |                               | Server Host Keys and SSH Server                                      |
|             |                   |                      |                               | configured.                                                          |
|             | Current Cont      | iguration            |                               | The Flush Serial Data boolean                                        |
|             | Hed               |                      | Enabled Attailient            | specifies to flush the Serial Line<br>when a connection is made.     |
|             | leca              | I Port               | 10001 [Delete]                | For debugging purposes, the Block                                    |
|             | Prote             | ocol:                | Tep                           | Serial Data and Block Betwork                                        |
|             | Flus              | Serial Data:         | Disabled                      | discard all incoming data on the                                     |
|             | Bloc              | k Serial Data:       | Off                           | respective interface.                                                |
|             | Bloc              | k Network Data:      | Off                           | The TCP Keep Alive timer                                             |
|             | TCP               | Keep Allives:        | Disabled                      | remote host in order to keep the                                     |
|             | CP S              | et Group:            | <notset></notset>             | TCP connection up during idle<br>transfer periods. By default the    |
|             | On                | Connection Value:    | 0                             | probes are disabled.                                                 |
|             | On                | Disconnection Value: | 0                             | The CP Set Group identities a CP                                     |
|             |                   |                      |                               | change when a connection is                                          |
|             |                   |                      |                               | established and dropped. On<br>Connection specifies the value to     |
|             |                   |                      |                               | set the CP or CP Group to when a                                     |
|             |                   |                      |                               | Discourse of the second of the                                       |

Figure 4-16. Tunnel 1 Accept Mode

| Mode               | Select <b>Disabled</b> to disable Accept Mode completely. Select<br><b>Enable</b> to enable Accept Mode at all times. Select <b>Any</b><br><b>Character</b> to enable Accept Mode upon receiving any<br>character or select <b>Start Character</b> to enable Accept Mode<br>upon receiving the start character. Select <b>DSR Active</b> to<br>enable Accept Mode if the Data Set Ready (DSR) pin is active<br>on the serial line. In general, a modem sends a DSR signal to<br>its attached computer to indicate that the modem is ready to<br>operate. |
|--------------------|----------------------------------------------------------------------------------------------------|
| Local Port         | Enter the port number for use as the local port. The default is port 10001.                                                                                                    |
| Protocol           | Select the protocol type for use with Accept Mode. The default protocol is TCP.                                                                                                    |
| Flush Serial Data  | Select <b>Enabled</b> to flush the serial data buffer on a new connection.                                                                                                    |
| Block Serial Data  | Select <b>On</b> to block, or not tunnel, serial data transmitted to the XPort AR.                                                                                                    |
| Block Network Data | Select <b>On</b> to block, or not tunnel, network data transmitted to the XPort AR.                                                                                                    |
| TCP Keep Alive     | Enter the time, in milliseconds, the unit waits during a silent<br>connection before checking if the currently connected network<br>device is still on the network. If the unit then gets no response<br>after 8 attempts, it drops that connection.                                                                                                    |
| CP Set Group       | Identifies a CP or CP Group whose value should change when a connection is established and dropped.                                                                                                    |

| On Connection    | Specifies the value to set the CP or CP Group when a connection is established. |
|------------------|---------------------------------------------------------------------------------|
| On Disconnection | Specifies the value used when the connection is closed.                         |

3. Click **Submit**. Changes are applied immediately to the XPort AR.

### **Disconnect Mode**

Disconnect mode is disabled by default. When enabled, disconnect mode runs in the background of an active connection to determine when a disconnection is required.

#### To configure the tunnel's disconnect mode:

 Click Tunnel 1 → Disconnect Mode from the navigation menu. The Tunnel 1 Disconnect Mode window displays.

| Status 🕢     |                        |                                 | A Turnel can be continued to                                      |
|--------------|------------------------|---------------------------------|-------------------------------------------------------------------|
| Network Tunn | el 1 Disconne          | t Mode                          | Disconnect in a number of ways:                                   |
| Line 1       | ier i bisconnet        | and mode                        | Disabled: never disconnected                                      |
| Line 2       |                        | 12.10000                        | Timeout: disconnect after ide                                     |
| Line 3 Mode: | Disabled               | O Timeout                       | Stop Character: disconnect                                        |
| Tunnel 1     | O Stop Charact         | er OModern Control Not Asserted | when the Stop Character is read                                   |
| Timeout      | : mi                   | liseconds                       | Modern Control liot Asserted:                                     |
| CPM Flush Se | rial Data: OEnabled OD | isabled                         | disconnect when Moders Control                                    |
| Submit       |                        |                                 | Line                                                              |
| SSL          | 2                      |                                 | The Timeout specifies the ide time                                |
|              |                        |                                 | on a connection that must pass<br>before a Tuppel is disconnected |
| Curren       | at Configuration       |                                 | The Bush Serial Bata boolean                                      |
| CMI. CONTROL | it ooningurution       |                                 | specifies to flush the Serial Line                                |
| ernau s      | Mode:                  | Disabled                        | when the funnel is disconnected.                                  |
| Citati 2     | Timeout:               | 60000 milliseconds              |                                                                   |
| Croat d      | Flush Serial Data:     | Disabled                        |                                                                   |
| Discustory   |                        |                                 |                                                                   |
| Texposition  |                        |                                 |                                                                   |
| Sector       |                        |                                 |                                                                   |
| system       |                        |                                 |                                                                   |

Figure 4-17. Tunnel 1 Disconnect Mode

2. Enter or modify the following fields:

| Mode              | Select <b>Disabled</b> to disable Disconnect Mode completely.<br>Select <b>Timeout</b> to enable Disconnect Mode upon the timeout.<br>Select <b>Stop Character</b> to enable Disconnect Mode upon<br>receiving the stop character. Select <b>DSR Inactive</b> to enable<br>Disconnect Mode if the Data Set Ready (DSR) pin is inactive<br>on the serial line. |
|-------------------|----------------------------------------------------------------------------------------------------|
| Timeout           | Enter a time, in milliseconds, for the XPort AR to disconnect on a timeout (if specified as the <b>Mode</b> ).                                                                                                    |
| Flush Serial Data | Select <b>Enabled</b> to flush the serial data buffer on a disconnection.                                                                                                    |

3. Click **Submit**. Changes are applied immediately to the XPort AR.

### **Packing Mode**

When in packing mode, data is not transferred one byte at a time. Instead, data is queued and sent in segments.

To configure the tunnel's packing mode:

 Select Tunnel 1 → Packing Mode from the navigation menu. The Tunnel 1 Packing Mode window displays.

|                                                                                                   | a.                                                                                                    |                                  |                                                                                                    |
|---------------------------------------------------------------------------------------------------|----------------------------------------------------------------------------------------------------|----------------------------------|----------------------------------------------------------------------------------------------------|
| Network<br>Line 1<br>Line 2<br>Line 3<br>Tunnel 1<br>Tunnel 2<br>CPM<br>SSH<br>SSL<br>CLI<br>HTTP | Tunnel 1 Packing N<br>Mode: Disabled<br>Timeevat: Send Charse<br>Threshold: Send Charset<br>Trailing Charseter: Submit | C Timeout<br>eter<br>Illiseconds | When Turneling, Instead of sensity<br>and so that relevant semipative<br>and the large read of the Sonia Law,<br>and set of the party characteristic and<br>the sensitive semipative sensitive<br>Readers that have characteristic and<br>Readers that have characteristic and<br>Readers that have characteristic<br>Readers that have characteristic<br>Readers tha |
| chil,<br>Ensail 1<br>Ensail 2                                                                     | Current Configuration                                                                                                  |                                  | Init, then send the data on the<br>network ennecledoly.<br>The <b>Timeout</b> specifies how long<br>wait before sending the queued                                                                                                    |
| Email 3                                                                                           | ourient oomigututon                                                                                                    |                                  | data on the network.                                                                                                    |
| Email 4                                                                                           | Mode:                                                                                                    | Disabled                         | If used, the Senal Character to a<br>special character that when read                                                                                                    |
| Filesystem                                                                                        | Timeout:                                                                                                    | 1000 milliseconds                | on the Serial Line forces the<br>cuesed data to be seril out                                                                                                    |
| Diagnostics                                                                                       | Threshold:                                                                                                    | 512 bytes                        | interectistaty.                                                                                                    |
| System                                                                                            | Send Character:                                                                                                    | <notset></notset>                | The Trailing Character is a                                                                                                    |
|                                                                                                   | Trailing Character                                                                                                    | < NotSet>                        | special character that is injected                                                                                                    |

Figure 4-18. Tunnel 1 Packing Mode

2. Enter or modify the following fields:

| Mode               | Select <b>Disabled</b> to disable Packing Mode completely. Select <b>Send Character</b> to send the queued data when the Send Character is received. Select <b>Timeout</b> to send data after the specified time has elapsed. |
|--------------------|----------------------------------------------------------------------------------------------------|
| Timeout            | Enter a time, in milliseconds, for the XPort AR to send the queued data.                                                                                                    |
| Threshold          | Send the queued data when the number of queued bytes reaches the <b>threshold</b> .                                                                                                    |
| Send Character     | Enter the <b>send character</b> . Upon receiving this character, the XPort AR sends out the queued data.                                                                                                    |
| Trailing Character | Enter the <b>trailing character</b> . This character is sent immediately following the <b>send character</b> .                                                                                                    |

3. Click Submit. Changes are applied immediately to the XPort AR.

### **Start and Stop Characters**

The XPort AR can be configured to start a tunnel when it receives a specific start character from the serial port. The XPort AR can also be configured to disconnect upon receiving the stop character.

#### To configure the start and stop characters mode:

 Select Tunnel 1 → Stop/Start Chars from the navigation menu. The Tunnel 1 Start/Stop Chars window displays.

| Mark Inc.                                                                                                  | 2                                                                                                    |                   |                                                                                                    |
|----------------------------------------------------------------------------------------------------|----------------------------------------------------------------------------------------------------|-------------------|----------------------------------------------------------------------------------------------------|
| Network<br>Line 1<br>Line 2<br>Line 2<br>Line 7<br>Tunnel 1<br>Tunnel 2<br>CPM<br>SSH<br>SSH<br>SSL<br>CLI | Tunnel 1 Start/Stop C Start Character: Stop Character: Cheb Sturt Character: Character: | hars              | The Start Character, when rest<br>on the Same Line, can be used to<br>initialize a new canned start to<br>a line a new canned start to<br>a line in Access Moles to date<br>a territy in Access Moles to date<br>a territy in Access Moles to date<br>a territy in Access Moles to date<br>a territy in Access Moles to date<br>a territy in Access Moles to date<br>a territy in Access Moles to date<br>a connection.<br>Cothonism on active Turner<br>Cothonism, net Start Stop<br>Characters can be cohosid (cert)<br>or and exclose (on the Same<br>Line: |
| HITP<br>XML                                                                                                | Current Configuration                                                                                                    |                   |                                                                                                    |
| Email 1                                                                                                    | Start Character:                                                                                                    | <notset></notset> |                                                                                                    |
| Email 2                                                                                                    | Step Character:                                                                                                    | «NotSet»          |                                                                                                    |
| Email 3                                                                                                    | Echo Starting Charact                                                                                                    | M: Off            |                                                                                                    |
| Email 4                                                                                                    | Echo Stopping Charac                                                                                                    | ter: Off          |                                                                                                    |

Figure 4-19. Tunnel 1 Start/Stop Chars

| Start Character      | Enter the start character in either ASCII or hexadecimal notation. |
|----------------------|--------------------------------------------------------------------|
| Stop Character       | Enter the start character in either ASCII or hexadecimal notation. |
| Echo Start Character | Select <b>On</b> to forward (tunnel) the start character.          |
| Echo Stop Character  | Select <b>On</b> to forward (tunnel) the stop character.           |

3. Click **Submit**. Changes are applied immediately to the XPort AR.

## **Modem Emulation**

Configure the modem emulation settings when selecting Modem Emulation as the Tunnel 1 or Tunnel 2 Connect Mode type.

#### To configure modem emulation:

 Select Tunnel 1 → Modem Emulation from the navigation menu. The Tunnel 1 Modem Emulation window displays.

| Status (<br>Network<br>Line 1                                                       | Tunnel 1 Mode                                                                                                    | m Emulat                                                             | ion             | A Turnel in Connect Mode can be<br>intiated using Modem commands<br>incoming from the Serial Line.                                                                                                    |
|-------------------------------------------------------------------------------------|----------------------------------------------------------------------------------------------------|----------------------------------------------------------------------|-----------------|----------------------------------------------------------------------------------------------------|
| Line 2<br>Line 7<br>funnel 1<br>funnel 2<br>CPM<br>SSH<br>SSL<br>CLI<br>CLI<br>HTTP | Echo Pluses:<br>Echo Commands:<br>Verbose Response Codes:<br>Response Codes:<br>Error Unknown Commands<br>Connet String:<br>Submit | 0 0n 0 0ff<br>0 0n 0 0ff<br>0 0n 0 0ff<br>0 Text 0 Num<br>0 0n 0 0ff | eric            | The Modern Phase and Modern<br>or and endored toot set of the<br>Lance when made and the Serie<br>Lance when made on the Serie<br>Lance when and the Serie<br>Lance and the Series when and<br>Modern Response Codes are seried<br>and on the Series Lance.<br>The Bengoarse Codes when<br>specifies the Modern Response<br>Codes set out on the Series Lance<br>Phase and the The Modern Response<br>Codes set out on the Series Lance |
| GAQ.<br>Email 1<br>Email 2                                                          | Current Configuratio                                                                                                    | on                                                                   |                 | The Error Unknown Commands<br>value specifies if an ERROR return<br>value should be sent on                                                                                                    |
| Email 0<br>Email 4                                                                  | Echo Pluse                                                                                                    | s .                                                                  | Off             | unrecognized AT commands. If Yos'<br>then ERROR is returned for<br>unrecognized AT commands                                                                                                    |
| Filesystem<br>Diagnostics                                                           | Verbose Re<br>Response (                                                                                                    | iands:<br>isponse Codes:<br>Todes:                                   | On<br>Text      | otherwise if '0 £ 6' then OK is<br>returned for unrecognized AT<br>contrands.                                                                                                    |
| System                                                                              | Error Unkno<br>Optional Co                                                                                                    | own Commands:<br>onnect String:                                      | Off<br>«NotSet» | The Connect String is a<br>customized string that is sent with<br>the CONNECT Moders Response<br>Crute.                                                                                                    |

#### Figure 4-20. Tunnel 1 Modem Emulation

| Echo Pluses               | Select <b>On</b> to echo "+++" when entering modem command mode                                                                                                    |
|---------------------------|----------------------------------------------------------------------------------------------------|
| Echo Commands             | Select <b>On</b> to echo the modem commands to the console.                                                                                                    |
| Verbose Response<br>Codes | Select <b>On</b> to send modem response codes out on the serial line.                                                                                                    |
| Response Codes            | Select the type of response code from either <b>Text</b> or <b>Numeric</b> .                                                                                                    |
| Connect String            | Enter the <b>connect string</b> . This modem initialization string prepares the modem for communications. It is a customized string sent with the "CONNECT" modem response code. |

3. Click Submit. Changes are applied immediately to the XPort AR.

### AES Keys – Connect Mode

Advanced Encryption Standard (AES) is an encryption algorithm for securing sensitive information by government agencies.

#### To configure the AES keys for connect mode:

 Click Tunnel 1→ AES Keys – Connect from the navigation menu. The Tunnel 1 AES Keys – Connect window displays.

| intwark<br>Jacob | Tunnel 1 AES        | Keys - C                                                        | onnec | Mode    | There are five separate Advanced<br>Encryption Standard (AES)<br>Encryption Keys used for<br>Turneling. One Key is used to<br>encryption keys used to |
|------------------|---------------------|-----------------------------------------------------------------|-------|---------|----------------------------------------------------------------------------------------------------|
| Lane 3           |                     | Byte 1                                                          | char  |         | other Key is used for decrysting<br>scoring data                                                                                                    |
| tranel 1         |                     | Byte 2                                                          | cher  | *       | These AES Keys are a fixed 10                                                                                                    |
| and 2            |                     | Byte 3                                                          | cher  | -       | invites in length. Any Key's entered<br>that are less than 16 bytes long are                                                                          |
| PM<br>SH         |                     | Byte 4                                                          | char  | 8       | packed with zeroes. Key data can<br>be entered in as ASCK,                                                                                            |
| si,              |                     | Byte 5                                                          | char  | *       | of all three.                                                                                                    |
| u.               |                     | Byte 6                                                          | cher  |         | Note that the Hays are also ed<br>secret keys to they must be                                                                                         |
| TTP              |                     | Byte 7                                                          | cher  | 1       | known by both sides of the<br>connection and keet secret.                                                                                             |
| nul 1            |                     | Byte B                                                          | char  | -       | Tunneing using AES Encryption                                                                                                    |
| nal 2            | Encrypt Key:        | Byte 9                                                          | chw   |         | uses a non-standard protocol and<br>because it uses shared keys, it is                                                                                |
| Clan             |                     | Evte 10:                                                        | char  | ~       | not very secure. A befor, standard<br>based, and none secure attendive                                                                                |
| in any stress    |                     | Byte 11                                                         | dw    | -       | ar so ope innovembrane. 2002                                                                                                    |
| Lignostics       |                     | Evte 12                                                         | cher  | -       |                                                                                                    |
| ystees           |                     | Evte 13                                                         | char  |         |                                                                                                    |
|                  |                     | Evte 14                                                         | char  | -       |                                                                                                    |
|                  |                     | Evta 15                                                         | cher  |         |                                                                                                    |
|                  |                     | Ruta 16                                                         | cher  |         |                                                                                                    |
|                  |                     | -                                                               |       |         |                                                                                                    |
|                  |                     | Byte 1                                                          | cher  |         |                                                                                                    |
|                  |                     | Byte 2                                                          | cher  |         |                                                                                                    |
|                  |                     | Byte 3                                                          | cher  |         |                                                                                                    |
|                  |                     | Dyte 4                                                          | cher  |         |                                                                                                    |
|                  |                     | Dyte 5                                                          | cher  |         |                                                                                                    |
|                  |                     | Dyte 6                                                          | char  |         |                                                                                                    |
|                  |                     | Byte 7:                                                         | cher  |         |                                                                                                    |
|                  | Decrypt Key:        | Eyte E                                                          | cher  |         |                                                                                                    |
|                  |                     | byte 9                                                          | char  | 100     |                                                                                                    |
|                  |                     | Byte 10:                                                        | cher  |         |                                                                                                    |
|                  |                     | Byte 11                                                         | char  |         |                                                                                                    |
|                  |                     | Byte 12:                                                        | char  |         |                                                                                                    |
|                  |                     | Byte 13                                                         | char  | SIL     |                                                                                                    |
|                  |                     | Byte 14:                                                        | cher  |         |                                                                                                    |
|                  |                     | Byte 15                                                         | cher  | *       |                                                                                                    |
|                  |                     | Byte 16                                                         | cher  | <u></u> |                                                                                                    |
|                  |                     | Submit                                                          |       |         |                                                                                                    |
|                  | Current Configurati | on<br>scrypt Key:   </td <td>(one&gt;</td> <td></td> <td>-</td> | (one> |         | -                                                                                                    |

#### Figure 4-21. AES Keys – Connect
| Encrypt Key | Enter the value for each byte. From the pull-down menu, select the format for the byte as either character, hexadecimal, or decimal notation.<br>Note: Any empty trailing bites that are not specified are set to 0.                    |
|-------------|----------------------------------------------------------------------------------------------------|
| Decrypt Key | Enter the value for each byte of the decrypt key. From the pull-down menu, select the format for the byte as either character, hexadecimal, or decimal notation.<br>Note: Any empty trailing bites that are not specified are set to 0. |

3. Click **Submit**. Changes are applied immediately to the XPort AR.

# AES Keys – Accept Mode

Advanced Encryption Standard (AES) is an encryption algorithm for securing sensitive information by government agencies.

#### To configure the AES keys for accept mode:

 Click Tunnel 1 → AES Keys – Accept from the navigation menu. The Tunnel 1 AES Keys – Accept window displays.

| laten ②<br>Havetk<br>Ref 1<br>Ref 2 | Tunnel 1 AES      | 6 Keys -                     | Acce          | pt Moo | le | There are two separate Advanced<br>Encryption Standard (AES)<br>Encryption News used for<br>Turneling. One Way is used for<br>encrypting outgoing data and the |
|-------------------------------------|-------------------|------------------------------|---------------|--------|----|----------------------------------------------------------------------------------------------------|
| ine 3                               |                   | Byte 1:                      |               | char 💌 |    | other Key is used for decrypting incoming data                                                                                                    |
| unset 1                             |                   | Byte 2                       |               | char 💌 |    | Trese AES Keys are a fixed 16<br>bytes in length. Any Keys entered                                                                                             |
| PM                                  |                   | Byte 3                       |               | char 👻 |    | that are less than 16 bytes long are<br>padded with zeroes. Key data can                                                                                       |
| sii                                 |                   | Byte 4                       |               | char 😁 |    | be entered in as ASCI,<br>Hexadecimal, Decistal, or a mixture                                                                                                  |
| L                                   |                   | Byte 5                       |               | char 👻 |    | of all three.                                                                                                    |
|                                     |                   | Byte 6                       |               | char 👻 |    | Note that the Keys are shared<br>secret keys so they must be                                                                                                   |
|                                     |                   | Byte 7:                      |               | char 👻 |    | known by both sides of the<br>connection and kept secret.                                                                                                    |
| at t                                | 200700000         | Byte 8                       |               | char 👻 |    | Turneling using AES Encryption                                                                                                    |
| oit 2                               | Encrypt Key       | Byte 9                       |               | char 💌 |    | because it uses shared keys, it is<br>not very secure. A befor, standard                                                                                       |
| and a                               |                   | Byte 10:                     |               | char 💌 |    | traced, and more secure alternative<br>is to use Tunneling over SSH                                                                                            |
| raystem                             |                   | Byte 11:                     |               | char 💌 |    |                                                                                                    |
| guestics.                           |                   | Byte 12                      |               | char 💌 |    |                                                                                                    |
| stem                                |                   | Byte 13:                     |               | char 💌 |    |                                                                                                    |
|                                     |                   | Byte 14                      |               | char 💌 |    |                                                                                                    |
|                                     |                   | Byte 15                      |               | char 💌 |    |                                                                                                    |
|                                     |                   | Byte 16:                     |               | char 💌 |    |                                                                                                    |
|                                     |                   | Data 1                       |               | chai M |    |                                                                                                    |
|                                     |                   | Byte 2                       | -             | char w |    |                                                                                                    |
|                                     |                   | Dyte 2                       |               | char a |    |                                                                                                    |
|                                     |                   | Date 4                       | -             | char a |    |                                                                                                    |
|                                     |                   | Dyte 4                       |               | char 💌 |    |                                                                                                    |
|                                     |                   | Byte o                       | -             | char 💌 |    |                                                                                                    |
|                                     |                   | Byte b                       |               | char 💌 |    |                                                                                                    |
|                                     |                   | Byte 7:                      |               | char 🞽 |    |                                                                                                    |
|                                     | Decrypt Key       | Byte 8                       |               | char 💌 |    |                                                                                                    |
|                                     |                   | Byte 9.                      |               | char 💌 |    |                                                                                                    |
|                                     |                   | Byte 10:                     |               | char 🚩 |    |                                                                                                    |
|                                     |                   | Byte 11:                     |               | char 🔀 |    |                                                                                                    |
|                                     |                   | Byte 12:                     |               | char 💌 |    |                                                                                                    |
|                                     |                   | Byte 13:                     |               | char 💌 |    |                                                                                                    |
|                                     |                   | Byte 14                      |               | char 💌 |    |                                                                                                    |
|                                     |                   | Byte 15:                     |               | char 👻 |    |                                                                                                    |
|                                     |                   | Byte 16:                     |               | char 😁 |    |                                                                                                    |
|                                     |                   | Submit                       |               |        |    |                                                                                                    |
|                                     | Current Configura | ntion                        | Alana         |        |    |                                                                                                    |
|                                     |                   | Encrypt Key:<br>Decrypt Key: | <none></none> |        |    |                                                                                                    |

Figure 4-22. AES Keys – Accept

| Encrypt Key | Enter the value for each byte. From the pull-down menu, select the format for the byte as either character, hexadecimal, or decimal notation. All trailing bytes not specified are set to 0.                    |
|-------------|----------------------------------------------------------------------------------------------------|
| Decrypt Key | Enter the value for each byte of the decrypt key. From the pull-down menu, select the format for the byte as either character, hexadecimal, or decimal notation. All trailing bytes not specified are set to 0. |

3. Click **Submit**. Changes are applied immediately to the XPort AR.

# **Configurable Pin Manager**

The XPort AR has 11 Configurable Pins (CPs). CPs can be grouped together using the Configurable Pin Manager (CPM). Each CP is associated to an external hardware pin. CPs can trigger an outside event (such as sending an email message or starting Command Mode).

# **CPM:** Configurable Pins

To configure the XPort AR's CPs:

1. Click **CPM**  $\rightarrow$  **CPs** from the navigation menu. The CPM: CPs window displays.

| Status 🕢<br>Network<br>Line 1<br>Line 2<br>Line 3 | CPM:<br>Curren                                        | CPs<br>t Con                                                     | 6<br>figuration                                               |                |                                         |                         | This page allows you to manage th<br>Configurable Pins (CP) on the<br>device. CPs can be grouped<br>together and based on their stude,<br>can trigger an outside event like<br>transing an Erral message or<br>starting the CU on a Serial Line. |
|---------------------------------------------------|-------------------------------------------------------|------------------------------------------------------------------|---------------------------------------------------------------|----------------|-----------------------------------------|-------------------------|----------------------------------------------------------------------------------------------------|
| funnel 1                                          | CP                                                    | Pin#                                                             | Configured As                                                 | State          | Groups                                  | Active In Group         | Each CP is associated with an                                                                                                    |
| Tunnel 2                                          | CP1                                                   | PIN13                                                            | Input                                                         | 1              | 2                                       | agroup                  | external hardware pin and can be<br>configured in either innet or                                                                                                    |
| CPM                                               | CP2                                                   | PIN16                                                            | Input                                                         | 1              | 2                                       | agroup                  | output mode. When a CP is                                                                                                    |
| SSH                                               | CP3                                                   | PIN17                                                            | Input                                                         | 1              | 3                                       | agroup                  | toggled by setting the value                                                                                                    |
| SSL.                                              | CP4                                                   | PIN3                                                             | Input                                                         | 1              | 1                                       | <available></available> | Whatever value is given, the first t<br>is used as the setting. I means                                                                                                    |
| CLI                                               | S62                                                   | PIN7                                                             | Input                                                         | 1              | 0                                       | <available></available> | asserted and 0 means de-asserter                                                                                                    |
| HTTP.                                             | <u>CP6</u>                                            | PIN2                                                             | Peripheral                                                    | 1              | 1                                       | Serial 2 TX/RX          | Additionally, the CP logic can be<br>inverted so that assertion is low.                                                                                                    |
| CML.                                              | <u>CP7</u>                                            | PIN10                                                            | Peripheral                                                    | 1              | 1                                       | Serial 2 TX/RX          | A CP can be a member of multiple                                                                                                    |
| Email 1                                           | <u>CP8</u>                                            | PIN1                                                             | Input                                                         | 1              | 1                                       | <available></available> | groups but can only be a member                                                                                                    |
| Email 2                                           | <u>CP9</u>                                            | PINS                                                             | Input                                                         | 1              | 2                                       | <available></available> | can only be modified if all the                                                                                                    |
| Email 3                                           | <u>CP10</u>                                           | PIN20                                                            | Input                                                         | 1              | 2                                       | <available></available> | groups it is a member of are<br>disabled.                                                                                                    |
| Email 4                                           | CP11                                                  | PIN19                                                            | Input                                                         | 1              | 0                                       | <available></available> | The Ro Status sheet she                                                                                                    |
| Allesystem<br>Diagnostics                         | CP Stat                                               | us: C                                                            | P1                                                            |                |                                         |                         | current status for an individual CP.<br>A CP contains one bit of informatic<br>and the State shows the current                                                                                                    |
| System                                            | Marrie                                                | CP01                                                             |                                                               |                |                                         |                         | value. The 10 row shows the<br>voltage as '+' for high and '-' for                                                                                                    |
|                                                   | State                                                 | Enable<br>Ingest                                                 | ad AND Locked                                                 |                |                                         |                         | low. An 'T'in the Logic row mean                                                                                                    |
|                                                   | Value<br>Bit<br>I/O<br>Logie<br>State<br>CPB<br>Group | 1 (0x)<br>8 8 2 3<br>1 8 9 5<br><br>z z z z 3<br>agroup<br>Seria | 00000001)<br>7 2 2 2 2 2 2 2 2 2 2 1<br>7 6 5 4 3 2 1 8 9<br> |                | 1 1 1 1 1<br>4 3 2 1 6<br><br>x x x x x | 9 8 7 6 5 4 3 7 1 8<br> | in or is interest call, it using<br>shown or all groups the CP to a<br>member of.                                                                                                    |
|                                                   | Set CP1<br>Set CP1                                    | 🛩 to v                                                           | input 💌 🗆 As                                                  | Su<br>sert Lov | ibmit<br>V Submi                        |                         |                                                                                                    |

Figure 4-23. CPM: CPs

2. The Current Configuration table displays the current settings for each CP:

| СР              | Indicates the Configurable Pin number.                                                                                                    |
|-----------------|----------------------------------------------------------------------------------------------------|
| Pin #           | Indicates the hardware pin number associated with the CP.                                                                                                    |
| Configured As   | Displays the CPs configuration. A CP configured as <b>Input</b> is set to read input. A CP configured as <b>Output</b> drives data out of the XPort AR. <b>Peripheral</b> is a setting assigned by the XPort AR. |
| State           | A value of <b>1</b> means asserted. <b>0</b> means de-asserted. <b>I</b> indicates the CP is inverted.                                                                                                    |
| Groups          | Indicates the number of groups in which the CP is a member.                                                                                                    |
| Active In Group | A CP can be a member of several groups. However, it may<br>only be active in one group. This field displays the group in<br>which the CP is active.                                                              |

#### **Current Configuration**

3. To display the CP status of a specific pin, click the CP number under the Current Configuration table. The CP Status table displays detailed information about the CP.

| Name   | Displays the CP number.                                                                                    |
|--------|----------------------------------------------------------------------------------------------------|
| State  | Current enable state of the CP. <b>Note:</b> Peripheral pins are locked.                                   |
| Value  | Displays the last bit in the CP's current value.                                                           |
| Bit    | Visual display of the 32 bit placeholders for a CP.                                                        |
| I/O    | A "+" symbol indicates the CP is asserted (the voltage is high).<br>A "-" indicates the CP voltage is low. |
| Logic  | An "I" indicates the CP is inverted.                                                                       |
| State  | Displays the assertion value of the corresponding bit.                                                     |
| CP#    | Displays the CP number.                                                                                    |
| Groups | Lists the groups in which the CP is a member.                                                              |

#### **CP Status**

- 4. To change a CP's value:
  - a) Select the CP from the drop-down list.
  - b) Enter the CP's value.
  - c) Click Submit. Changes are applied immediately to the XPort AR.
- 5. To change a CP's configuration:
  - a) Select the CP from the drop-down list.
  - b) Select the CP's configuration from the drop-down list.
  - c) (If necessary) Select the Assert Low checkbox.
  - d) Click Submit. Changes are applied immediately to the XPort AR.

*Note:* To modify a CP, all groups in which it is a member must be disabled.

# **CPM: Groups**

The CP Groups page allows for the management of CP groups. Create a CP group and add CPs to it. A group, based on its state, triggers outside events (such as sending email messages). Only an enabled group can be used as a trigger.

### To configure the XPort AR's CP groups:

Click CPM → Groups from the navigation menu. The CPM: Groups window displays.

| Network CPN                                           | 1: Groups                                                                                                    |                                     |                                                                          | This page allows you to manage the<br>Configurable Plin (CP) Groups<br>on the device. CPs can be grouped<br>together and based on their state, |
|-------------------------------------------------------|----------------------------------------------------------------------------------------------------|-------------------------------------|--------------------------------------------------------------------------|----------------------------------------------------------------------------------------------------|
| Line 2<br>Line 3                                      | ent Configuration                                                                                                    |                                     |                                                                          | can trigger an outside event like<br>sending an Email message or<br>starting the CU on a Serial Line.                                          |
| Tunnel 1                                              | Group Name                                                                                                    | State                               | CP Info                                                                  | Crity a Group that is enabled can be<br>used as a trigger.                                                                                     |
| Tunnel 2                                              | Serial 1 DTR/DSR                                                                                                    | Disabled                            | 2 CPs Assigned                                                           | Here Groups can be created and                                                                                                    |
| СРМ                                                   | Serial 2 RTS/CTS                                                                                                    | Disabled                            | 2 CPs Assigned                                                           | deleted, enabled and disabled, CPs                                                                                                    |
| SSH                                                   | agroup                                                                                                    | Enabled                             | 3 CPs Assigned                                                           | current value of the Group modified.                                                                                                    |
| SSL                                                   | Serial 3 TX/RX                                                                                                    | Disabled                            | 2 CPs Assigned                                                           | CPs can be added to a Group at a                                                                                                    |
| cu                                                    | Serial 2 TX/RX                                                                                                    | Enabled                             | 2 CPs Assigned                                                           | specific bit position. By detault, the                                                                                                    |
| HTTP                                                  | Serial 1 RTS/CTS                                                                                                    | Disabled                            | 2 CPs Assigned                                                           | evaluable position starting at bit                                                                                                    |
| XML                                                   | Serial 2 DTR/DSR                                                                                                    | Disabled                            | 2 CPs Assigned                                                           | 2000.                                                                                                    |
| Email 1                                               |                                                                                                    |                                     |                                                                          | The current value of the Group can<br>be modified. This usian is 32 bits                                                                       |
| Email 2 Grou                                          | p Status: Serial 1                                                                                                    | DTR/DS                              | SR                                                                       | long and is used to modify the                                                                                                    |
| Email 3                                               | starial 1 hTD/hTD                                                                                                    |                                     |                                                                          | specific bits where the CPs<br>currently reside in the Group. For                                                                              |
| Email 4 St                                            | ate Disabled AMD Locked                                                                                                    | 4                                   |                                                                          | example, using a value of 5 would                                                                                                    |
| Hesystem                                              | Lue Disabled                                                                                                    |                                     |                                                                          | any other CPs. Using a value of 0                                                                                                    |
| Diagnostics 34                                        | 189876543218                                                                                                    | 987654                              | 1 3 2 1 0 9 0 7 6 5 4 3 2                                                | <ol> <li>would clear all the CPs in the group.</li> <li>birds that a CP can only be modified.</li> </ol>                                       |
| System 1/                                             | <b>)</b>                                                                                                    |                                     |                                                                          | # # # is configured as output.                                                                                                    |
| 51                                                    | ate Group is disabled.                                                                                                    |                                     |                                                                          |                                                                                                    |
|                                                       |                                                                                                    |                                     |                                                                          | 4 2                                                                                                    |
| Create<br>Delete<br>Set S<br>Set S<br>Add C<br>Berros | Group:<br>Group: Serial 1 DTR/DS<br>rial 1 DTR/DSR v state<br>rial 1 DTR/DSR v to va<br>PI v to Serial 1 DTR/I<br>• CPI v trans Serial | Subri<br>R V Su<br>to Encold<br>due | nt<br>bmnt<br>ed V Submit<br>Submit<br>t bit Next V Submit<br>R V Submit |                                                                                                    |

Figure 4-24. CPM: Groups

2. The Current Configuration table displays the current settings for each CP group:

#### **Current Configuration**

| Group Name | Displays the CP group's name.                       |  |  |  |
|------------|-----------------------------------------------------|--|--|--|
| State      | Indicates whether the group is enabled or disabled. |  |  |  |
| CP Info    | Provides CP group information.                      |  |  |  |

3. To display the status of a specific group, click the CP group name under the Current Configuration table. The Group Status table displays, providing detailed information about the CP group.

#### **Group Status**

| Name  | Displays the CP Group name.                                                    |
|-------|--------------------------------------------------------------------------------|
| State | Current enable state of the CP group. <b>Note:</b> Peripheral pins are locked. |

| Value | Displays the CP group's current value.                                                                                 |
|-------|----------------------------------------------------------------------------------------------------|
| Bit   | Visual display of the 32 bit placeholders for a CP.                                                                    |
| I/O   | A "+" symbol indicates the CP's bit position is asserted (the voltage is high). A "-" indicates the CP voltage is low. |
| Logic | An "I" indicates the CP is inverted.                                                                                   |
| State | Displays the assertion value of the corresponding bit.                                                                 |
| CP#   | Displays the Configurable Pin number and its bit position in the CP group.                                             |

- 2. To create a CP group:
  - a) Enter a group name in the Create Group field.
  - b) Click Submit. Changes are applied immediately to the XPort AR.
- 3. To delete a CP group:
  - a) Select the CP group from the **Delete Group** drop-down list.
  - b) Click Submit. Changes are applied immediately to the XPort AR.
- 4. To enable or disable a CP group:
  - a) Select the CP group from the Set drop-down list.
  - b) Select the state (Enabled or Disabled) from the drop-down list.
  - c) Click **Submit**. Changes are applied immediately to the XPort AR.
- 5. To set a CP group's value:
  - a) Select the CP group from the **Set** drop-down list.
  - b) Enter the CP group's value in the **value** field.
  - c) Click Submit. Changes are applied immediately to the XPort AR.
- 6. To add CP to a CP group:
  - a) Select the CP from the Add drop-down list.
  - b) Select the CP group from the drop-down list.
  - c) Select the CP's bit location from the **bit** drop-down menu.
  - d) Click Submit. Changes are applied immediately to the XPort AR.
- 7. To delete a CP from a CP group:
  - a) Select the CP from the **Remove** drop-down list.
  - b) Select the CP group from the drop-down list.
  - c) Click Submit. Changes are applied immediately to the XPort AR.

# **SSH Settings**

Secure Shell (SSH) is a protocol used to access a remote computer over an encrypted channel. It is a protocol for managing the security of data transmission over the Internet. It provides encryption, authentication, and message integrity services. Select the **SSH** link on the left menu bar to display the **SSH** menu over an encrypted channel. The sub-menus allow for the configuration of the SSH server (when the XPort AR acts as the server) and the SSH client (when the XPort AR acts as the client).

# SSH Server's Host Keys

#### To configure the SSH server's host keys:

 Click SSH → Server Host Keys from the navigation menu. The SSH Server: Host Keys window displays.

| Status ·    | CCII Comun                       |                       |             | The SSH Server Host Keys are<br>used by all applications that play the                   |  |
|-------------|----------------------------------|-----------------------|-------------|------------------------------------------------------------------------------------------|--|
| Line 1      | SSH Server                       | : Host Keys           |             | role of an SSH Server. Specifically<br>the Compared Line Meritane (CLD)                  |  |
| Line 2      | Unload Keys                      |                       |             | and Tunneling in Accept Mode.                                                            |  |
| Line 3      | opioau keys                      |                       |             | elsewhere and uploaded to the                                                            |  |
| Tunnel 1    | Private Key:                     |                       | Browse      | on the device.                                                                           |  |
| Tunnel 2    | Public Key:                      |                       | Browse      | If uploading existing Keys, take car                                                     |  |
| CPM         | Key Type: ORSA                   | ODSA                  |             | to ensure the Private Key will not be<br>compromised in transit. This implies            |  |
| ssi         | Submit                           |                       |             | the data is uploaded over some kind<br>of secure private network.                        |  |
| cu .        | a formation of the second second |                       |             | Vollable: When generating new                                                            |  |
| нттр        | Create New Ke                    | eys                   |             | Keys, using a large Bit Size will<br>result in a VERY LONG key                           |  |
| XML         | P. T. October                    | 0.004                 |             | generation time. Tests on this togethere have shown it can take                          |  |
| Email 1     | Rey Type: OHSA                   | UDSA<br>DITE O IOM    |             | upwards of.                                                                              |  |
| Email 2     | Submit                           | 3766 () 1024          |             | 2 minutes for a 512 bit                                                                  |  |
| Email 3     | Gubine                           |                       |             | RSA Key<br>5 minutes for a 768 bit                                                       |  |
| Email 4     |                                  |                       |             | RSA Key<br>15 minutes for a 1024 bit                                                     |  |
| Desensetice | Current Config                   | mation                |             | RSA key                                                                                  |  |
| System      | current coming                   | Current Configuration |             |                                                                                          |  |
|             | R                                | SA Key: [View Key] [] | Delete Keyl | DSA Key                                                                                  |  |
|             | D                                | SA Key: No DSA Key    | configured. | 70 minutes for a 1024 bit<br>DSA key                                                     |  |
|             |                                  |                       |             | Note that some SSH Clients require<br>RSA Host Keys to be at least 1024<br>bits in size. |  |

#### Figure 4-25. SSH Server: Host Keys

2. Enter or modify the following fields:

#### **Host Keys**

| Private Key | Browse and locate the private key. Required when the <b>Public Key</b> is specified.                                                       |
|-------------|----------------------------------------------------------------------------------------------------|
| Public Key  | Browse and locate the public key. Required when the <b>Private Key</b> is specified                                                        |
| Кеу Туре    | Select the key type. <b>DSA</b> is more secure than <b>RSA</b> .<br><b>Note:</b> One set of RSA keys and one set of DSA keys are accepted. |

3. Click **Submit**. Changes are applied immediately to the XPort AR.

4. To create new keys, select the following option buttons:

## Create New Keys

| Кеу Туре | Select <b>RSA</b> or <b>DSA</b> .                                                                                                    |
|----------|----------------------------------------------------------------------------------------------------|
| Bit Size | Select the size of the key. Large bit keys require more time to generate.<br>Note: Certain SSH clients require RSA host keys to be at least 1024 bits. |

5. Click **Submit**. Changes are applied immediately to the XPort AR.

# SSH Server's Authorized Users

#### To configure the SSH server's authorized users:

 Click SSH → Server Authorized Users from the navigation menu. The SSH Server: Authorized Users window displays.

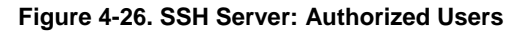

| Ratus<br>letwork | SSH Server: A     | Auth                   | norized Users                 |                                                              | The SSH Server Authorized Users<br>are used by all applications that<br>play the role of an SSH Server. |  |
|------------------|-------------------|------------------------|-------------------------------|--------------------------------------------------------------|----------------------------------------------------------------------------------------------------|--|
| Jine 1           |                   |                        |                               |                                                              | Specifically the Command Line                                                                           |  |
| ANO 2            | Username:         | Username:              |                               |                                                              |                                                                                                    |  |
| formed 1         | Password:         |                        |                               |                                                              | Every user account must have a                                                                          |  |
| tunnel 2         | Public DSA Kour   | Password:              |                               |                                                              |                                                                                                    |  |
| PM               | Public RSA Key    |                        | 0.00000                       | The user's Public Keys are<br>optional and only necessary if |                                                                                                    |  |
| SH               | Public DSA Key:   | Public DSA Key: Browse |                               |                                                              |                                                                                                    |  |
| ISL.             | Add/Edit          |                        |                               |                                                              | allow a connection to be made                                                                           |  |
| au -             |                   |                        |                               |                                                              | without the password being asked                                                                        |  |
| ITTP             |                   |                        |                               |                                                              |                                                                                                    |  |
| GML.             | Current Configura | ation                  |                               |                                                              |                                                                                                    |  |
| imall 1          | 100000            |                        |                               |                                                              |                                                                                                    |  |
| imail 2          | User:             | 4                      | andrew ( <u>Defete User</u> ) |                                                              |                                                                                                    |  |
| Email 3          | Passw             | Yord: 0                | Computed                      |                                                              |                                                                                                    |  |
| imail 4          | DSA H             | Cave 1                 | No DSA Key configured         |                                                              |                                                                                                    |  |
| lesystem         | USAN              |                        | to participated.              |                                                              |                                                                                                    |  |
| Nagnostics       |                   |                        |                               |                                                              |                                                                                                    |  |
| System           |                   |                        |                               |                                                              |                                                                                                    |  |

2. Enter or modify the following fields:

#### Authorized Users

| Username       | Enter the username for an authorized user. Required when the <b>Password</b> is specified.                                                           |
|----------------|----------------------------------------------------------------------------------------------------|
| Password       | Enter the password for SSH login to the XPort AR. Required when the <b>Username</b> is specified.                                                    |
| Public RSA Key | Browse and locate the RSA public key for this authorized<br>user. This is used for key authentication. When successful,<br>no password is requested. |
| Public DSA Key | Browse and locate the DSA public key for this authorized<br>user. This is used for key authentication. When successful, no<br>password is requested. |

3. Click Submit. Changes are applied immediately to the XPort AR.

# **SSH Client Known Hosts**

To configure the SSH client's known hosts:

 Click SSH → Client Known Hosts from the navigation menu. The SSH Client: Known Hosts window displays.

Figure 4-27. SSH Client: Known Hosts

| Network SSH Client: Known Hosts Under Voreine Auf-<br>Line 1 Server: Server: Server:                                                                                                    |
|----------------------------------------------------------------------------------------------------|
| Line 2 Contiguing these public lays<br>patients of the contiguing these public lays<br>patients but if they exist avails                                                                                                    |
| Server:                                                                                                    |
| and a second the second the secon |
| Turnel 1 Public KSA Rey: Difference (MTM) attacks.                                                                                                    |
| Turmet 2 Public DSA Key: Browse. Specify ether a DNS Hostnam                                                                                                    |
| CPM PAddress when adding public<br>keys for a Server. This Server                                                                                                    |
| SSI name should match the name to                                                                                                    |
| SSL as the Reender Address in<br>Connect Mode Tunneling                                                                                                    |
| Current Configuration                                                                                                    |
| HTTP g                                                                                                    |
| No Known Hosts are currently configured for the SSH Client.                                                                                                    |
| Email 1                                                                                                    |
|                                                                                                    |
| ennam J                                                                                                    |
| Ethalf 4                                                                                                    |
|                                                                                                    |
| Filesystem                                                                                                    |
| SSL at the Remote Address in Connect Moor Planning Address in Connect Moor Planning Address in Connect Moor Planning Connect Moor Planning Connect Moor Pl |

2. Enter or modify the following fields:

| Server         | Enter the hostname or IP address of the remote server location.                                           |
|----------------|----------------------------------------------------------------------------------------------------|
| Public RSA Key | Click <b>Browse</b> to locate the public RSA key to use when authenticating the connection to the server. |
| Public DSA Key | Click <b>Browse</b> to locate the public DSA key to use when authenticating the connection to the server. |

*Note:* These fields are not required for communication. They protect against Man-In-The-Middle (MITM) attacks.

- 3. In the **Current Configuration** table, delete currently stored fields as necessary.
- 4. Click Submit. Changes are applied immediately to the XPort AR.

# **SSH Client User Configuration**

To configure the SSH client's users:

 Click SSH → SSH Client Users from the navigation menu. The SSH Client: Users window displays.

| Status 4          | 5                                                                                                    |                                                             | The SSN Clerk Known Houts are                                                                               |
|-------------------|----------------------------------------------------------------------------------------------------|-------------------------------------------------------------|----------------------------------------------------------------------------------------------------|
| Network<br>Line 1 | SSH Client: Users                                                                                                    |                                                             | used by all applications that play the<br>role of an SSH Client. Specifically<br>Tunneling in Connect Mode. |
| Line 2            | Username:                                                                                                    |                                                             | At the very least, a Password or                                                                            |
| Line J            | Password:                                                                                                    |                                                             | user. The keys for public key                                                                               |
| Tunnel 2          | Remote                                                                                                    |                                                             | elsewhere and uploaded to the                                                                               |
| CPM               | Command:                                                                                                    |                                                             | device or automatically generated<br>on the device.                                                         |
| SSH               | Private Key:                                                                                                    | Browse                                                      | If uploading existing Keys, take car                                                                        |
| SSL.              | Public Key:                                                                                                    | Browse                                                      | to ensure the Private Key will not b<br>concernised in transit. This implies                                |
| cu                | Key Type: ORSA ODSA                                                                                                    |                                                             | the data is uploaded over some kin                                                                          |
| HITP              | Add                                                                                                    |                                                             | or secure private network.                                                                                  |
| XML               |                                                                                                    |                                                             | Keys, using a large Bit Size will                                                                           |
| Email 1           | Create New Keys                                                                                                    | result in a VERY LONG key<br>generation time. Tests on this |                                                                                                    |
| Email 2           | Note: User must first be created using the form above.                                                                                                    | hardware have shown it can take<br>upwards of:              |                                                                                                    |
| Email 3           | dire de la companya de la companya de la |                                                             | The second second second                                                                                    |
| Email 4           | Username:                                                                                                    |                                                             | 2 minutes for a 512 bit<br>RSA Key                                                                          |
| Descretice        | Key Type: ORSA ODSA                                                                                                    |                                                             | 5 minutes for a 768 bit<br>RSA Key                                                                          |
| System            | Bit Size: @ 512 0 768 0 1024                                                                                                    |                                                             | 15 minutes for a 1024 bit                                                                                   |
| -                 | Submit                                                                                                    |                                                             | 10 minutes for a \$12 bit                                                                                   |
|                   | 2                                                                                                    |                                                             | 30 minutes for a 768 bit                                                                                    |
|                   |                                                                                                    |                                                             | DSA Key<br>70 minutes for a 1024 bit                                                                        |
|                   | Current Configuration                                                                                                    |                                                             | DSA key                                                                                                    |
|                   |                                                                                                    |                                                             | The default Remote Command in                                                                               |
|                   | No Users are currently configured for the SSH Client.                                                                                                    |                                                             | "she11" which tells the SSH Serve<br>to execute a remote shell upon                                         |
|                   |                                                                                                    |                                                             | connection. This command can be charged to any thing the CCM                                                |
|                   |                                                                                                    |                                                             | Server on the renote host can                                                                               |

Figure 4-28. SSH Client: Users

| Username       | Enter the XPort AR's username for use when connecting to the server.                                                                                   |
|----------------|----------------------------------------------------------------------------------------------------|
| Password       | Enter the password associated with the username.                                                                                                    |
| Remote Command | Enter the remote command to provide to the server. This command triggers the desired or appropriate application to execute. A shell starts by default. |
| Private Key    | Browse and locate the private key to use for authentication with the remote server.                                                                    |
| Public Key     | Browse and locate the public key to use for authentication with the remote server.                                                                     |
| Кеу Туре       | Select the key type. <b>DSA</b> is more secure than <b>RSA</b> .                                                                                       |

3. To create new keys, select the following option buttons:

#### Create New Keys

| Кеу Туре | Select <b>RSA</b> or <b>DSA</b> .                                                      |
|----------|----------------------------------------------------------------------------------------|
| Bit Size | Select the size of the key. <b>Note:</b> Large bit keys require more time to generate. |

- 4. Click **Submit**. Changes are applied immediately to the XPort AR.
- 5. In the **Current Configuration** table, delete currently stored fields as necessary.
- 6. Click **Submit**. Changes are applied immediately to the XPort AR.

# **SSL Settings**

Secure Socket Layer (SSL) is a protocol for managing the security of data transmission over the Internet. It provides encryption, authentication, and message integrity services. SSL is widely used for secure communication to a web server.

Select the **SSL** link on the left menu bar to display the **SSL** menu. The Web Manager also permits the creation of self-signed certificates. This type of SSL certificate is a certificate not signed by a valid Certificate Authority (CA).

#### To configure the XPort AR's SSL settings:

1. Click **SSL** from the main menu. The SSL window displays.

| Network<br>Line 1<br>Line 2 | SSL                     | titicato                                                                       |                                            |                   |        | An SSL Certificate must be<br>configured in order for the HTIP<br>Server to listen on the HTIPS Port.<br>This certificate can be created<br>elsewhere and opticated to the |
|-----------------------------|-------------------------|--------------------------------------------------------------------------------|--------------------------------------------|-------------------|--------|----------------------------------------------------------------------------------------------------|
| Line 3                      | Opload Ce               | attincate                                                                      |                                            |                   |        | on the device. A certificate                                                                                                    |
| Tunnel 1                    | New Certifica           | ite:                                                                           |                                            |                   | Browse | self-signed.                                                                                                    |
| CPM                         | New Private             | Key:                                                                           |                                            |                   | Browse | # uploading an existing SSL<br>Certificate take core to entry re the                                                                                                    |
| SSH<br>SSL                  | Submit                  |                                                                                |                                            |                   |        | Private Key will not be compromised<br>in transit. This implies the data is<br>uploaded over some kind of secure                                                           |
| cu                          | Create Ne               | w Self-Si                                                                      | igned Certific                             | ate               |        | WARNEY When generating a new                                                                                                    |
| HTTP                        | Country Q Le            | tter Codek:                                                                    |                                            |                   |        | sett-signed SSL Certificate, using a                                                                                                    |
| XML                         | State Proving           |                                                                                |                                            |                   | 11     | LONG key generation time. Tests on                                                                                                    |
| Email 1<br>Email 2          | Locality (City          |                                                                                |                                            |                   | _      | take upwards of.                                                                                                    |
| Email 3                     | Oramization             |                                                                                |                                            |                   | _      | 2 minutes for a 512 bit                                                                                                    |
| Email 4                     | Organization            | 1.1                                                                            |                                            |                   | -      | RSA Key<br>5 minutes for a 763 kit                                                                                                    |
| Filesystem                  | Organization            | UNIC                                                                           |                                            |                   | _      | RSA Key<br>15 minutes for a 1014 kd                                                                                                    |
| Diagnostics                 | Contact Nam             | 0:                                                                             |                                            |                   |        | RSA key                                                                                                    |
| System                      | Expires:                | 1                                                                              | 01/01/2010 mm/d                            | MANNA             |        |                                                                                                    |
|                             | Bit Size:               |                                                                                | ⊙512 ○768 ○10                              | 024               |        |                                                                                                    |
|                             | Submit                  |                                                                                |                                            |                   |        |                                                                                                    |
|                             |                         |                                                                                |                                            |                   |        |                                                                                                    |
|                             |                         |                                                                                |                                            |                   |        |                                                                                                    |
|                             | Current S               | SL Certifi                                                                     | icate [Delete]                             | ţ                 |        |                                                                                                    |
|                             | Version:                | 3 (0x02)                                                                       |                                            |                   |        |                                                                                                    |
|                             | Serial<br>Number:       | 00                                                                             |                                            |                   |        |                                                                                                    |
|                             | Signature<br>Algorithm: | md5WithR5                                                                      | SAEncryption                               |                   |        |                                                                                                    |
|                             | Issuer:                 | C: us<br>ST: calforni<br>L: inine<br>0: Lantronio<br>OU: Engine<br>CN: Rahul   | ia<br>x<br>tering                          |                   |        |                                                                                                    |
|                             | Validity:               | Issued On:<br>Expires On                                                       | Jan 01 00:00:00 20<br>n: Jan 01 00:00:00 2 | 05 GMT<br>010 GMT |        |                                                                                                    |
|                             | Subject:                | C: us<br>ST: californi<br>L: invine<br>O: Lantronio<br>OU: Engine<br>CN: Rahul | ia<br>x<br>tering                          |                   |        |                                                                                                    |
|                             |                         |                                                                                |                                            |                   |        |                                                                                                    |

Figure 4-29. SSL

2. Enter or modify the following fields:

#### Upload Certificate

| New Certificate | Browse and locate the digital certificate for use in SSL communications. Required field when configuring the <b>Private Key</b> .                                     |
|-----------------|----------------------------------------------------------------------------------------------------|
| Private Key     | Browse and locate the private key. This private key is a secret and known only to the certificate's owner. Required field when configuring a <b>New Certificate</b> . |

- 3. Click Submit. Changes are applied immediately to the XPort AR.
- 4. To create a new self-signed certificate, enter the following information:

| eate New Self-Signed | Certificate                                                                                      |
|----------------------|--------------------------------------------------------------------------------------------------|
| Country              | Enter the 2-letter country code.                                                                 |
| State/Province       | Enter the state or province within the country.                                                  |
| Locality             | Enter the city within the State/Province.                                                        |
| Organization         | The name of the organization owning the certificate.                                             |
| Organization Unit    | The organization's division (unit) using the certificate.                                        |
| Contact Name         | Enter the Contact Name for the certificate.                                                      |
| Expires              | Enter, in mm/dd/yyy format, the certificate's expiry date.                                       |
| Bit Size             | Select the certificate's bit size.<br><b>Note:</b> Large bit keys require more time to generate. |

#### Create New Self-Signed Certificate

5. Click **Submit**. Changes are applied immediately to the XPort AR.

# **Command Line Interface Settings**

Select the **CLI** link on the left menu bar to display the **Command Line Interface** menu.

| Status<br>Network<br>Line 1 | Command Lin          | e Interface                              | This page displays the current<br>connection status of the CLI<br>servers listening on the Teinet and<br>SSH ports. |
|-----------------------------|----------------------|------------------------------------------|----------------------------------------------------------------------------------------------------|
| Line 2                      | Configuration        |                                          | When a connection is active, the remote client information is                                                       |
| Tunnel 1                    |                      |                                          | displayed as well as the number of<br>todes that have been sent and                                                 |
| Tunnel 2<br>CPM             | Statistics           |                                          | received. Additionally, a Clear Ink<br>will be present which can be used<br>to kill the connection.                 |
| SSH                         | Telnet Status        |                                          |                                                                                                    |
| SSL                         | Server Status:       | Enabled (Waiting)                        |                                                                                                    |
| cu                          | Local Port:          | 23                                       |                                                                                                    |
| HTTP                        | Last Connection:     | local(/PortAR):23 <- 67 134 254 10 56900 |                                                                                                    |
| XML.                        | Uptime:              | 29 days 00:54:24.851                     |                                                                                                    |
| Email 1                     | Total Bytes In:      | 2814                                     |                                                                                                    |
| Email 2                     | Total Bytes Out:     | 169618                                   |                                                                                                    |
| Email 3                     | Current Connections: | : <none></none>                          |                                                                                                    |
| Email 4                     | SSH Status           |                                          |                                                                                                    |
| Filesystem                  | Server Status:       | Enabled (Waiting)                        |                                                                                                    |
| Diagnostics                 | Local Port:          | 22                                       |                                                                                                    |
| System                      | Last Connection:     | local(XPortAR):22 < 193:24.211.219.45678 |                                                                                                    |
|                             | Uptime:              | 29 days 00:54:24.878                     |                                                                                                    |
|                             | Total Bytes in:      | 0                                        |                                                                                                    |
|                             | Total Bytes Out:     | 0                                        |                                                                                                    |
|                             | Current Connections: | <none></none>                            |                                                                                                    |

Figure 4-30. Command Line Interface Statistics

# **CLI** Configuration

To configure the CLI:

 Click CLI → Configuration from the navigation menu. The Command Line Interface window displays.

| Status -                     | a                              |                       |                                  | Both the Telnet Port and SSH                                                                        |
|------------------------------|--------------------------------|-----------------------|----------------------------------|----------------------------------------------------------------------------------------------------|
| Network                      | Command                        | Line Inter            | face                             | Port used by the CLI servers can<br>be overridden.                                                  |
| Line 2<br>Line 3<br>Tunnel 1 | Teinet Access:<br>Teinet Port: | Oon Ooff              |                                  | The Pansword is used for initial<br>Teinet login access.<br>For the SSH server, the <u>SSH Serv</u> |
| Tunnel 2                     | SSH Access:                    | OOn OOff              |                                  | login access.                                                                                       |
| CPM<br>SSH<br>SSL            | SSH Pott:<br>Password:         |                       |                                  | The Enable Password is used to<br>access to the "enable" level with<br>the CLI.                     |
| au                           | Enable Password                |                       |                                  |                                                                                                    |
| HITP                         | Submit                         |                       |                                  |                                                                                                    |
| XML                          |                                |                       |                                  |                                                                                                    |
| Email 1                      |                                |                       |                                  |                                                                                                    |
| Email 2                      | Current Conf                   | iguration             |                                  |                                                                                                    |
| Email J<br>Email 4           | Teine                          | Access:               | Enabled                          |                                                                                                    |
| Filesystem                   | Teine                          | Port:                 | 23                               |                                                                                                    |
| Diagnostics                  | SSH /                          | lccess:               | Enabled                          |                                                                                                    |
| System                       | SSH                            | ort                   | 22                               |                                                                                                    |
| -                            | Passy                          | rord:                 | «Configured» (Delete)            |                                                                                                    |
|                              | Enabl                          | e Level Password:     | <none></none>                    |                                                                                                    |
|                              |                                | and the second second | the MAR AR CAR -                 |                                                                                                    |
|                              | (                              | opyright © Lantronia  | .inc. 2005. All rights reserved. |                                                                                                    |

Figure 4-31. Command Line Interface Configuration

| Telnet Access   | Select <b>On</b> to enable Telnet access. Telnet is enabled by default.                          |
|-----------------|--------------------------------------------------------------------------------------------------|
| Telnet Port     | Enter the Telnet port to use for Telnet access. The default is 23.                               |
| SSH Access      | Select <b>On</b> to enable SSH access. SSH is enabled by default.                                |
| SSH Port        | Enter the SSH port to use for SSH access. The default is 22.                                     |
| Password        | Enter the password for Telnet access.                                                            |
| Enable Password | Enter the password for access to the Command Mode Enable level. There is no password by default. |

3. Click Submit. Changes are applied immediately to the XPort AR.

# **HTTP Settings**

Hypertext Transfer Protocol (HTTP) is the transport protocol for communicating hypertext documents on the Internet. HTTP defines how messages are formatted and transmitted. It also defines the actions Web servers and browsers should take in response to different commands.

Select the **HTTP** link on the left menu bar to display the **HTTP** menu. The submenus allow for HTTP configuration, HTTP authentication administration, or RSS configuration.

#### To view HTTP statistics:

Click HTTP → Statistics from the navigation menu. The HTTP Statistics window displays.

| Status 🔮<br>Network<br>Line 1                                                                                                    | НТТР                         | нттр                                   |                                                                           |  |
|----------------------------------------------------------------------------------------------------|------------------------------|----------------------------------------|---------------------------------------------------------------------------|--|
| Line 2                                                                                                    | Configuration                |                                        | that only the last Max Log Entries<br>lines are cached and viewable. This |  |
| Line 3                                                                                                    | Authentication<br>RSS        |                                        | modified on the HTTP Configuration                                        |  |
| Tunnel 1                                                                                                    | Line                         |                                        | page.                                                                     |  |
| CDM                                                                                                    | -                            |                                        |                                                                           |  |
| SCH                                                                                                    | Statistics                   |                                        |                                                                           |  |
| SSI                                                                                                    |                              | a                                      |                                                                           |  |
| cu                                                                                                    | Rx Bytes 1083855             |                                        |                                                                           |  |
| HTTP                                                                                                    | Tx Bytes                     | 7294609                                |                                                                           |  |
| VAR                                                                                                    | 200 - OK                     | 1167                                   |                                                                           |  |
| Encode 1                                                                                                    | 400 - Bad Request            | 73                                     |                                                                           |  |
| Constant of Constant of Consta | 401 - Authorization Required | 0                                      |                                                                           |  |
| Contrast 2                                                                                                    | 404 - Not Found              | 0                                      |                                                                           |  |
| Citizan S                                                                                                    | 468 - Request Timeout        | 206                                    |                                                                           |  |
| Cinal 4                                                                                                    | 413 - Request Too Large      | 5                                      |                                                                           |  |
| Fliesystem                                                                                                    | 501 - Not Implemented        | 0                                      |                                                                           |  |
| Diagnostics                                                                                                    | Status Unknown               | 0                                      |                                                                           |  |
| System                                                                                                    | Work Queue Full              | 58                                     |                                                                           |  |
|                                                                                                    | Socket Error                 | 8522                                   |                                                                           |  |
|                                                                                                    | Memory Error                 | 0                                      |                                                                           |  |
|                                                                                                    | Logs:                        | 50 entries (8999 bytes) [View] [Clear] |                                                                           |  |

Figure 4-32. HTTP Statistics

# **HTTP Configuration**

## To configure HTTP:

1. Click HTTP → HTTP Configuration from the navigation menu. The HTTP Configuration window opens.

| Status C<br>Network<br>Line 1<br>Line 2<br>Line 3 | HTTP Conf                                                              | figuration<br>⊙on ⊜om                                            | Both the<br>Port (S<br>HTTP Se<br>HTTPS<br>Certifice<br>device.                                 | NTTP Port and NTTPS<br>SL) can be overridden. The<br>siver will only listen on the<br>Port when an <u>SSL</u><br><u>an</u> is configured for the                                                                                                   |
|---------------------------------------------------|------------------------------------------------------------------------|------------------------------------------------------------------|-------------------------------------------------------------------------------------------------|----------------------------------------------------------------------------------------------------|
| Tunnel 1<br>Tunnel 2<br>CPM<br>SSH<br>SSL         | HTTP Port:<br>HTTPS Port:<br>Max Timeout:<br>Max Bytes:<br>Logging: () | seconds                                                          | The Ma<br>the max<br>for a re-<br>Bytes v<br>number<br>request<br>used to<br>Service<br>HTTP Se | x Timeout value specifies<br>must amount of time to wait<br>gower from a client. The Max<br>raise specifies the maximum<br>of bytes allowed in a client<br>both of these value are<br>help prevent Denial of<br>(DoS) attacks against the<br>event |
| TTP                                               | Max Log Entries:                                                       |                                                                  | The HTT<br>that only<br>lives are                                                               | P Log is a scroling log in<br>the list Max Log Entries<br>coched and viewable.                                                                                                    |
| Email 1<br>Email 2                                | Submit                                                                 |                                                                  | Log Fo<br>%a                                                                                    | rmat Directives<br>renote P address (could<br>be a proxy)                                                                                                    |
| Email 3<br>Email 4<br>Filesystem                  | Current Config                                                         | guration                                                         | %b<br>%D                                                                                        | bytes sent excluding<br>headers<br>bytes sent excluding<br>headers (0 = <sup>1,1</sup> )                                                                                                    |
| Diagnostics                                       | HTTP Status:                                                           | On (running)                                                     | %h                                                                                              | remote host (same as '%a')                                                                                                    |
| System                                            | HTTP Post:                                                             | 80                                                               | 5603                                                                                            | request (h = header string)                                                                                                    |
|                                                   | HTTPS Port:                                                            | 443                                                              | %en                                                                                             | request method                                                                                                    |
|                                                   | Max Timeout:                                                           | 10 seconds                                                       | 740                                                                                             | ephemenal local port value<br>used for request                                                                                                    |
|                                                   | Max Bytes:                                                             | 40960                                                            | 20                                                                                              | query string (prepend with                                                                                                    |
|                                                   | Logging:                                                               | On                                                               |                                                                                                 | "" or empty "-")<br>Investment MM MM SS                                                                                                    |
|                                                   | Max Log Entries:                                                       | 50                                                               | 94                                                                                              | (sans as Apache %(%                                                                                                    |
|                                                   | Log Format:                                                            | %h %t *%r %s %B *%(Referer)* *%(User-Agent)*<br>[ <u>Delete]</u> | 164                                                                                             | H19M19k5)F or 1%(161)F)<br>remote user (could be<br>boous for 401 status)                                                                                                    |
|                                                   | Logs:                                                                  | 50 entries (8920 bytes) [View] [Clear]                           | 960                                                                                             | URL path info                                                                                                    |
|                                                   |                                                                        |                                                                  | %r<br>%s<br>The max<br>64 byte<br>writers o<br>bytes ()<br>and qut<br>The det                   | frot line of request (usere<br>as "Sar NUTKq-eventions")<br>return status<br>(length for each directive is<br>in the exception is "Sa"<br>each element is brided to 64<br>e method, URL path into,<br>ry string),<br>will log format string is     |
|                                                   |                                                                        |                                                                  | 95.0 952                                                                                        | "%r" %s %D %5(Reterer)*                                                                                                    |

Figure 4-33. HTTP Configuration

| HTTP Server     | Select <b>On</b> to enable the HTTP server.                                                                                                    |
|-----------------|----------------------------------------------------------------------------------------------------|
| HTTP Port       | Enter the port for the HTTP server to use. The default is 80.                                                                                                    |
| HTTPS Port      | Enter the port for the HTTPS server to use. The default is 443. The HTTP server only listens on the <b>HTTPS Port</b> when an SSL certificate is configured.                                                                                                    |
| Max Timeout     | Enter the maximum time for the HTTP server to wait when receiving a request. This prevents Denial-of-Service (DoS) attacks. The default is 10 seconds.                                                                                                    |
| Max Bytes       | Enter the maximum number of bytes the HTTP server accepts when receiving a request. The default is 32 KB (this prevents DoS attacks).                                                                                                    |
| Logging         | Select <b>On</b> to enable HTTP server logging.                                                                                                    |
| Max Log Entries | Sets the maximum number of HTTP server log entries. Only the last <b>Max Log Entries</b> are cached and viewable.                                                                                                    |
| Log Format      | Set the log format string for the HTTP server. The Log<br>Format directives are as follows:<br>%a - remote IP address (could be a proxy)<br>%b - bytes sent excluding headers<br>%B - bytes sent excluding headers (0 = '-')<br>%h - remote host (same as '%a')<br>%{h}i - header contents from request (h = header string)<br>%m - request method<br>%p - ephemeral local port value used for request<br>%q - query string (prepend with '?' or empty '-')<br>%t - timestamp HH:MM:SS (same as Apache<br>'%(%H:%M:%S)t' or '%(%T)t')<br>%u - remote user (could be bogus for 401 status)<br>%U - URL path info<br>%r - first line of request (same as '%m %U%q <version>')<br/>%s - return status</version> |

2. Click **Submit**. Changes are applied immediately to the XPort AR.

# **HTTP** Authentication

#### To configure HTTP authentication settings:

1. Click **HTTP** → **Authentication** from the navigation menu. The HTTP Authentication window opens.

| Status L                                                                                  | 3                                                                                                    |           |                                                                                                    |                                                                                                    |
|-------------------------------------------------------------------------------------------|----------------------------------------------------------------------------------------------------|-----------|----------------------------------------------------------------------------------------------------|----------------------------------------------------------------------------------------------------|
| Netnork<br>Line 1<br>Line 2<br>Line 3<br>Tunnel 1<br>Tunnel 2<br>CPM<br>SSH<br>SSL<br>CLI | HTTP Authentication  The ITP Serve cale to construct allow the may allow the authentication  Wit:  Realm:  Pasword:  Venerotation of the top of the serve cale to construct and the serve cale to construct and the serve cale |           | The HTTP Server can be contigued<br>with neight attent at subvectation<br>det closes. The subvectation<br>det closes, the subvectation<br>person as all benchmarks and benchmarks<br>person as all benchmarks and benchmarks<br>and the close and benchmarks<br>and the close and benchmarks<br>offer variable subvectations and success<br>from the least bench success<br>from the least bench success<br>f |                                                                                                    |
| HTTP                                                                                      | Submit                                                                                                    |           |                                                                                                    | Digest                                                                                                    |
| XML.                                                                                      | 14                                                                                                    |           |                                                                                                    | encodes passwords using MDS                                                                                                    |
| Email 1                                                                                   | THE COURT IN                                                                                                    |           |                                                                                                    | page can only be accessed over                                                                                                    |
| Email 2                                                                                   | Current Config                                                                                                    | uration   |                                                                                                    | SSL (no password)                                                                                                    |
| Email 3                                                                                   |                                                                                                    | president |                                                                                                    | page can only be accessed over                                                                                                    |
| Email 4                                                                                   |                                                                                                    | URI:      | \[Delete]                                                                                                    | SSL (encodes passwords using<br>Barref4)                                                                                                    |
| Filesystem                                                                                |                                                                                                    | Realm:    | config                                                                                                    | SSL Digest                                                                                                    |
| Diagnostics                                                                               |                                                                                                    | AuthType: | Digest                                                                                                    | page can only be accessed over<br>SSL (encodes passworth units)                                                                                                    |
| System                                                                                    |                                                                                                    | Users:    | admin [Delete]                                                                                                    | MD(5)                                                                                                    |
|                                                                                           |                                                                                                    |           |                                                                                                    | Note that SSL by itself does not<br>reading a positiveral lock all data<br>transferred to an from the HTTP<br>Server is encrypted.                                  |
|                                                                                           |                                                                                                    |           |                                                                                                    | There is no real reason to create a<br>authentication directive using likese<br>unless you want to override a<br>povert directive that uses some<br>other AuthType. |
|                                                                                           |                                                                                                    |           |                                                                                                    | Multiple users can be configured<br>within a single authentication<br>directive                                                                                     |

Figure 4-34. HTTP Authentication

| URI       | Enter the Uniform Resource Identifier (URI).                                                                                                    |
|-----------|----------------------------------------------------------------------------------------------------|
| Realm     | Enter the domain, or realm, used for HTTP. Required with the <b>URI</b> field.                                                                                                    |
| Auth Type | Select the authentication type. <b>None</b> means no authentication<br>is necessary. <b>Basic</b> encodes passwords using Base64.<br><b>Digest</b> encodes passwords using MD5. <b>SSL</b> means the page<br>can only be accessed over SSL (no password is required).<br><b>SSL/Basic</b> means the page is accessible only over SSL and<br>encodes passwords using Base64. <b>SSL/Digest</b> means the<br>page is accessible only over SSL and encodes passwords<br>using MD5. |
| Username  | Enter the Username used to access the URI.                                                                                                    |
| Password  | Enter the <b>Password</b> for the <b>Username</b> .                                                                                                    |

- 3. In the **Current Configuration** table, delete and clear currently stored fields as necessary.
- 4. Click Submit. Changes are applied immediately to the XPort AR.

**Note:** More than one **Username** per **URI** is permitted. Click **Submit** and enter the next **Username** as necessary.

## **HTTP RSS**

Rich Site Summary (RSS) is a method of feeding online content to Web users. Instead of actively searching for XPort AR configuration changes, RSS feeds permit viewing only relevant and new information regarding changes made to the XPort AR via an RSS publisher. The RSS feeds are also stored to the filesystem's cfg\_log.txt file.

#### To configure HTTP RSS settings:

 Click HTTP → RSS from the navigation menu. The HTTP RSS window opens and displays the current RSS configuration.

| Status      | <u>ය</u>         |                                        | An RDF Site Summary (RSS)                                                |
|-------------|------------------|----------------------------------------|--------------------------------------------------------------------------|
| Network     | HTTP RSS         |                                        | syndication feed is served by the<br>HTTP Server. This feed contains     |
| Line 1      |                  |                                        | up-to-date information regarding the                                     |
| Line 2      | RSS Feed: O On O | Off                                    | on the device.                                                           |
| Turmal 4    | Persistent OOn O | Off                                    | Specifying the RSS Feed to be                                            |
| Tunnel 2    | Max Entries:     |                                        | Persistent results in the data<br>being stored on the filesystem. The    |
| CPM         | Submit           |                                        | Ne used in "/c fg_log.twt" The<br>allows ired data to be available       |
| SSH         |                  |                                        | across rebots (or until the factory                                      |
| SSL         |                  |                                        | Freeh DCC Freed and the in strational                                    |
| cu          | Current Configur | ation                                  | with a tinestanp as follows:                                             |
| HTTP        | Current Configur | auon                                   | "(RC: HR: HR: 88)". "8c" is the<br>Boot Cycle value. This value is the   |
| XML.        | RSS Feed:        | On                                     | number of times the device has<br>been retrocted since the factory       |
| Email 1     | Persistent:      | On                                     | defaults were last loaded. The                                           |
| Email 2     | Max Entries:     | 100                                    | since the device booted up. This                                         |
| Email 3     | Data:            | 72 entries (3679 bytes) [View] [Clear] | somewhat cryptic scheme is used<br>because no Real Time Clock is         |
| Email 4     |                  |                                        | avalable.                                                                |
| Filesystem  |                  |                                        | The RSS Feed is a scrolling feed in<br>find only the last Max Entrine    |
| Diagnostics |                  |                                        | entries are cached and viewable.                                         |
| System      |                  |                                        | Simply register the <u>RSS Feed</u> within                               |
|             |                  |                                        | your revorte RSS aggregator and<br>you will automatically be notified of |
|             |                  |                                        | any configuration changes that<br>occur.                                 |

Figure 4-35. HTTP RSS

2. Enter or modify the following fields:

| RSS Feed    | Select <b>On</b> to enable RSS feeds to an RSS publisher.                                                   |
|-------------|----------------------------------------------------------------------------------------------------|
| Persistent  | Select <b>On</b> to enable the RSS feed to be written to a file (cfg_log.txt) and available across reboots. |
| Max Entries | Sets the maximum number of log entries. Only the last <b>Max Entries</b> are cached and viewable.           |

- 3. In the **Current Configuration** table, view and clear currently stored fields as necessary.
- 4. Click Submit. Changes are applied immediately to the XPort AR.

# **XML** Configuration

The XPort AR allows for the configuration of units using an XML configuration file. Export a current configuration for use on other XPort ARs or import a saved configuration file. For more information on using XML, see *XML* on page 134.

# **Import System Configuration**

#### To import and apply an XML configuration:

 Click XML → Import from the navigation menu. The XML: Import System Configuration window opens.

| North State of Control of Control | inport sys          | tem Configuration             | system configuration from an XML<br>rile.                                                                                                    |
|----------------------------------------------------------------------------------------------------|---------------------|-------------------------------|----------------------------------------------------------------------------------------------------|
| Line 2<br>Line 3<br>Tunnel 1<br>Import entir<br>CPM<br>SSL<br>Import                                                                                                    | e external XCR fil  | e:<br>Browse                  | The MAL data can be imported from<br>a file on the filesystem or upbrack<br>using HTP. In a configuration<br>groups we specified then all<br>groups the emported.<br>The groups as to import can be<br>specified by togging the respective<br>group time of typing in a <b>File</b><br>string. When togging a group time,<br>all instances of the group will be |
| CLI<br>HTTP<br>XML Import XCR                                                                                                    | file from the files | ystem:                        | used to import specific instances of<br>a group. The textual format of this<br>string is                                                                                                    |
| Email 1 Filename<br>Email 2<br>GROUPS AN                                                                                                    | D INSTANCES TO      | IMPORT:                       | Each group name kgx is followed<br>by a colon and the instance value<br>on and each kgx on value is                                                                                                    |
| Filter:                                                                                                    |                     |                               | group has no instance then only the<br>group name «g» should be                                                                                                    |
| Diagnostics WHOLE GRO                                                                                                    | UPS TO IMPORT       | No                            | specified.                                                                                                    |
| System 🗌 arp                                                                                                    |                     | 🔲 command mode passwords      |                                                                                                    |
| C cp                                                                                                    |                     | 🔲 cp group                    |                                                                                                    |
| 🗖 device                                                                                                    |                     | 🔲 email                       |                                                                                                    |
| 🗖 ethern                                                                                                    | et                  | 🔲 execute                     |                                                                                                    |
| 🗆 exit d                                                                                                    | Č.                  | T ftp server                  |                                                                                                    |
| 🗌 http at                                                                                                    | rthentication uri   | http server                   |                                                                                                    |
| icmp                                                                                                    |                     | Interface                     |                                                                                                    |
| 🗆 ip filte                                                                                                    | ŕ                   | 🗆 line                        |                                                                                                    |
| D PPP                                                                                                    |                     | a query port                  |                                                                                                    |
| C reboot                                                                                                    |                     | restore factory configuration |                                                                                                    |
| C 195                                                                                                    |                     | serial command mode           |                                                                                                    |
| Snmp                                                                                                    |                     | ssh client                    |                                                                                                    |
| ssh co                                                                                                    | mmand mode          | ssh server                    |                                                                                                    |
| D set                                                                                                    |                     |                               |                                                                                                    |
| D telnet                                                                                                    | command mode        | 1est                          |                                                                                                    |
| the se                                                                                                    | ver                 | Tunnel accept                 |                                                                                                    |
| D tunnel                                                                                                    | aes accept          | Unnel aes connect             |                                                                                                    |
|                                                                                                    | connect             | T tunnel disconnect           |                                                                                                    |
|                                                                                                    | modem               | T tunnel nacking              |                                                                                                    |
|                                                                                                    | serial              | Tunnel start                  |                                                                                                    |
| tunnel                                                                                                    | stop                |                               |                                                                                                    |
| Import                                                                                                    |                     |                               |                                                                                                    |

Figure 4-36. Import System Configuration

- 2. Use one of the following methods to import the XCR file:
  - a) To import an XCR file from the filesystem, select Import XCR file from the filesystem and enter the filename on the XPort AR containing the file to import.
  - b) To import an external file, select **Import external XCR file** and click **Browse**. Locate the file in the Choose File window.
- 3. (Optional) Enter the filter to apply in the **Filter** field. This selects the groups to import. The format of the input is:

<g>:<i>;<g>::i>; ...

Each group name (<g>) is followed by a colon (:) and the instance value (<i>). Each set of these ends with a semi-colon (;). If a group has no instance, specify only the group name (<g>).

- 4. Select from the list of checkboxes the groups to import. If no groups are selected, all the groups will be imported.
- 5. Click Import. The settings for the groups selected are applied to the XPort AR.

# **Export System Configuration**

## To export and store an XPort AR's configuration:

1. Click **XML** → **Export** from the navigation menu. The XML: Export System Configuration window opens.

Figure 4-37. Export System Configuration

| Status (2)<br>Network<br>Line 1<br>Line 2 | XML: Export Syste                             | m Configuration        | This page is used for exporting the<br>current system configuration in XML<br>format. The generated XML file can<br>be inpurted at a later time to restore<br>the configuration. Also, the XML file<br>can be readiled and imported to |
|-------------------------------------------|-----------------------------------------------|------------------------|----------------------------------------------------------------------------------------------------|
| Line 3<br>Tunnel 1                        |                                               |                        | update the configuration on the<br>device or another.                                                                                                    |
| Tunnel 2                                  | <ul> <li>Export XCR data to browse</li> </ul> | r                      | The XML, data can be exported to<br>the browser window or to a file on                                                                                                    |
| СРМ                                       | Export XCR data to the file                   | system:                | the filesystem. If no configuration<br>groups are specified then all                                                                                                    |
| SSH                                       | Filename                                      |                        | groups will be exported.                                                                                                    |
| cu                                        | GROUPS TO EXPORT:                             |                        |                                                                                                    |
| HTIP                                      | arp.                                          | 🔲 command mode         |                                                                                                    |
| XML.                                      |                                               | passwords              |                                                                                                    |
| Email 1                                   | cp group:agroup                               | C cp:1                 |                                                                                                    |
| Email 2                                   | cp:10                                         | C cp:11                |                                                                                                    |
| Email J                                   | C cp:2                                        |                        |                                                                                                    |
| Filesystem                                | El epsi                                       | C cp D                 |                                                                                                    |
| Diagnostics                               | C cp:6                                        | ep:7                   |                                                                                                    |
| System                                    | C cp:0                                        | C oper                 |                                                                                                    |
|                                           | annil 2                                       | email:1                |                                                                                                    |
|                                           | - what:                                       | emancs                 |                                                                                                    |
|                                           | C Growara                                     | Onemer                 |                                                                                                    |
|                                           | http authentication with                      | D http server          |                                                                                                    |
|                                           |                                               | interfacer1            |                                                                                                    |
|                                           | ip filter                                     | line:1                 |                                                                                                    |
|                                           | Ine:2                                         | Ine:3                  |                                                                                                    |
|                                           | D ppp:1                                       | D ppp:2                |                                                                                                    |
|                                           | guery port                                    | Teboot                 |                                                                                                    |
|                                           | configuration                                 | 🖸 rss                  |                                                                                                    |
|                                           | 🔲 serial command mode:1                       | serial command mode:2  |                                                                                                    |
|                                           | 🔲 serial command mode:3                       | 🛄 snmp                 |                                                                                                    |
|                                           | ssh client                                    | 🔲 ssh command mode     |                                                                                                    |
|                                           | 🔲 ssh server                                  | 🔲 ssl                  |                                                                                                    |
|                                           | 🗖 tcp                                         | 🔲 telnet command mode  |                                                                                                    |
|                                           | Ttp server                                    | 🗖 tunnel accept:1      |                                                                                                    |
|                                           | 🔲 tunnel accept:2                             | 🔲 tunnel aes accept:1  |                                                                                                    |
|                                           | tunnel aes accept2                            | 🔲 tunnel aes connect:1 |                                                                                                    |
|                                           | tunnel aes connect:2                          | tunnel connect:1       |                                                                                                    |
|                                           | 🔲 tunnel connect:2                            | 🛄 tunnel disconnect:1  |                                                                                                    |
|                                           | tunnel disconnect:2                           | 🛄 tunnel modem:1       |                                                                                                    |
|                                           | 🔲 tunnel modem:2                              | 🔲 tunnel packing:1     |                                                                                                    |
|                                           | 🔲 tunnel packing:2                            | 🔲 tunnel serial:1      |                                                                                                    |
|                                           | 🔲 tunnel serial:2                             | tunnel start:1         |                                                                                                    |
|                                           | 🔲 tunnel start:2                              | 📑 tunnel stop:1        |                                                                                                    |
|                                           | tunnel stop:2                                 |                        |                                                                                                    |
|                                           | Event                                         |                        |                                                                                                    |
|                                           | Expon                                         |                        |                                                                                                    |

- 2. Use one of the following methods to export the XCR file:
  - a) To view the XCR data (without storing it), select **Export ECR data to browser**.
  - b) To export to a file on the XPort AR filesystem, select **Export XCR data to the filesystem**. In the text box, enter the name for the file. The system will create the file and store it in the root directory of the XPort AR.
- 3. Select from the list of checkboxes the groups to export. If no groups are selected, all the groups will be exported.

4. Click Export. The groups display if exporting the data to the browser. If exporting to the filesystem, the files are stored on the filesystem. (To view these files or store them elsewhere, see *Filesystem Configuration* on page 56.)

# **Email Configuration**

The XPort AR allows for the configuration of four email alerts relating to the Configuration Pins (CPs). Select the **Email** link on the left menu bar to display the **Email** menu and statistics.

Note: The following section describes the steps to configure **Email 1**; these steps also apply to **Email 2**, **Email 3**, and **Email 4** menu options.

| Slaten 🔮    | Email 1    |                                        |     | This page displays venous statistics and current usage        |
|-------------|------------|----------------------------------------|-----|---------------------------------------------------------------|
| Rec 1       | Email      |                                        |     | intomation of the Email autorystem                            |
| ine 2       | Continue   | ation                                  |     | When transmitting an Email<br>message the entire convertation |
| Axe 3       |            | Anana                                  |     | with the SMTP server is logged and                            |
| termed 1    |            |                                        |     | tog in that only the last 100 lines are                       |
| intervel 2  | Statistics |                                        |     | cached and viewable.                                          |
| PM          |            |                                        |     |                                                               |
| 591         |            | Seat successfully (w'retries):         | 0/0 |                                                               |
| ISI.        |            | Not sent due to excessive errors:      | 0   |                                                               |
| u           |            | In tansmission queue:                  | 0   |                                                               |
| IIIP        | -          |                                        |     |                                                               |
|             |            |                                        |     |                                                               |
|             | Log [Clear | 1                                      |     |                                                               |
|             |            | No log data available.                 |     |                                                               |
|             |            | Managine Tax (say instrant) in provide |     |                                                               |
| Record on a | 1.1        |                                        |     |                                                               |
|             |            |                                        |     |                                                               |
|             |            |                                        |     |                                                               |

Figure 4-38. Email Statistics

To configure XPort AR's email settings:

 Click Email → Configuration from the navigation menu. The Email Configuration window opens and displays the current Email configuration.

Figure 4-39. Email Configuration

| Refavorik<br>Jase 1<br>Jase 2                                        | Email Co                                                                                  | onfiguration       |                   | When configuring the Ensal<br>subsystem for delivery of Ensal<br>radioxidions, of the very least the<br>To each Frient tests must be<br>configured                                                                                                    |
|----------------------------------------------------------------------|-------------------------------------------------------------------------------------------|--------------------|-------------------|----------------------------------------------------------------------------------------------------|
| ne 3<br>annel 1<br>annel 2<br>PM<br>SH<br>SH<br>U<br>U<br>TTP<br>MAL | To:<br>Cc:<br>From:<br>Reply.To:<br>Subject:<br>File:<br>Overriding Domai<br>Server Port: | 8                  |                   | The file total is cardin to peoply as<br>the or the Resystem that must be<br>and upon the Resystem that must be<br>and upon the Resystem that the<br>exception of the Resystem that the<br>efficiences.<br>The device of the Resystem to an<br>efficience of the Resystem to the<br>Resystem and the Result is used to<br>the adaptive and the Resystem to an<br>resystem and the Result is the<br>Resystem and the Resystem to the<br>resystem and the Resystem to<br>resystem to the Resistem to<br>Resystem to Resking Results and<br>the adaptive to Resking Resistence<br>the Resystem to Resking Resistence<br>the Resking Resistence<br>the Resking Resking |
| molt 1<br>molt 2                                                     | Local Port:<br>Priority:                                                                  | OUrgent O High (   | Normal O Low O    | SMTP servers perform reverse<br>koskape on the sender P Address<br>to ensure the Boal message is<br>ready bear who a save 1's true.                                                                                                    |
| mail 4<br>Resystem<br>Lagrantics                                     | CP Send:<br>Submit                                                                        | Group              | Value             | An Ernal can be sent based on a QE<br>Occup troper. When the specified<br>wake matches the current value of<br>the group, an Enal message is<br>sent.                                                                                                    |
| ystees                                                               | Current Confi                                                                             | guration           |                   | For testing purposes you can send a Eroal immediately by pressing the Send Email buttor.                                                                                                    |
|                                                                      |                                                                                           | To:                | <notset></notset> |                                                                                                    |
|                                                                      |                                                                                           | Cc                 | «NotSet»          |                                                                                                    |
|                                                                      |                                                                                           | From:              | «NotSet»          |                                                                                                    |
|                                                                      |                                                                                           | Reply-To:          | <notset></notset> |                                                                                                    |
|                                                                      |                                                                                           | Subject;           | <notset></notset> |                                                                                                    |
|                                                                      |                                                                                           | File:              | «NotSet»          |                                                                                                    |
|                                                                      |                                                                                           | Overriding Domain: | <notset></notset> |                                                                                                    |
|                                                                      |                                                                                           | Server Port:       | 25                |                                                                                                    |
|                                                                      |                                                                                           | Local Port:        | Random            |                                                                                                    |
|                                                                      |                                                                                           | Priority:          | Normal            |                                                                                                    |
|                                                                      |                                                                                           | CP Send:           | Disabled          |                                                                                                    |

| То                | Enter the email address to which the email alerts will be sent.                                                                                                |
|-------------------|----------------------------------------------------------------------------------------------------|
| СС                | Enter the email address to which the email alerts will be CC'ed.                                                                                               |
| From              | Enter the email address to list in the From field of the email alert.                                                                                          |
| Reply-To          | Enter the email address to list in the Reply-To field of the email alert.                                                                                      |
| Subject           | Enter the subject for the email alert.                                                                                                    |
| File              | Enter the path of the file to send with the email alert. This file displays within the message body of the email.                                              |
| Overriding Domain | Enter the domain name to override the current domain name in EHLO (Extended Hello).                                                                            |
| Server Port       | Enter the SMTP server port number. The default is a random port number.                                                                                        |
| Local Port        | Enter the local port to use for email alerts.                                                                                                    |
| Priority          | Select the priority level for the email alert.                                                                                                    |
| CP Send           | Configure this field to send an email based on a CP Group trigger. An email is sent when the specified <b>Value</b> matches the current <b>Group</b> 's value. |
|                   |                                                                                                    |

- 3. In the **Current Configuration** table, delete currently stored fields as necessary.
- 4. Click Submit. Changes are applied immediately to the XPort AR.

# **Filesystem Configuration**

The XPort AR uses a flash filesystem to store files. Use the Filesystem option to view current file diagnostics or modify files.

| Status 🤮<br>Network<br>Line 1 | Filesystem             | This page displays various<br>statistics and current usage<br>information of the flash filesystem |                                                                                                    |  |
|-------------------------------|------------------------|---------------------------------------------------------------------------------------------------|----------------------------------------------------------------------------------------------------|--|
| Line 2<br>Line 3              | Browse                 |                                                                                                   | The filesystem can be compacted<br>or formatted here. Make sure you<br>know what you're doing before |  |
| Tunnel 1<br>Tunnel 2<br>CPM   | Statistics             |                                                                                                   |                                                                                                    |  |
| SSH                           | Filesystem Size:       | 1.312499 Mbytes (1376255 bytes)                                                                   |                                                                                                    |  |
| SSL                           | Available Space:       | 1.165317 Mbytes (1221924 bytes) (88%)                                                             |                                                                                                    |  |
| cu                            | Clean Space:           | 1.123089 Mbytes (1177546 bytes) (85%)                                                             |                                                                                                    |  |
| HITP                          | Dirty Space:           | 43 240 Kbytes (44278 bytes) (3%)                                                                  |                                                                                                    |  |
| XML                           | File & Dir Space Used: | 150.713 Kbytes (154331 bytes) (11%)                                                               |                                                                                                    |  |
| Email 1                       | Data Space Used:       | 144.546 Kbytes (148016 bytes)                                                                     |                                                                                                    |  |
| Email 2                       | Number of Files:       | 129                                                                                               |                                                                                                    |  |
| Email 3                       | Number of Dirs:        | 2                                                                                                 |                                                                                                    |  |
| Email 4                       | Opened Files:          | 0                                                                                                 |                                                                                                    |  |
| Filesystem                    | Locked Files:          | 0                                                                                                 |                                                                                                    |  |
| Diagnostics                   | Opened for Sharing:    | 0                                                                                                 |                                                                                                    |  |
| System                        | Current Bank:          | 8                                                                                                 |                                                                                                    |  |
| -                             | Actions:               | [Compact] [Eormat]                                                                                |                                                                                                    |  |

Figure 4-40. Filesystem

#### To compact or format the XPort AR's filesystem:

- 1. Click **Filesystem** from the navigation menu. The Filesystem window opens and displays the current filesystem statistics and usage.
- 2. To compact the files, click **Compact**.

*Note:* Data can be lost if power is cycled when compacting the filesystem.

3. To reformat the filesystem, click Format.

**Note:** All files and configuration settings on the filesystem are destroyed upon formatting, including Web Manager files. Back up all files as necessary. Upon formatting, the current configuration is lost.

#### To browse the XPort AR's filesystem:

1. Click **Filesystem** → **Browse** from the navigation menu. The Filesystem Browser window opens and displays the current filesystem configuration.

| Statum (                                            | Filesenter Desures                           | From here you can browse and<br>manipulate the entire filesystem.                                                                                                    |  |
|-----------------------------------------------------|----------------------------------------------|----------------------------------------------------------------------------------------------------|--|
| Line 1<br>Line 2                                    | Filesystem Browser                           | Directories can be created, deleted,<br>moved, and renamed. A directory<br>must be endy before it can be                                                               |  |
| Line 3<br>Tunnel 1<br>Tunnel 2<br>CPM<br>SSH<br>SSL |                                              | disided.<br>Fails can be created, distend,<br>moved, remembil, upbacked via<br>HTPP and transforms to and from a<br>HTPP server. Newly created files<br>will be empty. |  |
| CLI<br>HTTP                                         | Create                                       |                                                                                                    |  |
| Email 1<br>Email 2                                  | File: Create                                 |                                                                                                    |  |
| Email 3<br>Email 4                                  | Directory:                                   |                                                                                                    |  |
| Filesystem<br>Diagnostics<br>System                 | Upload File                                  |                                                                                                    |  |
|                                                     | Upload                                       |                                                                                                    |  |
|                                                     | Copy File                                    | -                                                                                                    |  |
|                                                     | Source:                                      |                                                                                                    |  |
|                                                     | Сору                                         |                                                                                                    |  |
|                                                     | Move                                         |                                                                                                    |  |
|                                                     | Source: Destination: Move                    |                                                                                                    |  |
|                                                     | TETP                                         | -                                                                                                    |  |
|                                                     | Action: O Get O Put<br>Mode: O ASCII O Bnary |                                                                                                    |  |
|                                                     | Remote File:                                 |                                                                                                    |  |
|                                                     | Port:                                        |                                                                                                    |  |

Figure 4-41. Filesystem Browser

2. Click on a filename to view the contents.

- 3. Click the **X** next to a filename to delete the file or directory. A directory can only be deleted if it is empty.
- 4. Enter or modify the following fields:

**Note:** Changes apply to the current directory view. To make changes within other folders, click on the folder or directory and then enter the parameters in the fields listed below.

#### Create

| File      | Enter a filename and click <b>Create</b> . The XPort AR creates the empty file (0 bytes) and stores it in the current directory. |
|-----------|----------------------------------------------------------------------------------------------------|
| Directory | Enter a folder name and click <b>Create</b> . The XPort AR creates the folder and stores it in the current directory.            |

#### **Upload File**

| Browse | Click Browse and locate the file to upload to the current          |
|--------|--------------------------------------------------------------------|
|        | filesystem directory. Click <b>Upload</b> to complete the process. |

#### Copy File

| Source      | Enter the filename to copy.                                                                                                    |
|-------------|----------------------------------------------------------------------------------------------------|
| Destination | Enter the folder where the <b>Source</b> file will be copied. Click <b>Copy</b> to complete the process. <b>Note:</b> The <b>Source</b> and <b>Destination</b> filenames can be different. |

#### Move

| Source      | Enter the filename to move.                                                                                                    |
|-------------|----------------------------------------------------------------------------------------------------|
| Destination | Enter the folder into which the <b>Source</b> file will be moved.<br>Click <b>Move</b> to complete the process.<br><b>Note:</b> When the <b>Source</b> and <b>Destination</b> filenames are<br>different, the file and folder are renamed. |

#### **TFTP**

| 11          |                                                                                                    |
|-------------|----------------------------------------------------------------------------------------------------|
| Action      | Select <b>Get</b> or <b>Put</b> . Choose <b>Get</b> to receive a file. Choose <b>Put</b> to send a file.                   |
| Mode        | Select ASCII or Binary.                                                                                                    |
| Local File  | Enter the name of the file to send to the remote location ( <b>Put</b> ) or to store locally ( <b>Get</b> ).               |
| Remote File | Enter the name of the file on the remote location to store externally ( <b>Put</b> ) or to store locally ( <b>Get</b> ).   |
| Host        | Enter the IP address or hostname of the remote location.                                                                   |
| Port        | Enter the port number for TFTP communication. Click <b>Transfer</b> to complete the file transfer. The default is port 69. |

# **Diagnostics Configuration**

The XPort AR has several tools for diagnostics and statistics. Select the **Diagnostics** link on the left menu bar to display the **Diagnostics** menu. The submenus allow for the configuration or viewing of MIB2 statistics, IP socket information, ping, traceroute, DNS lookup, memory, buffer pools, processes, and hardware.

## **MIB2 Statistics**

To view XPort AR's MIB2 statistics:

 Click Diagnostics → MIB2 Statistics from the navigation menu. The MIB2 Network Statistics window opens.

| Strain     MIB2 Network Statistics       Network     System Brook       Like 3     System Brook       Timed 2     System Brook       CM     P Address Table       P Address Table     P Address Table       CH     P Forward Group       P Forward Table     TOP Crock       CLI     TOP Crock       TABLE Constraints     TOP Crock       SSL     TOP Crock       TOP Crock     Table       USP Crock     Table       USP Table     USP Table       Statistics     Something | Here you can view the variable on the<br>DMP any of the variable on the<br>can be found in the<br>can be found in the<br>PPC 1213<br>Corpus MEX definitions<br>RPC 2011<br>Lipsteed definitions for SP and CMP<br>PPC 2013<br>Lipsteed definitions for SP and CMP<br>RPC 2013<br>Lipsteed definitions for SP and CMP<br>RPC 2013<br>Lipsteed definitions for SP any setting<br>Ceffinitions for SP forwarding |
|----------------------------------------------------------------------------------------------------|----------------------------------------------------------------------------------------------------|
|----------------------------------------------------------------------------------------------------|----------------------------------------------------------------------------------------------------|

#### Figure 4-42. MIB2 Network Statistics

2. Click on any of the available links to open the corresponding table and statistics. For more information, refer to the following Requests for Comments (RFCs):

| RFC 1213 | Original MIB2 definitions.           |
|----------|--------------------------------------|
| RFC 2011 | Updated definitions for IP and ICMP. |
| RFC 2012 | Updated definitions for TCP.         |
| RFC 2013 | Updated definitions for UDP.         |
| RFC 2096 | Definitions for IP forwarding.       |

# **IP Sockets**

- To display open network sockets on the XPort AR:
- Click Diagnostics → IP Sockets from the navigation menu. The IP Sockets window opens and displays all of the open network sockets on the XPort AR.

| Status<br>Network<br>Line 1 | IP Sockets |       |     |                     |                       |             |  |
|-----------------------------|------------|-------|-----|---------------------|-----------------------|-------------|--|
| Line 2                      | Protocol   | ftrQ. | TxQ | LocalAddr:Port      | RemoteAddr:Port       | State       |  |
| Line 3                      | TCP        | 0     | 0   | 65 126 223 21 21    | 255 255 255 255 0     | LISTEN      |  |
| Tunnel 1                    | LIDP       | 0     | 0   | 65.125.223.21:69    | 67.134.254.10.47478   | ESTABLISHED |  |
| Tunnel 2                    | LOP        | 0     | 8   | 65.126.223.21.161   | 12.167.149.135.52661  | ESTABLISHED |  |
| CPM                         | TCP        | 0     | 0   | 65 126 223 21:80    | 255.255.255.255.0     | USTEN       |  |
| SSH                         | TCP        | 0     | 0   | 6512622321443       | 255 255 255 255 0     | LISTEN      |  |
| SSL                         | UDP        | 0     | 0   | 65.126.223.21.30718 | 255.255.255.255.0     |             |  |
| cu                          | TCP        | 0     | 0   | 65.126.223.21:10001 | 255.255.255.255:0     | USTEN       |  |
| HTTP                        | TCP        | 0     | 0   | 65 126 223 21 10002 | 255 255 255 255 0     | USTEN       |  |
| NITE NO.                    | TCP        | Ò     | 0   | 65.126.223.21:23    | 255.255.255.255.0     | USTEN       |  |
| Sector                      | TCP        | 0     | 0   | 65.126.223.21.22    | 255 255 255 255 255 0 | LISTEN      |  |
| Email 1                     | TCP        | 0     | 0   | 65 126 223 21 22    | 140.115.20.206:40736  | ESTABLISHED |  |
| Email 2                     | TCP        | 0     | 12  | 65 126 223 21 80    | 67 134 254 10 39870   | ESTABLISHED |  |
| Email 3                     | TCP        | 1     | 0   | 65 126 223 21 00    | 67 134 254 10 39071   | ESTABLISHED |  |
| Email 4                     | Live       | Ŷ.    |     | 00.140.463.21.00    | 00.4.100.01.2000      | LorreDance  |  |
| Filesystem                  |            |       |     |                     |                       |             |  |
| Diagnostics                 |            |       |     |                     |                       |             |  |
| System                      |            |       |     |                     |                       |             |  |

Figure 4-43. IP Sockets

# Ping

To ping a remote device or computer:

Click Diagnostics → Ping from the navigation menu. The Diagnostics: Ping window opens.

| Line 1                      | IP Address when pinging a network<br>host, AddBonely, the Count<br>specifies the number of ping<br>pockets to trend and the <b>Timeent</b> |
|-----------------------------|----------------------------------------------------------------------------------------------------|
| Line 3 Host:                | specifies how long to wait for a<br>response for each ping packet.                                                                         |
| Tunnel 1 Count: 3           | sert.                                                                                                    |
| Tunnel 2 Timeout: 5 seconds |                                                                                                    |
| CPM Submit                  |                                                                                                    |
| SSH                         |                                                                                                    |
| SSL                         |                                                                                                    |
| cu .                        |                                                                                                    |
| нтр                         |                                                                                                    |
| XAN,                        |                                                                                                    |
| Email 1                     |                                                                                                    |
| Email 2                     | 222                                                                                                    |
| Email 3                     |                                                                                                    |
| Email 4                     |                                                                                                    |
| Filesystem                  |                                                                                                    |
| Diagnostics                 | 10/2                                                                                                    |
| System                      |                                                                                                    |

Figure 4-44. Diagnostics: Ping

3. Enter or modify the following fields:

| Host    | Enter the IP address for the XPort AR to ping.                                                                                 |
|---------|----------------------------------------------------------------------------------------------------|
| Count   | Enter the number of ping packets XPort AR should attempt to send to the <b>Host</b> . The default is 3.                        |
| Timeout | Enter the time, in seconds, for the XPort AR to wait for a response from the host before timing out. The default is 5 seconds. |

4. Click **Submit**. The results of the ping display in the window.

# Traceroute

To use traceroute from the XPort AR:

1. Click **Diagnostics** → **Traceroute** from the navigation menu. The Diagnostics: Traceroute window opens.

| L/V                                                                                                    |                         | -                                                                                                 |  |
|----------------------------------------------------------------------------------------------------|-------------------------|---------------------------------------------------------------------------------------------------|--|
| stans<br>Hetwisk<br>Line 3<br>Line 3<br>Tunnel 1<br>Tunnel 1<br>Tunnel 2<br>CPH<br>SSL<br>CLI<br>CLI<br>CLI<br>Email 5<br>Email 5<br>Email 3<br>Email 4 | Diagnostics: Traceroute | Specify ether a EVIS Hostnere or<br>P Address Henr performing a<br>theorem of the anti-work host. |  |
| Diagnostics<br>System                                                                                                    |                         |                                                                                                   |  |

Figure 4-45. Diagnostics: Traceroute

2. Enter or modify the following fields:

| Traceroute | Enter the IP address or DNS hostname. This address is used<br>to show the path between it and the XPort AR when issuing |
|------------|----------------------------------------------------------------------------------------------------|
|            | the traceroute command.                                                                                                 |

3. Click Submit. The results of the traceroute display in the window.

# **DNS Lookup**

To use forward or reverse DNS lookup:

 Click Diagnostics → DNS Lookup from the navigation menu. The Diagnostics: DNS Lookup window opens.

#### Figure 4-46. Diagnostics: DNS Lookup

| Sinting (                                         | 2                       |                                                                                                    |  |
|---------------------------------------------------|-------------------------|----------------------------------------------------------------------------------------------------|--|
| Network<br>Line 1<br>Line 2<br>Line 3<br>Tunnel 1 | Diagnostics: DNS Lookup | Specify a DKR Hostname for a<br>forward lookup or an P Address<br>for a reverse lookup. Additionally,<br>you can perform a lookup for a Mail<br>(MK) record by presting a DMS.<br>Histmane with a "@r. |  |
| Tunnel 2                                          |                         |                                                                                                    |  |
| СРМ                                               |                         |                                                                                                    |  |
| SSH                                               |                         |                                                                                                    |  |
| SSL                                               |                         |                                                                                                    |  |
| cu                                                |                         |                                                                                                    |  |
| HTIP                                              |                         |                                                                                                    |  |
| XML                                               |                         |                                                                                                    |  |
| Email 1                                           |                         |                                                                                                    |  |
| Concil 2                                          |                         |                                                                                                    |  |
| Email 4                                           |                         |                                                                                                    |  |
| Filesystem                                        |                         |                                                                                                    |  |
| Diagnostics                                       |                         |                                                                                                    |  |
| Surton                                            |                         |                                                                                                    |  |

| Lookup | Enter an IP address for reverse lookup to locate the hostname<br>for that IP address. Enter a hostname for forward lookup to<br>locate the corresponding IP address. Enter a domain name<br>(prefixed with "@") to look up the Mail Exchange (MX) record<br>IP address. |
|--------|----------------------------------------------------------------------------------------------------|
|        |                                                                                                    |

3. Click **Submit**. The results of the lookup display in the window.

## Memory

#### To display memory statistics for the XPort AR:

 Click Diagnostics → Memory from the navigation menu. The Diagnostics: Memory window displays.

| Ratin 🕜<br>Artwork<br>Jac 1                                                                                    | Diagnostics: Memo         | ry        |               | This device contains two runtime<br>memory heaps. One is located in<br>external memory and the other is<br>located in the internal on-chip<br>memory. |
|----------------------------------------------------------------------------------------------------|---------------------------|-----------|---------------|----------------------------------------------------------------------------------------------------|
| ine 2                                                                                                    |                           | Main Heap | Internal Heap | This chart shows the total amount                                                                                                    |
| Constant of the                                                                                                | Total Memory (bytes):     | 716800    | 228352        | of memory available in each heap                                                                                                    |
| Connect 2                                                                                                    | Available Memory (bytes): | 303112    | 22572         | and the current amount of memory<br>available.                                                                                                    |
| the second second second second second second second second second second second second second second second s | Number Of Fragments:      | 1310      | 1             |                                                                                                    |
|                                                                                                    | Allocated Blocks:         | 5832      | 136           |                                                                                                    |
| SSL<br>11<br>ITTP                                                                                              |                           |           |               |                                                                                                    |
| OML.                                                                                                    |                           |           |               |                                                                                                    |
| imail 1                                                                                                    |                           |           |               |                                                                                                    |
| imail 2                                                                                                    |                           |           |               |                                                                                                    |
| imail 3                                                                                                    |                           |           |               |                                                                                                    |
| imall 4                                                                                                    |                           |           |               |                                                                                                    |
| llesystem                                                                                                    |                           |           |               |                                                                                                    |
| Magnostics                                                                                                    |                           |           |               |                                                                                                    |
|                                                                                                    |                           |           |               |                                                                                                    |

#### Figure 4-47. Diagnostics: Memory

# **Buffer Pools**

Several parts of the XPort AR system use private buffer pools to ensure deterministic memory management.

#### To display the XPort AR's buffer pools:

1. Click **Diagnostics** → **Processes** from the navigation menu. The Diagnostics: Buffer Pools window opens.

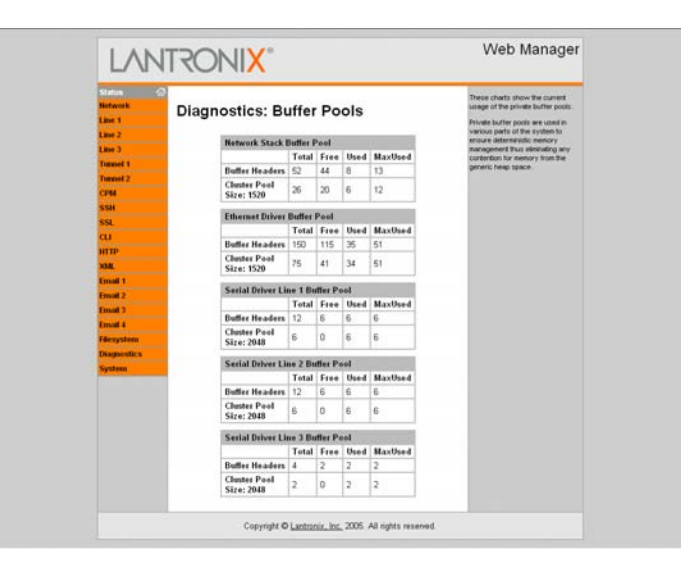

Figure 4-48. Diagnostics: Buffer Pools

## Processes

The XPort AR Processes window displays all the processes currently running on the system. It displays the Process ID (PID), the percentage of total CPU cycles a process used within the last 2 seconds, the total stack space available, the maximum amount of stack space used by the process since it started, and the process name.

# To display the processes running on the XPort AR and their associated statistics:

1. Click **Diagnostics** → **Processes** from the navigation menu. The Diagnostics: Processes window opens.

| Rotwork<br>Line 1 | Diagn | ostic | s: Proc    | esses                             | This chart lists all the processes<br>currently running on the system.<br>The CPU % column displays the<br>percentage of total CPU cycles the |
|-------------------|-------|-------|------------|-----------------------------------|----------------------------------------------------------------------------------------------------|
| Line 2            | PID   | CPU % | Stacks     | Process Name                      | process used in the last 2 seconds<br>The Stacks cotam doplays the                                                                            |
| ave 3             | 2     | 0.58% | 334/4096   | CPM Daemon                        | total stack space available to the                                                                                                    |
| anticia 1         | 3     | 0.00% | 244/2048   | DNS Cache                         | of the stack space the process                                                                                                    |
| manel 2           | 4     | 0.77% | 708/3072   | NetTask-eth0                      | used since it was started.                                                                                                    |
| 44                | 5     | 0.29% | 356/3072   | NetTask-Io0                       | Below the process chart is a CPU                                                                                                    |
| SH                | 6     | 0.00% | 292/2048   | FTP Server                        | Scalable Vector Graphics (SVG)                                                                                                    |
| SL.               | 7     | 0.00% | 796/2048   | TFTP Server                       | modularized XML language. The<br>manth is updated every 2 seconds.                                                                            |
| u .               | 8     | 0.36% | 544/2048   | Snmp Agent                        | and shows the CPU Load over the                                                                                                    |
| TIP               | 9     | 0.00% | 4030/14336 | Http1                             | raw SVO XML tens                                                                                                    |
| ML.               | 10    | 0.00% | 1558/14336 | Http2                             | ALL ALL AND ALL AND ALL AND ALL AND ALL AND ALL AND ALL AND ALL AND ALL AND ALL AND ALL AND ALL AND ALL AND ALL                               |
| result 1          | 11    | 0.33% | 714/14336  | HttpD                             |                                                                                                    |
| mail 2            | 12    | 0.00% | 318/2048   | Query Port (77FE)                 |                                                                                                    |
| C Ree             | 13    | 2.05% | 362/6096   | Network->Serial Daemon Port 1     |                                                                                                    |
| mail #            | 14    | 0.07% | 390/6144   | Serial->Network Daemon Port 1     |                                                                                                    |
| Besystem          | 15    | 0.00% | 268/10192  | Accept Mode Daemon Port 1         |                                                                                                    |
| agnostics .       | 16    | 0.00% | 218/10192  | Connect Mode Daemon Port 1        |                                                                                                    |
| ystem             | 17    | 2.06% | 354/6096   | Network->Serial Daemon Port 2     |                                                                                                    |
|                   | 18    | 0.08% | 344/8144   | Serial->Network Daemon Port 2     |                                                                                                    |
|                   | 19    | 0.00% | 268/10192  | Accept Mode Daemon Port 2         |                                                                                                    |
|                   | 20    | 0.00% | 146/10192  | Connect Mode Daemon Port 2        |                                                                                                    |
|                   | 21    | 0.00% | 638/3096   | SMTP Client                       |                                                                                                    |
|                   | 22    | 0.00% | 290/2048   | Teinet Server                     |                                                                                                    |
|                   | 23    | 0.00% | 300/2048   | SSH Server                        |                                                                                                    |
|                   | 24    | 0.00% | 140/14336  | Serial Command Interpreter Port 1 |                                                                                                    |
|                   | 25    | 2.92% | 466/14336  | Serial Command Interpreter Port 2 |                                                                                                    |
|                   | 26    | 0.00% | 140/14336  | Serial Command Interpreter Port 3 |                                                                                                    |
|                   | 27    | 0.00% | 1580/12288 | SSH Session                       |                                                                                                    |

#### Figure 4-49. Diagnostics: Processes

Note: The Adobe SVG plug-in is required to view the CPU Load Graph.

## Hardware

The Hardware window displays basic hardware information and allows for the modification of the CPU speed.

#### To display the XPort AR's hardware diagnostics:

 Click Diagnostics → Hardware from the navigation menu. The Diagnostics: Hardware window opens and displays current the current hardware configuration.

| Station (   | Diagnostics:      | Hardware                          | This page shows the basic<br>hardware information for the<br>device. |  |
|-------------|-------------------|-----------------------------------|----------------------------------------------------------------------|--|
| Line 2      | CDII Susudi La Lu | 17.000                            | The CPU speed can be modified<br>dynamically without a reboot. The   |  |
| Line 3      | Cro speed.        | 12 (25 - 120)                     | acceptable range is from 25 to 120<br>MHZ                            |  |
| Tunnel 1    | Subme             |                                   |                                                                      |  |
| Tunnel 2    |                   |                                   |                                                                      |  |
| CPM         | de l'ester        |                                   |                                                                      |  |
| SSH         | Current Configu   | ation                             |                                                                      |  |
| SSL         |                   | 1                                 |                                                                      |  |
| cu          | CPU Type:         | DSTni-EX                          |                                                                      |  |
| ШЪ          | CPU Spee          | 1: 120.0 MHz                      |                                                                      |  |
| XML         | Hardware          | D: 0x0481                         |                                                                      |  |
| Email 1     | Flash Size        | : 4.000000 Mbytes (4194304 bytes) |                                                                      |  |
| Email 2     | RAM Size:         | 1.250000 Mbytes (1310/20 bytes)   |                                                                      |  |
| Email 3     |                   |                                   |                                                                      |  |
| Email 4     |                   |                                   |                                                                      |  |
| Filesystem  |                   |                                   |                                                                      |  |
| Diagnostics |                   |                                   |                                                                      |  |
| System      |                   |                                   |                                                                      |  |

Figure 4-50. Diagnostics: Hardware

2. Enter or modify the following field:

| CPU Speed | Enter the XPort AR's CPU speed. Accepted values a between 25 and 120 MHz. | ire |
|-----------|---------------------------------------------------------------------------|-----|
|-----------|---------------------------------------------------------------------------|-----|

4. Click Submit. The CPU speed is updated immediately (no reboot required).

# **System Configuration**

The XPort AR System window allows for rebooting the device, restoring factory defaults, uploading new firmware, configuring the short and long name, and viewing the current system configuration.

|                                                                      | ATRONIX"                                      |                                          | web Manager                                                                                                    |
|----------------------------------------------------------------------|-----------------------------------------------|------------------------------------------|----------------------------------------------------------------------------------------------------|
| Status<br>Network<br>Line 1<br>Line 2                                | System                                        |                                          | When the device is rebooted, your<br>browser should be retrested and<br>restreaded to the main status page<br>after 30 seconds. Note that the<br>restread will not work as expected it                                                             |
| Line 3<br>Tunnel 1<br>Tunnel 2<br>CPM<br>SSH                         | Reboot Device                                 |                                          | the IP Address of the device<br>changes after reloct.<br>After setting the configuration back<br>to the factory defaults, the device<br>will automatically be relocted.<br>Be careful not to power off or reset<br>the device while upbicating new |
| SSL<br>CLI<br>HTTP<br>XML<br>Email 1                                 | Restore Factory Defaults                      |                                          | firmware. Once the upload has<br>completed and the new firmware<br>has been verified and flashed, the<br>device will automatically be<br>rescaled.                                                                                                 |
| Email 2<br>Email 3<br>Email 4<br>Filesystem<br>Diagnostics<br>System | Upload New Firmware                           | Browse                                   |                                                                                                    |
|                                                                      | Name<br>Short Name:<br>Long Name:<br>Submit   |                                          |                                                                                                    |
|                                                                      | Current Configuration                         |                                          |                                                                                                    |
|                                                                      | Firmware Version<br>Short Name:<br>Long Name: | : 2.0.0.0<br>XPort<br>Lantronix XPort AR |                                                                                                    |

Figure 4-51. System

## To configure the XPort AR's system settings:

- 1. Click **System** from the navigation menu. The System window opens.
- 2. Configure the XPort AR's system using the following fields:

| Reboot Device            | Click <b>Reboot</b> to reboot the XPort AR. The system refreshes and redirects the browser to the XPort AR's home page.                                                                        |
|--------------------------|----------------------------------------------------------------------------------------------------|
| Restore Factory Defaults | Click <b>Factory Defaults</b> to restore the XPort AR to the original factory settings. All configurations will be lost. The XPort AR automatically reboots upon setting back to the defaults. |
| Upload New Firmware      | Click <b>Browse</b> to locate the firmware file location. Click <b>Upload</b> to install the firmware on the XPort AR. The device automatically reboots upon the installation of new firmware. |
| Name                     | Enter a new <b>Short Name</b> and a <b>Long Name</b> (if necessary).<br>The <b>Short Name</b> is a maximum of 8 characters. Changes<br>take place upon the next reboot.                        |

# **5: Configuration Using Telnet or Serial Port**

Configure the XPort AR so that it can communicate on a network with your serial device. For example, set the way the unit responds to serial and network traffic, how it handles serial packets, and when to start or close a connection.

As an alternative to using Web Manager, configure the XPort AR using a series of prompts referred to as Command Mode, accessed through a Telnet or a serial port connection.

The configuration may be changed at any time. Changes are applied immediately to the XPort AR (except for network configurations, which require a reboot).

This chapter provides instructions on using Command Mode and detailed explanations of the available commands.

# Accessing Command Mode

## **Using Telnet**

To configure the unit over the network, establish a Telnet connection.

*Note:* As an alternative, establish a Telnet connection by clicking the **Telnet** tab in the DeviceInstaller. See Using DeviceInstaller on page 15.

1. From the Windows Start menu, click **Run** and type the following command, where x.x.x.x is the IP address:

- Click OK. Upon connection, enter "!" multiple times until one character appears on screen.
- 3. Enter "xyz" to enter Command Mode.

# **Using the Serial Port**

For local configuration, connect a terminal or a PC running a terminal emulation program to the unit's serial port. Configure the terminal (or emulation) for 9600 baud, 8-bit, no parity, 1 stop bit, and no flow control.

- 1. Cycle the unit's power (power off and back on). After power-up, the self-test begins and the diagnostic and status LEDs start blinking.
- 2. Click **OK**. Upon connection, enter "!" multiple times until one character appears on screen.
- 3. Enter "xyz" to enter Command Mode.

# **Navigating the Command Line Interface**

Commands at the root level (top level) of the CLI do not affect current configuration settings. Commands within the Enable menu (and its sub-menus) modify the XPort AR's configuration.

Items within < > (e.g. <string>) are required parameters.

To view acceptable commands enter "?".

To move to a sub-level and traverse the tree of commands, enter each sub-command only in its parent command prompt. For example, to access the Tunnel1 level within the Enable level (which is below the root level), enter:

root>enable root(enable)#tunnel1

To exit and return to the menu one level higher, type exit.

The following key combinations are permitted when configuring the XPort AR from the CLI:

- Ctrl + a: place cursor at the beginning of line
- Ctrl + b: backspace one character
- Ctrl + d: delete one character
- Ctrl + e: place cursor at the end of the line
- Ctrl + f: move cursor forward one character
- Ctrl + k: delete everything to the end of the line
- Ctrl + I: redraw the command line
- Ctrl + n: display the next line in the history
- Ctrl + p: display the previous line in the history
- Ctrl + u: delete entire line and place cursor at start of prompt
- Ctrl + w: delete one word back in line
- Esc + b: move cursor back one word
- **Esc + f:** move cursor forward one word

Note: The XPort AR CLI also supports tab completion.

To view the current configuration at any level:

Type show. The configuration for that menu level displays.

To view the list of commands available at the current menu level:

At the command prompt, enter ?. The list of current commands displays.

To return to the next level up in the menu hierarchy:

• At the command prompt, type **exit**. The prompt for the parent menu displays.

#### To view the available commands and their explanation:

 At the command prompt, type \*. The list of commands for that menu level and their description displays.

# **XPort AR CLI Level Hierarchy**

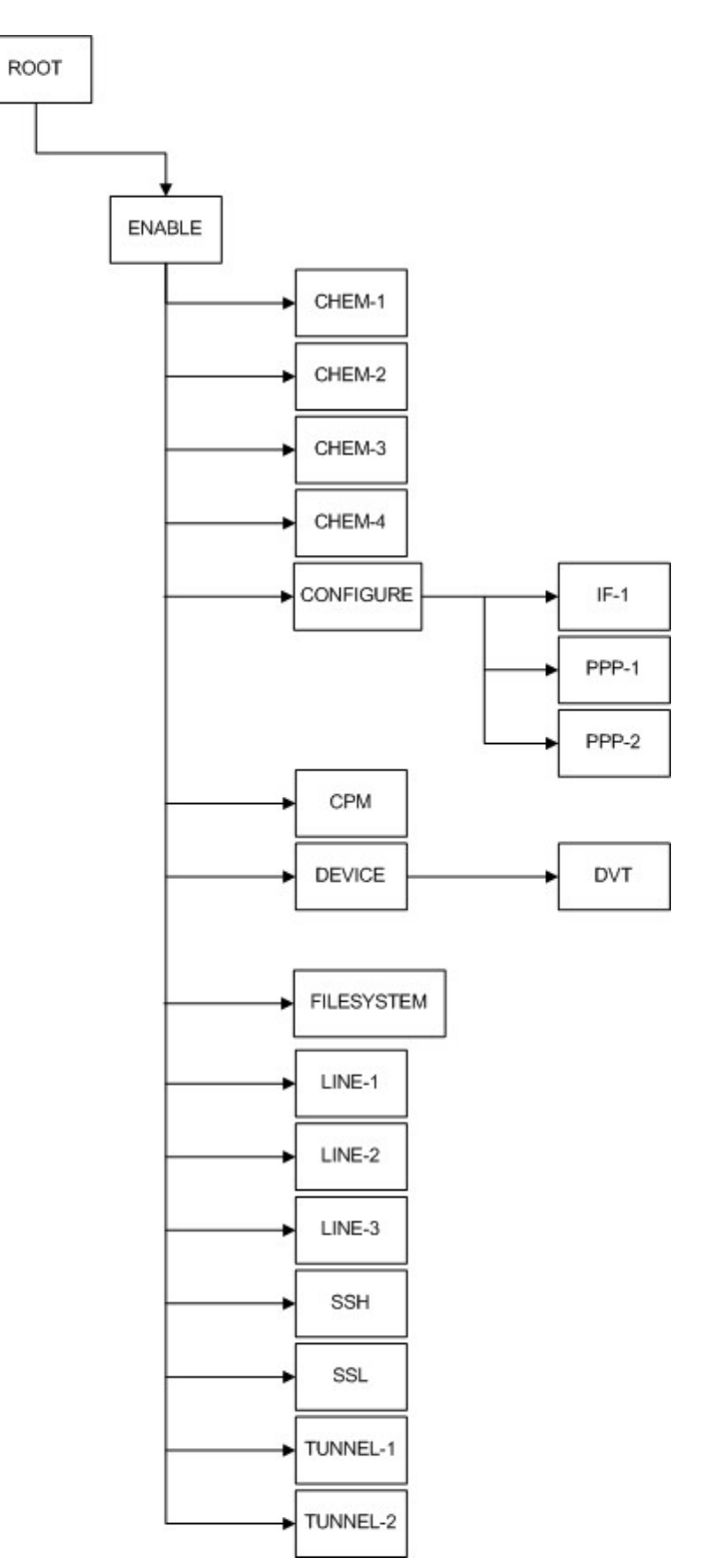

# **Root Configuration Menu**

Top level root commands do not alter the configuration of the XPort AR.

## Clrscrn

Clears the screen.

## Enable

Displays the Enable level prompt. Within this menu, changes can be written to the XPort AR. For the list of Enable prompts, see *Enable Menu* on page 70.

## Exit

Exit from the system.

## Ping <host>

Pings the **host** destination 5 times with a 5 second timeout.

## Ping <host> <count>

Pings the **host** destination the specified number of times (**count**) with a 5 second timeout.

## Ping <host> <count> <timeout>

Pings the **string** destination the specified number of times (**count**) with a specified **timeout** (in seconds).

## Show history

Shows the set of commands inputted from the moment user was brought back up to this menu. Entering a sub-menu, and then returning to this menu displays only the commands inputted since re-entering this command set.

#### Show XPort

Shows current XPort AR settings.

#### Trace route <host>

Determines the path taken from a computer to a specified destination. Enter the destination IP address.

# **Enable Menu**

The following sections describe the configurable parameters within the Enable configuration menu.

## Auto show interfaces

Displays interface statistics.

#### Auto show processes

Continuously displays thread runtime information.

#### Chem

Change from the Enable menu to the Configure Email 1 (Chem) sub-menu. For the list of Chem prompts, see *Chem Menu* on page 74.

#### Chem 1

Change from the Enable menu to the Configure Email 1 (Chem) sub-menu. For the list of Chem prompts, see *Chem Menu* on page 74.

#### Chem 2

Change from the Enable menu to the Configure Email 2 (Chem) sub-menu. For the list of Chem prompts, see *Chem Menu* on page 74.

## Chem 3

Change from the Enable menu to the Configure Email 3 (Chem) sub-menu. For the list of Chem prompts, see *Chem Menu* on page 74.

#### Chem 4

Change from the Enable menu to the Configure Email 4 (Chem) sub-menu. For the list of Chem prompts, see *Chem Menu* on page 74.

## Clear interface counters

Sets to zero the interface session counters.

## Clear line <number>

Use the **show sessions** command to view the active command mode sessions on the XPort AR. Each session is assigned a number. Use the **clear line** command to end a specific command mode session.

#### Clear query port counters

Sets to zero the Query Port counters.

#### Clear ssh <session>

Ends an active SSH session on the XPort AR.

#### Clear telnet <session>

Ends an active Telnet session on the XPort AR.

### Configure

Displays the Configuration level menu. For the list of commands within this menu, see *Configure Menu* on page 78.

#### CPM

Displays the Configuration Pin Manager (CPM) level menu. For the list of commands within this menu, see *CPM Menu* on page 91.

## Device

Displays the Device level menu. For the list of commands within this menu, see *Device Menu* on page 94.

#### Disable

Exits current menu level and returns to main root level menu. For the list of commands within the root level menu, see *Root Configuration Menu* on page 68.

#### Exit

Exit from the system.

#### Filesystem

Displays the Filesystem level menu. For the list of commands within this menu, see *Filesystem Menu* on page 96.

#### Line1

Displays the Line 1 menu for serial port 1 configuration. For more information on serial port configuration, see *Line Menu* on page *99*.

#### Line2

Displays the Line 1 menu for serial port 2 configuration. For more information on serial port configuration, see *Line Menu* on page *99*.

## Line3

Displays the Line 3 menu for serial port 3 configuration. For more information on serial port configuration, see *Line Menu* on page *99*.

#### No clear interfaces counters

Reverts the interface counters to the last aggregate value.

#### No clear query port counters

Reverts the query port counters to the last aggregate value.

#### Nslookup

Look up host information for the given host name.

### Nslookup <host>

Display host information for a specified host name.

#### Ping <host>

Pings the **host** destination 5 times with a 5 second timeout.

#### Ping <host> <count>

Pings the **host** destination the specified number (**count**) of times with a 5 second timeout.

#### Ping <host> <count> <timeout>

Pings the **host** destination the specified number (**count**) of times with a specified **timeout** (in seconds).

#### Reload

Reboots the XPort AR and reloads the configuration from Flash memory.

#### Reload factory defaults

Resets the XPort AR configuration to the default settings.

#### Show arp

Displays the ARP table
#### Show history

Displays previously entered commands.

#### Show hosts

Displays the domain settings.

#### Show interfaces

Displays network interface statistics.

#### Show ip sockets

Displays TCP and UDP state information and their associated ports.

#### Show processes

Displays thread runtime information. This command shows the list of running processes. The stack is the number of bytes used and the total stack size.

#### Show query port

Displays statistics and information on the query port.

#### Show sessions

Displays active Telnet and SSH sessions on the XPort AR.

#### Show XPort

Displays the XPort AR's configuration.

#### Trace route <host>

Determines the path taken from a computer to a specified destination. Enter the destination IP address.

#### Tunnel1

Displays the Tunnel 1 menu for tunneling configuration. For more information on tunnel configuration, see *Tunnel Menu* on page *107*.

#### Tunnel2

Displays the Tunnel 1 menu for tunneling configuration. For more information on tunnel configuration, see *Tunnel Menu* on page *107*.

#### Write

Store and apply current configuration into permanent memory.

#### Xcr dump

Display the XML configuration to the console. For more information on XML, see *XML* on page 134.

#### Xcr dump <group list>

Display a specified XML configuration to the console. Separate groups with a comma. Specify group instances (if they exist) with a colon. For example:

> xcr dump line:1, line:2

Enclose groups with a white space in the name with double quotation marks. For more information on XML, see *XML* on page 134

#### Xcr export <file>

Save the current XPort AR's configuration to a file. Specify the name for the file; the XPort AR saves it in its root directory. For more information on XML, see *XML* on page 134.

#### Xcr export <file> <group list>

Save a specified XML configuration to a file. Specify the group name and the name for the file; the XPort AR saves it in its root directory. For more information on XML, see *XML* on page 134.

#### Xcr import <file>

Import an XML configuration onto the XPort AR. For more information on XML, see *XML* on page 134.

#### Xcr import <file> <group list>

Import a specific XML configuration onto the XPort AR. Specify the group and filename. For more information on XML, see *XML* on page 134.

## Chem Menu

The following sections describe the configurable parameters within the Chem 1, Chem 2, Chem 3, and Chem 4 configuration menus. These commands configure email alert settings.

#### Auto show statistics

Continuously display email statistics.

### Cc <email address>

Enter the email address to which the alert email is CC'ed. Separate multiple addresses with a semi-colon.

#### Chem 2

Displays the Chem 2 menu for configuration.

#### Chem 3

Displays the Chem 3 menu for configuration.

#### Chem 4

Displays the Chem 4 menu for configuration.

#### Clear log

Clears all entries from the mail log.

#### Clear mail counters

Set to zero the mail counters.

#### CP send <cp group> <value>

Specify a CP group and its value to trigger an email.

#### Exit

Exits the Chem menu and returns to the Enable menu (see *Enable Menu* on page 70).

## File <file>

Set the path of the file to use as the email's message body.

#### From <email address>

Enter email address to display in the "From" heading of the email.

#### Local port <number>

Set local port number for the XPort AR to use when sending the email message.

#### Local port <random>

Set local port setting to random to allow the XPort AR to choose the local port.

#### No cc

Clears the CC field in the email.

#### No clear mail counters

Reverts the mail counters to the last aggregate value.

#### No cp send

Disable the CP trigger used to send the email.

#### No file

Removes the file used for the body of the email.

#### No from

Clears the "From" heading line in the email.

#### No overriding domain

Removes the overriding domain name option.

#### No replyto

Clears the Reply-To field in the email.

#### No subject

Clears the email's Subject field.

#### No to

Clears the email's To address field.

#### Priority high

Sets the email priority level to high. Displays as high priority if recipient's email supports email priority settings. Corresponds to X-Priority level 2.

#### Priority low

Sets the email priority level to low. Displays as low priority if recipient's email supports email priority settings. Corresponds to X-Priority level 4.

#### Priority normal

Sets the email priority level to normal. Corresponds to X-Priority level 3.

#### Priority urgent

Sets the email priority level to urgent. Displays as urgent priority if recipient's email supports email priority settings. Corresponds to X-Priority level 1.

#### Priority very low

Sets the email priority level to very low. Displays as very low priority if recipient's email supports email priority settings. Corresponds to X-Priority level 5.

#### Replyto <email address>

Enter the Reply-To email address. The recipient's email response is sent to this address.

#### Send

Sends the SMTP email.

Note: Both the To and ReplyTo fields must be configured.

#### Server port <number>

Enter the SMTP server port.

#### Show

Displays the email configuration settings.

#### Show log

Displays the email log and results of email transmissions.

#### Show statistics

Displays number of successful, unsuccessful, and in-transit emails.

#### Subject <string>

Enter the subject for the email. Spaces are not accepted.

#### To <email address>

Enter the email address to which the email alert is sent. Separate multiple addresses with a semi-colon.

#### Write

Writes the current configuration to permanent storage.

## **Configure Menu**

The following sections describe the configurable parameters within the Configure menu.

#### Arp <ip address> <mac address>

Address Resolution Protocol (ARP) maps an IP address to a device's MAC address. The **arp** command adds an entry to the ARP table.

#### Auto show icmp

Continuously displays ICMP state and statistics.

#### Auto show ip

Continuously displays IP statistics.

#### Auto show tcp

Continuously displays TCP statistics

#### Auto show udp

Continuously displays UDP statistics

#### Clear arp-cache

Removes all entries from the ARP table.

#### Clear ftp counters

Sets the FTP counters to zero.

#### Clear host <host>

Remove a specified entry from the DNS cache.

#### Clear http counters

Set the HTTP counters to zero.

#### Clear icmp counters

Sets the Internet Control Message Protocol (ICMP) counters to zero

#### Clear ip counters

Set the IP counters to zero.

## Clear ip ssh counters

Set the SSH counters to zero.

#### Clear ip telnet counters

Set the Telnet counters to zero.

#### Clear rss

Clears the RSS feed data.

#### Clear ssh

End an active SSH session on the XPort AR.

## Clear tcp counters

Set to zero the TCP counters.

#### Clear telnet

End an active Telnet session on the XPort AR.

#### Clear tftp counters

Sets the TFTP counters to zero.

#### Clear udp counters

Set the UDP counters to zero.

#### Clrscrn

Clears the screen.

#### Enable password

Set the password for the Enable-level menu.

#### Exit

Exit the Configure menu and returns to the Enable menu (see *Enable Menu* on page 70).

#### Hostname <string>

Set the system hostname.

#### If 1

Display the Interface 1 menu. For more information on serial port configuration, see *Interface 1 Level Menu* on page 88.

#### Ip domain name <string>

Set the default domain name on the XPort AR.

#### Ip ftp enable

Enable the FTP server.

#### Ip ftp password <string>

Set the administrative password for the FTP server.

#### Ip ftp username <string>

Set the administrative username for the FTP server

#### IP http auth <uri> <realm>

Create a new HTTP server authentication directive.

#### IP http auth type <uri> basic

Set an HTTP server authentication directive to the Basic Access Authentication scheme. This directive may not be secured (unless used with an external secure system) since the username and password are passed unencrypted over the network.

#### IP http auth type <uri> digest

Set an HTTP server authentication directive to the Digest Access Authentication scheme. This directive is more secure than the Basic Access Authentication scheme because the password is not sent unencrypted over the network.

#### IP http auth type <uri> none

Set the authentication type for an HTTP server authentication directive to none.

#### IP http auth type <uri> ssl

Set the authentication type for an HTTP server authentication directive to SSL.

#### IP http auth type <uri> ssl-basic

Set the authentication type for an HTTP server authentication directive to SSL-Basic.

#### IP http auth type <uri> ssl-digest

Set the authentication type for an HTTP server authentication directive to SSL-Digest.

#### IP http auth user <uri> <user> <password>

Create or modify a user for an HTTP server authentication directive.

#### IP http log

Enable HTTP server logging.

#### IP http log entries <number>

Set the maximum number of HTTP server log entries.

#### IP http log format <string>

Set the log format for the HTTP server.

#### IP http max bytes <bytes>

Set the maximum number of bytes the HTTP server accepts when receiving a request.

#### IP http max timeout <seconds>

Set the maximum timeout the HTTP server waits when receiving a request.

#### IP http port <number>

Set the port number. The HHTP server uses this port number when attempting a connection.

#### IP http server

Enable HTTP server.

#### IP http ssl port <number>

Set the SSL port number for use with the HHTP server.

#### IP icmp enable

Allow the transmission and retrieval of Internet Control Message Protocol (ICMP) packets.

#### Ip name-server <ip address>

Set the primary DNS server.

#### Ip name-server <ip address> <ip address>

Set the primary and secondary DNS servers.

#### Ip ssh enable

Enable the SSH server.

#### Ip ssh port <number>

Set the local port for SSH that the server uses.

#### Ip tcp resets enable

Sends TCP RSTs upon connection to unused ports. TCP contains six control bits, with one or more defined in each packet. RST is one of the control bits. The RST bit is responsible for telling the receiving TCP stack to immediately end a connection. Sending this flag poses a security risk.

#### Ip telnet enable

Enable and start the Telnet server.

#### Ip telnet port <number>

Set the Telnet port that the server uses.

#### Ip tftp allow file creation

Enable the automatic creation of files by the TFTP server.

#### Ip tftp enable

Enable the TFTP server.

#### No arp

Clear the ARP table.

#### No clear ftp counters

Revert the FTP counters to the last aggregate value.

#### No clear ip ssh counters

Revert the IP SSH counters to the last aggregate value.

#### No clear ip telnet counters

Reverts the IP Telnet counters to the last aggregate value.

#### No clear tcp counters

Revert the TCP counters to the last aggregate value.

#### No clear tftp counters

Revert the TFTP counters to the last aggregate value.

#### No clear udp counters

Revert the UDP counters to the last aggregate value.

#### No ip domain name

Remove the IP domain name entered (difference

#### No ip ftp enable

Disable the IP FTP.

#### No ip ftp password

Remove the FTP password

#### No ip ftp username

Remove the FTP username.

#### No ip http auth <uri>

Deletes an existing HTTP server authentication directive.

#### No ip http auth user <uri> <user>

Deletes an existing user for the specified HTTP server's authentication directive.

#### No ip http auth log

Disables HTTP server logging.

#### No ip http auth log format

Removes the log format string for the HTTP server.

#### No ip http server

Disables the HTTP server.

#### No ip icmp enable

Prevents the sending or retrieval of ICMP packets.

#### No ip name-server

Remove the name server.

#### No ip ssh enable

Disables and stops the SSH server.

#### No ip tcp resets enable

Prohibits TCP RSTs from sending on connect to unused ports.

#### No ip telnet enable

Disables the Telnet server.

#### No ip tftp allow file creation

Disables file creation via TFTP.

#### No ip tftp enable

Disables the TFTP server.

#### No password

Removes the root level password.

#### No query-port enable

Disable the query port.

#### No rss enable

Disables the RSS feed.

#### No rss persistent

Disables RSS feed data persistence.

#### No snmp-server community ro

Remove the SNMP read-only server community string.

#### No snmp-server community rw

Remove the SNMP read/write server community string

#### No snmp-server contact

Remove the SNMP server contact.

#### No snmp-server description

Clear the SNMP server description.

### No snmp-server enable

Disable the SNMP server.

#### No snmp-server enable traps Disables SNMP server traps.

- No snmp-server host <ip address> Delete the SNMP server host.
- No snmp-server host <ip address> <ip address> Delete the SNMP server host.

#### No snmp-server location Clear the SNMP server location.

## No snmp-server name

Clear the SNMP server name.

#### Password

Set the new password. Prompts for a password then requests password verification.

#### Password <string>

Enter the password on one line.

#### Ppp 1

Display the PPP menu for serial port 1. For more information on PPP configuration, see PPP Menu on page *91*.

#### Ppp 2

Display the PPP menu for serial port 2. For more information on PPP configuration, see PPP Menu on page *91*.

#### Query-port enable

Enable the query port.

#### Show ftp

Display the FTP configuration and statistics.

#### Show history

Display previously-entered commands.

#### Show http

Show the HTTP server settings.

#### Show http auth

Display the HTTP server authentication settings.

#### Show http log

Show the HTTP server log.

#### Show http statistics

Show the HTTP server settings.

#### Show icmp

Display ICMP state and statistics.

## Show ip

Show IP statistics.

## Show rss Show the RSS feed settings.

Show snmp-server Display SNMP server settings.

## Show ssh

Display IP SSH configuration.

#### Show telnet

Display Telnet configuration.

#### Show tftp

Display TFTP settings and statistics.

#### Show udp

Display UDP settings and statistics

### Snmp-server community <string> ro Set the read-only SNMP server community.

#### Snmp-server community <string> rw

Set the read-write community within the SNMP server.

#### Snmp-server contact <string>

Set the SNMP system contact information.

#### Snmp-server description <string>

Enter description for SNMP server.

#### Snmp-server enable

Enable the SNMP server.

#### Snmp-server enable traps

Enable traps on the SNMP server.

#### Snmp-server host <ip address>

Set the primary SNMP trap host.

#### Snmp-server host <ip address> <ip address>

Set the primary and secondary SNMP trap hosts.

#### Snmp-server location <string>

Set the SNMP system location.

#### Snmp-server name <string>

Set the SNMP system name.

#### Write

Store and apply current configuration into permanent memory.

## Interface 1 Level Menu

The following sections describe the configurable parameters within the Interface (IF 1) configuration menu.

#### Arp timeout <number>

Set ARP cache timeout.

#### Bootp

Enable BOOTP.

#### Clear host <string>

Removes an entry from the DNS cache.

#### Clrscrn

Clears the screen.

#### Dhcp

Enable DHCP.

#### Dhcp renew

Force DHCP to renew.

#### Exit

Exit the Interface menu and returns to the Enable menu (see *Enable Menu* on page 70).

#### IP address <ip address/bits>

Set the IP address and netmask. Enter the netmask in CIDR notation.

#### IP address <ip address>

Set the IP address.

#### IP address <ip address> <ip address>

Set the IP address and netmask. Enter the netmask in dotted notation.

#### IP address filter <ip address> <ip address>

Add a filter to the IP filter table.

## IP default-gateway <ip address>

Set the IP address for the default gateway.

#### Mac-address <mac address>

Change the MAC address of the device.

#### No bootp

Disable BOOTP.

#### No dhcp

Disable DHCP.

#### No ip address

Remove the IP address.

## No ip address filter <ip address> <ip address>

Remove a specified filter from the IP filter table.

#### No ip default-gateway

Remove the default gateway.

#### Show

Show interface settings.

#### Show history

Display previously-entered commands.

#### Show ip address filter

Display the IP filter table.

#### Speed 10

Set the Ethernet link to 10 Mbps (duplex is unchanged).

#### Speed 10 full

Set the Ethernet link to 10M bps (full-duplex).

#### Speed 10 half

Set the Ethernet link to 10 Mbps (half-duplex).

#### Speed 100

Set the Ethernet link to 100 Mbps (duplex is unchanged).

#### Speed 100 full

Set the Ethernet link to 100 Mbps (full-duplex).

#### Speed 100 half

Set the Ethernet link to 100 Mbps (half-duplex).

#### Speed auto

Set the Ethernet link to auto-negotiation.

#### Write

Store and apply current configuration into permanent memory.

## **PPP Menu**

The following section describes the configurable parameters within the Point-to-Point Protocol (PPP) configuration menu. For more information on PPP, see *Point-to-Point Protocol (PPP)* on page 119.

*Note:* The following section describes the parameters within the PPP 1 and PPP 2 menus.

#### Exit

Exit the CPM menu and return to the Enable menu (see *Enable Menu* on page 70).

#### Ip address <ip address> <netmask>

Sets the local IP address and netmask.

#### No ip address

Removes the local IP address.

#### No peer default ip address

Removes the configured peer IP address.

#### No ppp authentication

Removes PPP authentication.

#### No ppp enable

Disables PPP.

#### No username

Removes the PPP authentication username and password.

#### Peer default ip address <ip address>

Sets the peer IP address.

#### Ppp authentication chap

Enables the Challenge Handshake Authentication Protocol (CHAP).

#### Ppp authentication pap

Enables the Password Authentication Protocol (PAP).

#### Ppp enable

Enables PPP.

#### Show

Displays the current PPP configuration.

#### Username <username> password <password>

Sets the PPP authentication username and password.

#### Write

Store and apply current configuration into permanent memory.

## **CPM Menu**

The following section describes the configurable parameters within the CPM configuration menu. For more information on the CPM, see *Configuration Pin Manager* on page 131.

#### Add <cp> to <group>

Add a specified CP to a specified group.

#### Add <cp> to <group> <bit>

Add a CP to specified group at bit specified bit position.

#### Clrscrn

Clears the screen.

#### Create <group>

Creates a Configurable Pin (CP) group. The <string> is the name of the CP group.

#### Delete <group>

Remove a CP group and reset all CPs to inputs.

#### Delete <cp> from <group>

Remove a specified CP from a specified group and set it as input.

#### Disable <group>

Disable a group and make all CPs available.

#### Enable <group>

Enable a disabled CP group.

#### Exit

Exit the CPM menu and return to the Enable menu (see *Enable Menu* on page 70).

#### Get <group>

Display the value of a specified CP group.

#### Set <group> <value>

Assign a value to a specified group.

#### Set <cp> as input

Configure a CP as an assert high input.

### Set <cp> as input assert low Configure a CP as an assert low input.

#### Set <cp> as output Configure a CP as an assert high output.

## Set <cp> as output assert low Configure a CP as an assert low output.

#### Show <group>

Show a specified CP group's information.

#### Show cp

Show information for all Configurable Pins.

#### Show groups

Show all CP groups defined.

#### Show history

Show previously-entered commands.

### Write

Write runtime configuration to permanent storage.

## **Device Menu**

The following section describes the configurable parameters within the Device configuration menu.

#### Clrscrn

Clears the screen.

#### CPU speed <mhz>

Set the CPU speed.

#### Dvt

Displays the DVT menu For more information on DVT configuration, see *DVT* on page *95*.

#### Exit

Exit the Device menu and return to the Enable menu (see *Enable Menu* on page 70).

#### Long name <name>

Rename the XPort AR's long name as displayed in Command Mode and the Web Manager.

#### No cpu speed

Revert the query port counters to the last aggregate value?

#### No long name

Resets the product's long name to the default value.

#### No short name

Resets the product's short name to the default value.

#### Short name <name>

Set the XPort AR's short name, displayed in Command Mode and the Web Manager. The string is a maximum 8 characters.

#### Show

Displays system information.

#### Show buffer pool

Displays information on buffer pools.

#### Show hardware information

Display the hardware information for the XPort AR. Shows the CPU type, CPU speed, Hardware ID, flash size, RAM size, and hard drive size.

#### Show history

Display previously-entered commands.

#### Show memory

Prompt displays:

This command will affect the performance of tunneling. Continue (yes/no)?

Reply **yes**. System displays the following info (in both the main heap and internal buffer heap): Total memory, available memory, number of fragments, and allocated blocks.

#### Show XPort

Displays the XPort AR's system information.

#### Write

Store and apply current configuration into permanent memory.

## DVT

**Note:** The DVT commands in this level will may affect the performance of the system. If tunneling is active, characters may be lost.

#### Dvt all <hardware id> <host> <port>

Configure non-destructive DVT.

#### Dvt eeprom

Configure non-destructive DVT of Electrically-Erasable Programmable Read-Only Memory (EEPROM). EEPROM is a non-volatile storage chip used in computers and other devices.

#### Dvt ethernet <host> <port>

Configure non-destructive DVT for the Ethernet interface.

#### Dvt hardware id <hardware id>

Configure the DVT hardware ID.

#### Dvt line <line>

Configure nondestructive DVT of a specific line (i.e. the serial port).

#### Dvt line all

Configure nondestructive DVT for all lines (i.e. serial ports).

#### Dvt ram

Set Nondestructive DVT of RA.M

#### Exit

Exit the EVT menu and return to the Device menu (see *Device Menu* on page 94).

## **Filesystem Menu**

The following section describes the configurable parameters within the Filesystem menu. This level allows for the management of files in the XPort AR.

#### Cat <file>

Display the contents of a specified file.

#### Cd <directory>

Display all of the filesystem files in the current directory.

#### Compact

Compress the filesystem and frees all available space.

## Cp <source file> <destination file>

Create a copy of an existing file. The first string parameter is the original file, the second string parameter is the name for the copied file.

#### Dump <file>

Display the contents of a specified file.

#### Exit

Exit the Filesystem menu and return to the Enable menu (see *Enable Menu* on page 70).

#### Format

Display all filesystem files and directories.

#### Ls

Display all filesystem files in the current directory.

#### Ls <directory>

Display all filesystem files in the specified directory.

#### Mkdir <directory>

Create a directory on the filesystem. The specified string is the name of the new directory.

#### Mv <source file> <destination file>

Move a file on the filesystem. The first parameter is the current file path, the second string is the new file location.

#### Pwd

Show all the filesystem files in the current directory.

#### Rm <file>

Remove a specified file from the filesystem.

#### Rmdir <file>

Remove a specified directory from the filesystem.

#### Show

Show filesystem statistics.

#### Show history

Show previously entered commands.

#### Show tree

Show all filesystem files and directories.

## Tftp get ascii <source file> <destination file> <host>

Obtain an ASCII file using TFTP.

# Tftp get ascii <source file> <destination file> <host> <port>

Obtain an ASCII file using TFTP.

## Tftp get binary <source file> <destination file> <host>

Obtain a binary file using TFTP.

# Tftp get binary <source file> <destination file> <host> <port>

Obtain a binary file using TFTP.

## Tftp put <string> <string> <string> <string> <string> <string>

## Tftp put ascii <source file> <destination file> <host>

Send an ASCII file using TFTP.

# Tftp put ascii <source file> <destination file> <host> <port>

Send an ASCII file using TFTP.

## Tftp put binary <source file> <destination file> <host>

Send a binary file using TFTP.

## Tftp put binary <source file> <destination file> <host> <port>

Send a binary file using TFTP.

#### Touch <string>

Create a file on the filesystem. Enter the filename to be created.

## Line Menu

The following sections describe the configurable parameters within the Line 1, Line 2, and Line 3 configuration menus. These configure serial ports 1, 2, and 3.

#### Auto show statistics

Continuously display line statistics.

#### Clear line counters

Set to zero the serial counters.

#### Clrscrn

Clears the screen.

#### Command mode always

Set command mode to always enabled.

#### Command mode cp

Set Command Mode to use CP settings.

#### Command mode cp <cp group> <value>

Specify a CP group and trigger value.

#### Command mode echo serial string

Enable echoing of serial data at boot-up.

#### Command mode serial string

Set command mode to use serial settings.

#### Command mode serial string <string>

Set command mode serial string using ASCII characters.

#### Command mode serial string binary <string>

Set command mode serial string using binary values.

#### Command mode signon message <string>

Set the boot-up sign-on message using ASCII characters.

#### Command mode signon message binary <string>

Set boot-up sign-on message using binary values.

#### Command mode wait time <milliseconds>

Set boot-up wait time for CP and serial settings.

## Databits 7

Set the XPort AR's databits to 7.

## Databits 8

Set the XPort AR's databits to 7.

#### Exit

Exit the Line menu and return to the Enable menu (see *Enable Menu* on page 70).

#### Flowcontrol hardware

Set the flow control to hardware.

#### Flowcontrol none

Set the flow control to none.

#### Flowcontrol software

Set the flow control to software.

#### No clear line counters

Reverts the serial counters to the last aggregate value.

### Line 2

Displays the Line 2 menu.

#### Line 3

Displays the Line 3 menu

#### No command mode

Disables command mode.

#### No command mode echo

Disables the echoing of serial data upon bootup.

#### No command mode cp

Disables the Command Mode use of CP settings.

#### No command mode serial string

Disables the Command Mode use of serial settings.

#### No command mode signon message

Removes the sign-on message displayed during Command Mode.

#### No flowcontrol

Sets the XPort AR to no flow control.

#### No shutdown

Enables the interface.

#### Parity even

Set the XPort AR's parity to even.

#### Parity none

Set the XPort AR's parity to none.

#### Parity odd

Set the XPort AR's parity to odd.

#### Show

Display the XPort AR's settings.

Show command mode Show Command Mode settings.

## Show line

Show line settings.

#### Show statistics

Show line statistics.

#### Shutdown

Disables the interface.

#### Speed <baud>

Set the XPort AR's speed to values between 300 and 230400.

#### Speed custom <baud>

Set the XPort AR's speed to values between 300 and 230400.

#### Stopbits 1

Set the XPort AR's stop bit to 1.

#### Stopbits 2

Set the XPort AR's stop bit to 1.

#### Tunnel 1

Displays the Tunnel 1 menu level. For more information on tunneling, see *Tunneling* on page 120.

#### Write

Stores and apply current configuration into permanent memory.

#### Xoff <character definition>

Sets the xoff character.

#### Xon <character definition>

Sets the xon character.

## **SSH Menu**

The following sections describe the configurable parameters within the SSH configuration menus. For more information on SSH, see *SSH and SSL Security* on page 125.

#### Client server <server>

Set the client server RSA or DSA keys.

#### Client user <user> <command>

Set the client user, command, and RSA or DSA keys.

#### Client user <user> <password> <command>

Set the client user, password, command, and RSA or DSA keys (optional).

## Client user <user> <password> <command> <public> <private>

Set the client user, password, command, and RSA or DSA keys.

#### Client user <user> generate dsa 1024

Generate DSA public and private keys.

#### Client user <user> generate dsa 512

Generate DSA public and private keys.

Client user <user> generate dsa 768

Generate DSA public and private keys.

#### Client user <user> generate rsa 1024

Generate RSA public and private keys.

#### Client user <user> generate rsa 512

Generate RSA public and private keys.

#### Client user <user> generate rsa 768

Generate RSA public and private keys.

#### Clrscrn

Clears the screen.

#### Exit

Exit the SSH menu and return to the Enable menu (see *Enable Menu* on page 70).

#### Host

Sets the RSA or DSA public (or private) keys.

#### Host <key>

Sets the RSA or DSA public (or private) key.

## Host <public> <private>

Sets RSA (or DSA) public and private keys.

#### Host generate dsa 1024

Generate DSA public and private keys.

#### Host generate dsa 512

Generate DSA public and private keys.

#### Host generate dsa 768

Generate DSA public and private keys.

## Host generate rsa 1024 Generate RSA public and private keys.

## Host generate rsa 512

Generate RSA public and private keys.

#### Host generate rsa 768

Generate RSA public and private keys.

Host user <user> <password>

Sets the host username and password.

Host user <user> <password> <key>

Sets the host username, password and a public key.

- Host user <user> <password> <public> <private> Sets the host username, password, public keys, and private keys.
- No client server <server> Remove the client server.
- No client server <server> dsa Remove the client server DSA key.
- No client server <server> rsa Remove the client server RSA key.

#### No client user <user> Remove the client user.

- No client user <user> dsa Remove the client user DSA key.
- No client user <user> rsa Remove the client user RSA key.
- No host dsa Removes DSA public and private keys.
- No host rsa

Removes RSA public and private keys.

## No host user <user>

Remove a host user.

#### Show

Show SSH settings.

Show client server <server> Show client server RSA and DSA keys.

#### Show client user <user> Show information for a client user.

#### Show host dsa

Show the full DSA public key.

#### Show host rsa

Show the full RSA public key.

#### Show host user <user>

Show information for a host user.

#### Write

Stores and apply current configuration into permanent memory.

## **SSL Menu**

The following sections describe the configurable parameters within the SSL configuration menus. . For more information on SSL, see *SSH and SSL Security* on page 125.

#### Clrscrn

Clears the screen

#### Exit

Exit the SSL menu and return to the Enable menu (see *Enable Menu* on page 70).

#### No ssl

Removes the SSL certificate.

### Show history

Displays previously-entered commands.

#### Show ssl

Displays the SSL certificate information.

#### Ssl

Adds a SSL certificate and private key.

#### Ssl <certificate> <private>

Adds a SSL certificate and private key.

#### Ssl generate

Generates a new self-signed SSL certificate.

#### Write

Stores and apply current configuration into permanent memory.

## Tunnel Menu

The following sections describe the configurable parameters within the Tunnel configuration menu. For more information on tunneling, see *Tunneling* on page 120.

#### Accept aes decryption key <string>

Set the AES decryption key using ASCII format.

Accept aes decryption key binary <string>

Set the AES decryption key using binary format.

#### Accept aes encryption key <string>

Set the AES encryption key using ASCII format.

#### Accept aes encryption key binary <string>

Set the AES encryption key using binary format.

#### Accept always

Enable accept mode.

#### Accept any character

Enable accept mode upon the reception of a character.

#### Accept block network

Block the tunneling of network data.

#### Accept block serial

Block the tunneling of serial data.

#### Accept cp set group <group>

Enter the CP Group to set upon the creation or termination of a connection.

#### Accept cp set group connect <value>

Sets the CP Set Group to specified value upon connection.

#### Accept cp set group disconnect <value>

Sets the CP Set Group to specified value upon disconnection.

#### Accept flush serial data

Flush the serial data buffer upon a connection.

#### Accept keep alive <milliseconds>

Enable TCP keepalives and set the timer in milliseconds.

#### Accept port <number>

Set a specific port to use as the local port.

#### Accept protocol ssh

Use SSH for accept mode.

#### Accept protocol tcp

Use TCP for accept mode.

#### Accept protocol tcp aes

Use AES over TCP for accept mode.
### Accept protocol telnet

Use Telnet (IAC) for accept mode.

#### Accept start character

Enable accept mode on reception of the start-character.

#### Clear accept counters

Set to zero the accept counters.

#### Clear aggregate counters

Set to zero the aggregate counters.

## Clear all counters

Set to zero the all tunnel counters.

## Clear connect counters

Set to zero the connect counters.

### Clrscrn

Clears the screen

## Connect aes decryption key <string> Set the AES decryption key using ASCII format.

Connect aes decryption key binary <string>

Set the AES decryption key using binary format.

#### Connect aes encryption key <string>

Set the AES encryption key using ASCII format.

#### Connect aes encryption key binary <string>

Set AES encryption key using binary format.

#### Connect always

Enable connect mode.

#### Connect any character

Enable connect mode on reception of a character.

#### Connect block network

Block the tunneling of network data.

#### Connect block serial

Block the tunneling of serial data.

#### Connect cp set group <group>

Enter the CP Group to set upon the creation or termination of a connection.

#### Connect cp set group connect <value>

Sets the CP Set Group to specified value upon connection.

## Connect cp set group disconnect <value>

Sets the CP Set Group to specified value upon disconnection

#### Connect dsr active

Enable connect mode if DSR is asserted.

## Connect flush serial data

Flush the serial data buffer on a connection.

#### Connect keep alive <number>

Enable TCP keepalives and the set timer in milliseconds.

#### Connect modem control active

Enable Connect Mode when modem control pin is set to asserted.

#### Connect modem emulation

Enable modem emulation.

#### Connect port <number>

Set the specific port to use as the local port.

## Connect protocol ssh

Use SSH for connect mode.

## Connect protocol tcp

Use TCP for connect mode.

### Connect protocol tcp aes

Use AES over TCP for connect mode.

#### Connect protocol udp

Use UDP for connect mode.

## Connect protocol udp aes

Use AES over UDP for connect mode.

## Connect reconnect timer <milliseconds>

Set the reconnect time value in milliseconds.

#### Connect remote <host>

Set the remote address in which to connect.

#### Connect remote port <number>

Set remote port.

#### Connect ssh username <string>

Set the SSH user information.

#### Connect start character

Enable connect mode on reception of the start character.

## Disconnect dsr inactive

Enable disconnect mode to disconnect if DSR not asserted.

#### Disconnect flush serial data

Flush serial data buffer upon disconnection.

### Disconnect stop character

Enable disconnect mode to disconnect on reception of the stop character.

### Disconnect timeout

Enable disconnect mode to disconnect on a timeout.

#### Disconnect timeout <number>

Set disconnect mode timeout in milliseconds.

#### Echo start character

Enable forwarding (tunneling) of the start character.

#### Echo stop character

Enable forwarding (tunneling) of stop-character.

### Exit

Exit the Tunnel menu and return to the Enable menu (see *Enable Menu* on page 70).

#### Kill accept connection

Kill the active accept mode connection.

#### Kill connect connection

Kill the active connect mode connection.

#### Line 1

Displays the Line 1 menu option (see *Line Menu* on page 99).

#### Modem connect string <string>

Add to the connect string in modem emulation

#### Modem connect string <string>

Add to the connect string in modem emulation.

#### Modem echo commands

Echo modem commands.

#### Modem echo pluses

Echo +++ when entering modem command mode.

#### Modem error unknown commands

Returns an error upon unknown AT commands.

#### Modem numeric response codes

Use numeric response codes.

#### Modem text response codes

Use text-based response codes.

### Modem verbose

Use verbose status codes

#### No accept

Disable accept mode.

## No accept aes decryption key Remove the AES decryption key.

## No accept aes key encrypt Remove the AES encryption key.

# No accept block network

Forward (tunnel) network data.

## No accept block serial Forward (tunnel) serial data.

# No accept cp set group

Removes the CP Set Group.

## No accept flush serial data

Do not flush serial data buffer on connection.

#### No accept keep alive

Disable TCP keepalives.

#### No accept port

Use a random port number as the local port.

#### No clear accept counters

Unzeros accept counters.

# No clear aggregate counters

Unzeros aggregate counters.

# No clear all counters

Unzeros all tunnel counters.

#### No clear connect counters

Unzeros connect counters.

### No connect

Disable connect mode.

## No connect aes decryption key Remove the AES decryption key.

## No connect aes encryption key Remove the AES encryption key.

## No connect block network Forward (tunnel) network data.

## No connect block serial Forward (tunnel) serial data.

## No connect cp set group Removes the CP Set Group.

## No connect flush serial data

Do not flush serial data buffer on connection.

## No connect keep alive Disable TCP keepalives.

.

#### No connect port

Use a random port number as the local port.

### No connect remote address

Remove remote address to connect to.

#### No connect remote port

Remove remote port to connect to.

#### No connect ssh username

No SSH user specified.

## No disconnect

Disable disconnect mode.

## No disconnect flush serial data

Do not flush serial data buffer on disconnection.

#### No echo start character

Disable forwarding (tunneling) of start-character.

#### No echo stop character

Disable forwarding (tunneling) of stop-character.

#### No modem connect string

Remove optional CONNECT string information.

#### No modem echo commands

Do not echo modem commands.

#### No modem echo pluses

Do not echo +++ when entering modem command mode.

#### No modem verbose

Use decimal status codes.

### No packing mode

Disable packing mode.

### No packing send character

Remove the send character.

## No packing trailing character

Remove the trailing character.

#### No serial buffer size

Set buffers used in tunneling of data to the default.

## No serial wait for read timeout

Disable waiting for read timeout before returning serial data.

#### No start character

Remove the start character.

#### No stop character

Remove the stop character.

#### Packing mode send character

Enable packing mode to pack data and transmit upon the send character.

#### Packing mode timeout

Enable packing mode to pack data and transmit using a timeout.

#### Packing send character <string>

Set the send character (string format: C, HEX: 0x##, Decimal: ###).

#### Packing threshold <bytes>

Set the threshold (byte count).

### Packing timeout <milliseconds>

Set the timeout value in milliseconds.

# Packing trailing character <string>

Set the trailing character.

#### Serial buffer size <bytes>

Set the size of the buffers to using in tunneling of data.

#### Serial read timeout <milliseconds>

Set the time in milliseconds to wait for serial data.

## Serial wait for read timeout <milliseconds>

Make tunneling wait for read timeout before returning serial data.

#### Show

Show tunneling configuration.

#### Show history

Show previously-entered commands.

#### Show statistics

Show connection statistics.

#### Start character <string>

Set the start character (string format: C, HEX: 0x##, Decimal: ###).

#### Stop character <string>

Set the stop- character (string format: C, HEX: 0x##, Decimal: ###).

#### Tunnel 2

Displays the Tunnel 2 menu option.

# Write

Stores and apply current configuration into permanent memory.

# 6: Point-to-Point Protocol (PPP)

Point-to-Point Protocol (PPP) establishes a direct connection between two nodes. It defines a method for data link connectivity between devices using physical layers (such as serial lines). Some of the PPP features include: error detection, compression, and authentication. For each of these capabilities, PPP has a separate protocol.

The XPort AR supports two types of PPP authorization: Password Authentication Protocol (PAP) and Challenge Handshake Protocol (CHAP). Both of these authentication methods require the configuration of a username and password. It also supports no authentication scheme when no authentication is required during link negotiation.

PAP is an authentication protocol in PPP. It offers a straightforward method for the peer to determine its identity. Upon the link establishment, the user ID and password are repeatedly sent to the authenticator until it is acknowledged or the connection is terminated.

**Note:** PAP is not a strong authentication process. There is no protection against trial-and-error attacks. As well, the peer is responsible for the frequency of the communication attempts.

CHAP is a more secure method than PAP. It works by sending a challenge message to the connection requestor. Using a one-way hash function, the requestor responds with its value. If the value matches the server's own calculations, authentication is provided. Otherwise, the connection is terminated.

Note: RFC1334 defines both CHAP and PAP.

Use the XPort AR's Web Manager or CLI to configure a network link using PPP over a serial line. Turn off Connect Mode, Accept Mode, and Command mode before enabling PPP.

The XPort AR acts as the server side of the PPP link; it can require authentication and assign an IP address to the peer. Upon PPP configuration, IP packets are routed between Ethernet and PPP interfaces.

# 7: Tunneling

Serial tunneling allows for devices to communicate over a network, without the realization of other devices connecting between them. Tunneling parameters are configured using the Web Manager's *Tunnel 1 and Tunnel 2 Settings* (on page 28) or Command Mode's *Tunnel Menu* (on page 107).

The XPort AR supports 2 tunneling connections simultaneously per serial port. One of these connections is Connect Mode, the other connection is Accept Mode. The connections on one serial port are separate from those on the other serial port.

- Connect Mode: the XPort AR actively makes a connection. The receiving node on the network must listen for the Connect Mode's connection. Connect Mode is disabled by default.
- Accept Mode: the XPort AR listens for a connection. A node on the network initiates the connection. Accept Mode is enabled by default.
- Disconnect Mode: this mode defines how an open connection stops the forwarding of data. The specific parameters to stop the connection are configurable. Once the XPort AR's Disconnect Mode observes the defined event occur, it will disconnect both Accept Mode and Connect Mode connections on that port.

When any character comes in through the serial port, it gets copied to both the Connect Mode connection and the Accept Mode connection (if both are active).

# **Connect Mode**

For Connect Mode to function, it must be enabled, have a remote station (node) configured, and a remote port configured (TCP or UDP). When enabled, Connect Mode is always on.

Enter the remote station as an IP address or DNS name. The XPort AR will not make a connection unless it can resolve the address. For DNS names, after 4 hours of an active connection, the XPort AR will re-evaluate the address. If it is a different address, it will close the connection.

Connect Mode supports the following protocols:

- TCP
- AES encryption over UDP
- AES encryption over TCP
- SSH (the XPort AR is the SSH client)
- UDP (available only in Connect Mode since it is a connectionless protocol).

When setting AES encryption, both the encrypt key and the decrypt key must be specified. The encrypt key is used for data sent out. The decrypt key is used for receiving data. Both of the keys may be set to the same value.

For Connect Mode using UDP, if the remote address or port is not configured, then the XPort AR accepts packets from any device on the network. It will send packets to the last device that sent it packets. As a result, it is advised to configure the remote address and port. When the remote port and station are configured, the XPort AR ignores date from other sources.

*Note:* The Local Port in Connect Mode is not the same port configured in Accept Mode.

To ignore data sent to the XPort AR, enable the blocking of serial data or network data (or both).

The TCP keepalive time is the time in which probes are periodically sent to the other end of the connection. This ensures the other side is still connected.

To configure SSH, the SSH client username must be configured. In Connect Mode, the XPort AR is the SSH client. Ensure the XPort AR's SSH client username is configured on the SSH server before using it with the XPort AR.

Connect Mode has five states:

- Disabled (no connection)
- Enabled (always makes a connection)
- Active if it sees any character from the serial port
- Active if it sees a specific (configurable) character from the serial port
- Modem emulation

For the "any character" or "specific character" connection states, the XPort AR waits and retries the connection if the connection cannot be made. Once it makes a connection and then disconnects, it will not reconnect until it sees any character or the start character again (depending on the configured setting).

Configure the Modem Control Active setting (for DSR or DTR) to start a Connect Mode connection when the signal is asserted. The XPort AR will indefinitely try to make a connection forever. If the connection closes, it will not make another connection unless the signal is asserted again.

# **Accept Mode**

In Accept Mode, the XPort AR waits for a connection. The configurable local port is the port the remote device connects to for this connection. There is no remote port or address. The default local port is 10001 for serial port 1 and 10002 for serial port 2.

Accept Mode supports the following protocols:

- SSH (the XPort AR is the server in Accept Mode). When using this protocol, the SSH server host keys and at least one SSH authorized user must be configured.
- TCP
- AES encryption over TCP

 Telnet/IAC mode (The XPort AR currently supports IAC codes. It drops the IAC codes when telnetting and does not forward them to the serial port).

Accept Mode has the following states:

- Disabled (close the connection)
- Enabled (always listening for a connection)
- Active if it receives any character from the serial port
- Active if it receives a specific (configurable) character from the serial port (same start character as Connect Mode's start character)
- Modem control signal

# **Disconnect Mode**

Disconnect Mode ends Accept Mode and Connect Mode connections. When disconnecting, the XPort AR shuts down connections gracefully.

The following 3 settings end a connection:

- The XPort AR receives the stop character.
- The timeout period has elapsed and no activity is going in or out of the XPort AR. Both Accept Mode and Connect Mode must be idle for the time frame.
- The XPort AR observes the modem control inactive setting.

To clear data out of the serial buffers upon a disconnect, configure buffer flushing.

## **Packing Mode**

Packing Mode takes data from the serial port, groups it together, and sends it out to nodes on the network. The groupings may be configured by size or by time intervals.

The following settings are configurable for Packing Mode:

- Disable Packing Mode
- The Packing Mode timeout. The data is packed for a specified period of time before being sent out.
- The Packing Mode threshold. When the buffer fills to a specified amount of data (and the timeout has not elapsed), the XPort AR packs the data and sends it out.
- The send character. Similar to a start or stop character, the XPort AR packs the data until it sees the send character. The XPort AR then sends the packed data and the send character in the packet.
- A trailing character. If a trailing character is defined, this character is appended to data put on the network immediately following the send character.

# **Modem Emulation**

The XPort AR supports Modem Emulation mode for devices that send out modem signals. There are two different modes supported:

Command Mode: sends back verbal response codes.

Data Mode: information transferred in is also transferred out.

It is possible to change the default on bootup for verbose response codes, echo commands, and quiet mode. The current settings can be overridden, however on bootup it will go back to the programmed settings.

Configure the connect string as necessary. The connect string appends to the communication packet when the modem connects to a remote location. It is possible to append additional text to the connect message.

# **Command Mode**

The Modem Emulation's Command Mode supports the standard AT command set. For a list of available commands from the serial or telnet login, enter **AT**?. Use **ATDT**, **ATD**, and **ATDP** to establish a connection:

| +++                              | Switches to command mode if entered from serial port during connection. |  |  |  |  |
|----------------------------------|-------------------------------------------------------------------------|--|--|--|--|
| AT?                              | Help.                                                                   |  |  |  |  |
| ATDT <address info=""></address> | Establishes the TCP connection to socket ( <ip>/<port>).</port></ip>    |  |  |  |  |
| ATDP <address info=""></address> | See ATDT.                                                               |  |  |  |  |
| ATD                              | Like ATDT. Dials default connect mode remote address and port.          |  |  |  |  |
| ΑΤΟ                              | Switches to data mode if connection still exists. Vice versa to '+++'.  |  |  |  |  |
| ATEn                             | Switches echo in command mode (off - 0, on - 1).                        |  |  |  |  |
| ATH                              | Disconnects the network session.                                        |  |  |  |  |
| ATI                              | Displays modem information.                                             |  |  |  |  |
| ATQn                             | Quiet mode (0 - enable results code, 1 - disable results code.)         |  |  |  |  |
| ATVn                             | Verbose mode (0 - numeric result codes, 1 - text result codes.)         |  |  |  |  |
| ATZ                              | Restores the current state from the setup settings.                     |  |  |  |  |
| A                                | Repeat last valid command.                                              |  |  |  |  |

All of these commands behave like a modem. For commands that are valid but not applicable to the XPort AR, an "OK" message is sent (but the command is silently ignored).

The XPort AR attempts to make a Command Mode connection as per the IP/DNS/port numbers defined in Connect Mode. It is possible to override the remote address, as well as the remote port number.

Note: Configure either the IP address using the address on its own (<xxx.xxx.xxx.xxx>), or the IP address and port number by entering <xxx.xxx.xxx.xxx>:<port> . The port number cannot be entered on its own.

For ATDT and ATDP commands less than 255 characters, the XPort AR replaces the last segment of the IP address with the configured Connect Mode remote station address. It is possible to also use the last two segments if they're under 255 characters. For example, if the address is 100.255.15.5, entering "ATDT 16.6" results in 100.255.16.6.

When using ATDT and ATDP, enter 0.0.0.0 to switch to Command Mode. Once Command Mode is exited, the XPort AR reverts back to modem emulation mode.

By default, the +++ characters are not passed through the connection. Turn on this capability using the **modem echo plus** command.

# **Serial Line Settings**

Serial line settings are configurable for both serial line 1 and serial line 2.

Configure the buffer size to change the maximum amount of data the serial port stores. For any active connection, the XPort AR sends the data in the buffer. The read timeout is used for periodically sending data. If the buffer is not full (i.e. reached the buffer size) but the read timeout time has elapsed, the data in the buffer is sent out.

# **Statistics**

The XPort AR logs statistics for tunneling. The **Dropped** statistic displays connections ended by the remote location. The **Disconnected** statistic displays connections ended by the XPort AR.

# 8: SSH and SSL Security

The XPort AR supports Secure Shell (SSH) and Secure Sockets Layer (SSL). These security protocols are configurable through the Web Manager (see *SSH Settings* on page 42 and *SSL Settings* on page 46) and Command Mode (see *SSH Menu* on page 103 and *SSL Menu* on page 106).

Note: This chapter overviews security configuration using Web Manager.

# **Secure Shell: SSH**

SSH is a network protocol for securely accessing a remote device. This protocol provides a secure, encrypted communication channel between two hosts over a network.

To configure the SSH settings, there are two instances that require configuration: when the XPort AR is the SSH server and when it is an SSH client. The SSH server is used by the CLI (Command Mode) and for tunneling in Accept Mode. Use the SSH client for tunneling in Connect Mode.

## **SSH Server Configuration**

To configure the XPort AR as an SSH server, there are two requirements:

- Defined host keys: both private and public keys are required. They keys are used for the Diffie-Hellman key exchange (used for the underlying encryption protocol).
- Defined users: these users are permitted to connect to the XPort AR's SSH server.

#### To configure SSH server settings:

- Click SSH → Server Host Keys from the navigation menu. The SSH Server: Host Keys page displays.
- 2. To configure the host keys:
  - a) If the keys exist, locate the **Private Key** and **Public Key** using the **Browse** button. Select the **Key Type** (**RSA** is more secure) and click **Submit** to upload the keys.
    - i. SSH keys may be created on another computer and uploaded to the XPort AR. To do so, use the following command using Open SSH to care a 768-bit DSA key pair:

```
ssh-keygen -b 768 -t dsa
```

b) If the keys do not exist, select the Key Type and the key's Bit Size from the Create New Keys section. Click Submit to create new private and public host keys.

*Note:* Generating new keys with a large bit size results in very long key generation time.

- 3. Click **SSH** → **Server Auth Users** from the navigation menu. The SSH Server: Authorized Users page displays.
- 4. Enter the **Username** and **Password** for authorized users.
- If available: locate the Public RSA Key or the Public DSA Key by clicking Browse. Configuring a public key results in public key authentication; this bypasses password queries.

*Note:* When uploading the certificate and the private key, ensure the private key is not compromised in transit.

# **SSH Client Configuration**

To configure the XPort AR as an SSH client, there is one requirement:

• An SSH client user is configured and exists on the remote SSH server.

#### To configure SSH client settings:

- Click SSH → Client Users from the navigation menu. The SSH Client: Users page displays.
- 2. (Required) Enter the **Username** and **Password** to authenticate with the SSH server.
- 3. (Optional) Complete the SSH client user information as necessary. The Private Key and Public Key automate the authentication process; when configured and the user public key is known on the remote SSH server, the SSH server does not require a password. (Alternatively, generate new keys using the Create New Keys section.). The Remote Command is provided to the SSH server. It specifies the application to execute upon connection. The default is a command shell.

**Note:** Configuring the SSH client's known hosts is optional. It prevents Man-In-The-Middle (MITM) attacks.

# Secure Sockets Layer: SSL

SSL uses cryptography to offer authentication and privacy to message transmission over the Internet. Typically, only the server is authenticated. SSL allows the communication of client/server applications without eavesdropping and message tampering. SSL uses the public-and-private key encryption system from RSA, which also includes the use of a digital certificate.

SSL runs on layers between application protocols (HTTP, SMTP, etc.) and the TCP transport protocol. It is most commonly used with HTTP (thus forming HTTPS).

On the XPort AR, configure an SSL certificate for the HTTP server to listen on the HTTPS port. This certificate can be created elsewhere and uploaded to the device.

Alternatively, it can be automatically generated on the device; this certificate type is a self-signed certificate.

*Note:* When uploading the certificate and the private key, ensure the private key is not compromised in transit.

To upload a new certificate, see *Upload Certificate* on page 46. To create a new self-signed certificate, see *Create New Self-Signed Certificate* on page 47.

# 9: Using Email

The XPort AR has a Simple Mail Transfer Protocol (SMTP) client. SMTP is a TCP/IP protocol used in sending and receiving email. Its objective is to send email efficiently and reliably.

There are three ways to send an email from the XPort AR:

- 1. Via the Web Manager (See Configuration Using Web Manager on page 17).
- 2. Via Command Mode by using the Send command (See *Configuration Using Telnet or Serial Port* on page 66).
- By configuring a CP or a CP group (See *Configuration Pin Manager* on page 131). When the CP or the CP group changes state to the pre-specified value, an email alert is sent.

# **SMTP Configuration**

This section covers email configuration using Command Mode. (See *Configuration Using Telnet or Serial Port* on page 66.)

The minimum requirements for SMTP configuration are:

- At least one address configured for the "To" field or "Cc" field.
- The "From" address field configured.

*Note:* A "Reply-To" field is also available for configuration. This differs from the "From" field in that all replies from the recipient will be sent to this address.

When configuring the "To" and "Cc" fields, separate multiple addresses with a semicolon (;).

The email queue separates email addresses by domain. One email is sent per domain (not per email address). The XPort AR makes a connection directly to the destination SMTP server instead of a relay server. This prevents the message from not reaching the recipient because of spam filters.

Use the **File** command for the body of the email's text. The email's text must be saved in a file; configure the location of this message file. The XPort AR permits entering a filepath even if the file itself is not created yet. If the file does not exist when the email is sent, the body of the email reads "file does not exist".

# **Priority Levels**

The default priority level for the XPort AR's emails is Normal priority. The XPort AR has 5 configurable priority levels; certain recipient systems have filters based on these priority levels.

Configurable priority levels are:

| Priority         | XPriority Level |
|------------------|-----------------|
| Urgent           | 1               |
| High             | 2               |
| Normal (default) | 3               |
| Low              | 4               |
| Very Low         | 5               |

Some email programs may translate an Urgent priority to High, and Very Low priority to Low.

The XPort AR makes an SMTP connection to a destination server. By default, it connect to the destination's port 25. Override this port number by using the **server Port** command.

# **DNS Records**

Domain Name Service (DNS) translates text-based domain names to the numeric IP addresses necessary for locating the domain's server on the Internet. Many DNS servers have multiple records per domain. To resolve these addresses, the XPort AR's DNS server listing looks for MX records first. MX is the Mail Exchange Record; it is an entry in the domain name table identifying the mail server responsible for managing emails for that domain name.

If the MX record is not available, then the DNS server uses the default record. If it cannot find the default record, it will not send the email.

# **Extended Hello**

When the XPort AR makes a connection to the recipient's SMTP server, it send an EHLO message. This message contains the XPort AR's domain.

Use the **Overriding Domain** command to change the domain provided in the EHLO message.

For a more information EHLO, see RFC 2821.

# **Email Statistics**

Use the "Show Statistics" command to display the XPort AR's email statistics.

Use the "Show Log" command to display the email log. When the system sends an email, the following information is logged:

- 1. Messages the XPort AR sends to the SMTP server.
- 2. Messages from the SMTP server to the XPort AR.
- 3. SMTP commands and replies.

*Note:* The XPort AR does not log email message contents.

# **10: Configuration Pin Manager**

There are 11 configurable pins on the XPort AR. All CPs (except for 5) are shared by some other function on the XPort AR. Some of the CPs are assigned to serial port 1 (dtr/dsr for modem control and rts/cts for hardware flow control), others to serial port 2 (dtr/dsr for modem control, rts/cts for hardware flow control, and tx/rx groups as well).

CPs are configurable individually, or may be clustered together and configured as a single group (CP group). This increases flexibility when incorporating the XPort AR into another system.

Each CP group is a 32 bit variable. When a CP is added to a CP group, it is assigned to a bit position within the group. A CP cannot be assigned to a group until it is configured. A CP can be a member of multiple groups, but may only be active in one.

The Configurable Pin Manager (CPM) is available through the Web Manager (see *Configuration Using Web Manager* on page 17) or through Command Mode (see *Configuration Using Telnet or Serial Port* on page 66).

# **Configurable Pins**

#### To view a CP's configuration:

- 1. If using the Web Manager:
  - a) Click CPM → CPs from the navigation menu. The CPM: Configurable Pin window displays.
  - b) Click the specific **CP** from the Current Configuration table. The CP's configuration displays in the CP Status table.
- 2. If using Command Mode (the CLI):
  - a) Enter Enable  $\rightarrow$  CPM to access the CPM level menu.
  - b) Type show cp.
- 3. The CP table displays the following:

| СР            | Indicates the Configurable Pin number.                                                                                                    |
|---------------|----------------------------------------------------------------------------------------------------|
| Pin #         | Indicates the hardware pin number associated with the CP.                                                                                                    |
| Configured As | Displays the CPs configuration. A CP configured as <b>Input</b> is set to read input. A CP configured as <b>Output</b> drives data out of the XPort AR. <b>Peripheral</b> is a setting assigned by the XPort AR. |

| State           | A value of <b>1</b> means asserted. <b>0</b> means de-asserted. <b>I</b> indicates the CP is inverted.                                              |
|-----------------|----------------------------------------------------------------------------------------------------|
| Groups          | Indicates the number of groups in which the CP is a member.                                                                                         |
| Active In Group | A CP can be a member of several groups. However, it may<br>only be active in one group. This field displays the group in<br>which the CP is active. |

# **CP Groups**

#### To view a CP group's configuration:

- 1. If using the Web Manager:
  - a) Click **CPM** → **Groups** from the navigation menu. The CPM: Groups window displays.
  - b) Click the CP groups from the Current Configuration table. The CP's configuration displays in the Group Status table.
- 2. If using Command Mode (the CLI):
  - a) Enter Enable  $\rightarrow$  CPM to access the CPM level menu.
  - b) Type show group <name>.
- 3. The Group Status table displays the following:

| Name   | Displays the CP number.                                                                                    |
|--------|----------------------------------------------------------------------------------------------------|
| State  | Current enable state of the CP.<br>Note: Peripheral pins are locked.                                       |
| Value  | Displays the last bit in the CP's current value.                                                           |
| Bit    | Visual display of the 32 bit placeholders for a CP.                                                        |
| Ι/Ο    | A "+" symbol indicates the CP is asserted (the voltage is high).<br>A "-" indicates the CP voltage is low. |
| Logic  | An "I" indicates the CP is inverted.                                                                       |
| State  | Displays the assertion value of the corresponding bit.                                                     |
| CP#    | Displays the CP number.                                                                                    |
| Groups | Lists the groups in which the CP is a member.                                                              |

The CP group table displays the CPs assigned to it. It also displays the CP's bit position within the CP group. The wave form shows the actual voltage of inputs and outputs (a value of 1 indicates a high voltage). The state shows the assertion level.

#### To configure a group's value:

- 1. If using the Web Manager:
  - a) Click CPM → Groups from the navigation menu. The CPM Groups window displays
  - b) To create a CP group:

- i. Enter a group name in the Create Group field.
- ii. Click **Submit**. Changes are applied immediately to the XPort AR.
- c) To delete a CP group:
  - i. Select the CP group from the **Delete Group** drop-down list.
  - ii. Click **Submit**. Changes are applied immediately to the XPort AR.
- d) To enable or disable a CP group:
  - i. Select the CP group from the **Set** drop-down list.
  - ii. Select the state (Enabled or Disabled) from the drop-down list.
  - iii. Click **Submit**. Changes are applied immediately to the XPort AR.
- e) To set a CP group's value:
  - i. Select the CP group from the Set drop-down list.
  - ii. Enter the CP group's value in the **value** field.
  - iii. Click Submit. Changes are applied immediately to the XPort AR.
- f) To add CP to a CP group:
  - i. Select the CP from the Add drop-down list.
  - ii. Select the CP group from the drop-down list.
  - iii. Select the CP's bit location from the **bit** drop-down menu.
  - iv. Click Submit. Changes are applied immediately to the XPort AR.
- g) To delete a CP from a CP group:
  - i. Select the CP from the Remove drop-down list.
  - ii. Select the CP group from the drop-down list.
  - iii. Click Submit. Changes are applied immediately to the XPort AR.
- 2. If using Command Mode:
  - a) Type enable  $\rightarrow$  cpm to access the CPM level menu.
  - b) Use the add, delete, and set commands to configure values within Command Mode (for more information on these parameters, see *PPP Menu* on page 91).

*Note:* Each CP with a bit position value of 1 (when the decimal value is converted to binary) has an asserted state.

# 11: XML

The XPort AR supports configuration using Extensible Markup Language (XML). XML's main purpose is to assist the transmission of data across different systems.

Two things are required for XML:

- It must be well-formed. The XML structure must adhere to general XML format rules.
- It must be valid. It must comply with the XML schema.

Every command that is executable from the XPort AR's Command Mode is available for configuration by XML (however, some of the commands are grouped differently). To configure a unit by XML, configure an XPort AR. Export all or part of the settings (called groups) to be applied to other units. Import the saved configuration onto other XPort AR units as necessary (this reduces the need for manual configuration of each unit).

**Note:** If there are any errors in the XML configuration, the XPort AR will reject the entire configuration. Also, passwords, private keys, and certificates are not imported for security reasons.

Use XML to configure the device by exporting the current configuration as an XML file using the CLI, the filesystem, the Web Manager, or FTP. These methods are also used when importing a configuration onto a device. The complete or partial configuration may be exported or imported onto the XPort AR.

# XML Configuration Record Schema

XML Configuration Records (XCRs) are exported using the following DTD:

```
<!DOCTYPE configrecord [
<!ELEMENT configrecord (configgroup+)>
<!ELEMENT configgroup (configitem+)>
<!ELEMENT configitem (value+)>
<!ELEMENT value (#PCDATA)>
<!ATTLIST configrecord version CDATA #IMPLIED>
<!ATTLIST configgroup name CDATA #IMPLIED>
<!ATTLIST configgroup instance CDATA #IMPLIED>
<!ATTLIST configitem name CDATA #IMPLIED>
<!ATTLIST configitem name CDATA #IMPLIED>
<!ATTLIST value name CDATA #IMPLIED>
]>
```

#### The XPort AR's schema (or template), is structured as following:

#### The ELEMENT tag

- The XML document element is known as a <configrecord>; this is the root element.
- Within each <configrecord> are the configuration groups, contained within the <configgroup> element. A <configrecord> must have one or more <configgroup> element. The configuration group takes "name" and "instance" attributes.

*Note:* The items within the <config group> are the groups listed within the Web Manager groups. See XML Configuration on page 52.

- Within each configuration group are configuration items, contained within the <configitem> element. Each configuration group must have one or more configuration items. The configuration item is a specific grouping of configurable parameters relevant to the parent group. It accepts the "name" attribute.
- A <configitem> must have at least one <value>. This element specifies the actual value of the configuration parameter. It accepts the "name" attribute.

*Note:* In general, an empty <value> clears the value to its default setting.

• A <value> element contains the configuration value.

#### The ATTLIST tag

- Each <configrecord> tag can have an optional "version" attribute.
- Each <configgroup> tag can have both (or one) "name" and "instance" as optional attributes.
- Each <configitem> tag can have "name" as an attribute.
- Each <value> tag can have "name" as an attribute.

#### **Attributes**

- Use the "name" attribute to identify a group, item, or value. It is always a quoted string.
- Use the "instance" attribute to identify the specific option (such as the serial port number). It is always a quoted string.

#### Figure 11-1. XML Group Example

```
<?xml version="1.0" standalone="yes"?>
<configrecord>
<configgroup name = "serial command mode" instance = "1">
<configitem name = "mode serial string">
<value>disable</value>
</configitem>
</configitem>
</configgroup>
</configgrecord>
```

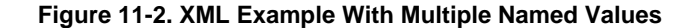

```
<?xml version="1.0" standalone="yes"?>
<configgroup name = "ssh server">
        <configitem name = "host rsa keys">
            <value name = "public key"></value>
            <value name = "public key"></value>
            <value name = "private key"></value>
            </configitem>
        </configireup>
```

Figure 11-3. XML Example With Multiple Items

Figure 11-4. XML Example With Multiple Groups

```
<?xml version="1.0" standalone="yes"?>
<configgroup name = "ftp server">
       <configitem name = "state">
           <value>enable</value>
       </configitem>
       <configitem name = "admin username">
           <value>admin</value>
       </configitem>
       <configitem name = "admin password">
           <value><!-- configured and ignored --></value>
       </configitem>
   </configgroup>
   <configgroup name = "tftp server">
       <configitem name = "state">
           <value>enable</value>
       </configitem>
       <configitem name = "allow file creation">
           <value>disable</value>
       </configitem>
   </configgroup>
```

*Note:* The above example also displays the "configured and ignored" password; this indicates the password exists but will not be used in an XML import.

# **Configuration using XML**

There are several methods for configuring the XPort AR using XML. The following section overviews this process using the Web Manager, Command Mode, or FTP.

#### Configure an XPort AR with XML using the following steps:

- 1. Configure an XPort AR with the desired settings using the Web Manager (see *Configuration Using Web Manager* on page 17) or the Command Mode (see *Configuration Using Telnet or Serial Port* on page 66).
- 2. Export all of the settings or part of the settings of the configured XPort AR using one of the following methods:
  - a) Using the Web Manager, select the groups to export from the XML page (see XML Configuration on page 52). If no group is selected, all groups will be exported. When the filesystem is used, note the location of the file (as specified in the text box).
  - b) Using Command Mode, enter the groups to export using the xcr command (see Enable Menu on page 70). The method used to access the CLI (serial port, SSH, or Telnet) does not impact the XML configuration.
  - c) Using FTP, log into the XPort AR. Download the "xport\_ar.xml" file containing the configuration. The configuration is generated dynamically.

Note: The instance is required when exporting groups.

- 3. Connect the unconfigured XPort AR and locate it on the network.
- 4. Import all or part of the configuration settings onto the XPort AR using one of the following methods:
  - a) Using the Web Manager, select the groups to import and apply to the XPort AR (see *XML Configuration* on page 52).
  - b) Using Command mode, apply an XML configuration by pasting the XML file contents into the CLI session at any time. Importing a configuration via the CLI may be done at any level, including the root.
  - c) Using FTP, log into the XPort AR. Upload the "xport\_ar.xml" file. The configuration is immediately processed. Nothing is stored on the filesystem.

The XPort AR is now configured using the same configuration as the original XPort AR. Repeat steps 3 and 4 for all XPort ARs requiring this configuration.

The Reboot group allows for the device to be rebooted after an XML change. Change its value from **disable** to **enable** to automatically reboot the XPort AR after an XML configuration import.

## XML Groups

The following is the list of the groups available for importing and exporting on the XPort AR. To view the contents of the export groups, use the Web Manager's **Export XCR data to browser** feature, described on page 52).

## **Import-Only Groups**

When configuring the XML schema to import to an XPort AR, there are additional configurations that may be added that are not available when exporting. For example, the Reboot group (which causes the XPort AR to reboot) is not a configurable setting that can be exported. However, it may be added to an XML

schema manually to ensure the XPort AR reboots after applying the XML configuration. These are labeled as Import in the Import/Export column in the following table:

| Group Name                  | Item Name          | Value Name | Value   | Import/Export        | Additional Information                                                                                                    |
|-----------------------------|--------------------|------------|---------|----------------------|----------------------------------------------------------------------------------------------------|
| reboot                      | state              |            | enable  | Import               | Force the XPort AR to reboot after processing.                                                                                                    |
|                             |                    |            | disable | Import               |                                                                                                    |
| restore factory<br>defaults | state              |            | enable  | Import               | Before processing, reset<br>the XPort AR to factory<br>defaults.                                                                                                    |
|                             |                    |            | disable | Import               |                                                                                                    |
| interface                   | bootp state        |            | enable  | Import and<br>Export |                                                                                                    |
|                             |                    |            | disable | Import and<br>Export |                                                                                                    |
|                             | dhcp state         |            | enable  | Import and<br>Export |                                                                                                    |
|                             |                    |            | disable | Import and<br>Export |                                                                                                    |
|                             | dhcp client id     |            |         | Import and<br>Export | Set the identity of the client device.                                                                                                    |
|                             | mac address        |            |         | Import and<br>Export | Specify the MAC address of the Ethernet card.                                                                                                    |
|                             | domain             |            |         | Import and<br>Export |                                                                                                    |
|                             | hostname           |            |         | Import and<br>Export |                                                                                                    |
|                             | ip address         |            |         | Import and<br>Export |                                                                                                    |
|                             | network mask       |            |         | Import and<br>Export |                                                                                                    |
|                             | default<br>gateway |            |         | Import and<br>Export |                                                                                                    |
|                             | primary dns        |            |         | Import and<br>Export |                                                                                                    |
| interface                   | secondary dns      |            |         | Import and<br>Export |                                                                                                    |
| ethernet                    | auto negotiate     |            | enable  | Import and<br>Export | If set to <b>enable</b> , auto-<br>negotiation is used to<br>determine the link speed<br>and duplex. If not set to<br><b>enable</b> , the speed and<br>duplex items are exported. |
|                             |                    |            | disable | Import and<br>Export |                                                                                                    |
|                             | speed              |            | 10      | Import and<br>Export | Specify the speed on the<br>Ethernet connection (10 or<br>100). Only valid if auto-<br>negotiation is not enabled.                                                                |

#### Table 11-1. XPort AR Import and Export Groups

| Group Name            | Item Name            | Value Name    | Value    | Import/Export        | Additional Information                                                                                             |
|-----------------------|----------------------|---------------|----------|----------------------|----------------------------------------------------------------------------------------------------|
|                       |                      |               | 100      | Import and<br>Export | Specify the speed on the<br>Ethernet connection (10 or<br>100). Only valid if auto-<br>negotiation is not enabled. |
|                       | duplex               |               | half     | Import and<br>Export | Specify the duplex of the Ethernet connection. Only valid if auto-negotiation is not enabled.                      |
|                       |                      |               | full     | Import and<br>Export | Specify the duplex of the Ethernet connection. Only valid if auto-negotiation is not enabled.                      |
| command mode password | system               |               |          | Import and<br>Export | Set the password for the system (root) level of the CLI.                                                           |
|                       | enable               |               |          | Import and<br>Export | Sets the password for the enable level of the CLI.                                                                 |
| email                 | to                   |               |          | Import and<br>Export | Multiple to addresses may<br>be separated with<br>semicolons or input as<br>separate "to" items.                   |
|                       | from                 |               |          | Import and<br>Export |                                                                                                    |
|                       | reply to             |               |          | Import and<br>Export |                                                                                                    |
|                       | сс                   |               |          | Import and<br>Export | Multiple cc address may<br>be separated with<br>semicolons or input as<br>separate "cc" items.                     |
|                       | subject              |               |          | Import and<br>Export |                                                                                                    |
|                       | message file         |               |          | Import and<br>Export |                                                                                                    |
|                       | local port           |               |          | Import and<br>Export |                                                                                                    |
|                       | server port          |               |          | Import and<br>Export |                                                                                                    |
|                       | priority             |               | Very Low | Import and<br>Export |                                                                                                    |
|                       |                      |               | Low      | Import and<br>Export |                                                                                                    |
|                       |                      |               | Normal   | Import and<br>Export |                                                                                                    |
|                       |                      |               | High     | Import and<br>Export |                                                                                                    |
|                       |                      |               | Urgent   | Import and<br>Export |                                                                                                    |
|                       | overriding<br>domain |               |          | Import and<br>Export |                                                                                                    |
|                       | ср                   | group         |          | Import and<br>Export |                                                                                                    |
|                       |                      | trigger value |          | Import and Export    |                                                                                                    |

| Group Name  | Item Name              | Value Name  | Value    | Import/Export        | Additional Information                                      |
|-------------|------------------------|-------------|----------|----------------------|-------------------------------------------------------------|
| line        | state                  |             | enable   | Import and<br>Export |                                                             |
|             |                        |             | disable  | Import and<br>Export |                                                             |
|             | baud rate              |             |          | Import and<br>Export | Any value from 300 to 230400.                               |
|             | data bits              |             | 7        | Import and<br>Export |                                                             |
|             |                        |             | 8        | Import and<br>Export |                                                             |
|             | parity                 |             | none     | Import and<br>Export |                                                             |
|             |                        |             | even     | Import and<br>Export |                                                             |
|             |                        |             | odd      | Import and<br>Export |                                                             |
|             | stop bits              |             | 1        | Import and<br>Export |                                                             |
|             |                        |             | 2        | Import and<br>Export |                                                             |
|             | flow control           |             | hardware | Import and<br>Export |                                                             |
|             |                        |             | software | Import and<br>Export |                                                             |
|             |                        |             | none     | Import and<br>Export |                                                             |
|             | xon char               |             |          | Import and<br>Export | Set the x-on character.<br>Enter as a hexadecimal<br>byte.  |
|             | xoff char              |             |          | Import and<br>Export | Set the x-off character.<br>Enter as a hexadecimal<br>byte. |
| ftp server  | state                  |             | enable   | Import and<br>Export |                                                             |
|             |                        |             | disable  | Import and<br>Export |                                                             |
|             | admin<br>username      |             |          | Import and<br>Export |                                                             |
|             | admin<br>password      |             |          | Import and<br>Export |                                                             |
| tftp server | state                  |             | enable   | Import and<br>Export |                                                             |
|             |                        |             | disable  | Import and<br>Export |                                                             |
|             | allow file<br>creation |             |          | Import and<br>Export |                                                             |
| arp         | arp timeout            |             |          | Import and<br>Export |                                                             |
|             | arp entry              | ip address  |          | Import               | Add a dynamic entry to the ARP table.                       |
|             |                        | mac address |          | Import               |                                                             |

| Group Name          | Item Name       | Value Name             | Value   | Import/Export        | Additional Information                                                   |
|---------------------|-----------------|------------------------|---------|----------------------|--------------------------------------------------------------------------|
|                     | arp delete      |                        |         | Import               | Remove an entry from the ARP table. Specify the entry by its IP address. |
| snmp                | state           |                        | enable  | Import and<br>Export |                                                                          |
|                     |                 |                        | disable | Import and<br>Export |                                                                          |
|                     | system name     |                        |         | Import and<br>Export |                                                                          |
|                     | system contact  |                        |         | Import and<br>Export |                                                                          |
|                     | system location |                        |         | Import and<br>Export |                                                                          |
|                     | traps           | state                  | enable  | Import and<br>Export |                                                                          |
|                     |                 |                        | disable | Import and<br>Export |                                                                          |
|                     |                 | primary<br>destination |         | Import and<br>Export |                                                                          |
|                     |                 | secondary destination  |         | Import and<br>Export |                                                                          |
| query port          | state           |                        | enable  | Import and<br>Export |                                                                          |
|                     |                 |                        | disable | Import and<br>Export |                                                                          |
| telnet command mode | state           |                        | enable  | Import and<br>Export |                                                                          |
|                     |                 |                        | disable | Import and<br>Export |                                                                          |
|                     | port            |                        |         | Import and<br>Export |                                                                          |
| ssh command<br>mode | state           |                        | enable  | Import and<br>Export |                                                                          |
|                     |                 |                        | disable | Import and<br>Export |                                                                          |
|                     | port            |                        |         | Import and<br>Export |                                                                          |
| http server         | state           |                        | enable  | Import and<br>Export |                                                                          |
|                     |                 |                        | disable | Import and<br>Export |                                                                          |
|                     | port            |                        |         | Import and<br>Export |                                                                          |
|                     | secure port     |                        |         | Import and<br>Export |                                                                          |
|                     | max timeout     |                        |         | Import and<br>Export |                                                                          |
|                     | max bytes       |                        |         | Import and<br>Export |                                                                          |
|                     | logging state   |                        | enable  | Import and<br>Export |                                                                          |

| Group Name          | Item Name             | Value Name    | Value                        | Import/Export        | Additional Information |
|---------------------|-----------------------|---------------|------------------------------|----------------------|------------------------|
|                     |                       |               | disable                      | Import and<br>Export |                        |
|                     | max log entries       |               |                              | Import and<br>Export |                        |
|                     | log format            |               |                              | Import and<br>Export |                        |
| serial command mode | mode                  |               | disable                      | Import and<br>Export |                        |
|                     |                       |               | always                       | Import and<br>Export |                        |
|                     |                       |               | ср                           | Import and<br>Export |                        |
|                     |                       |               | serial<br>string             | Import and<br>Export |                        |
|                     |                       |               | cp and<br>serial<br>string   | Import and<br>Export |                        |
|                     | echo serial<br>string |               | enable                       | Import and<br>Export |                        |
|                     |                       |               | disable                      | Import and<br>Export |                        |
|                     | serial string         |               |                              | Import and<br>Export |                        |
|                     | signon<br>message     |               |                              | Import and<br>Export |                        |
|                     | wait time             |               |                              | Import and<br>Export |                        |
|                     | ср                    | group         |                              | Import and<br>Export |                        |
|                     |                       | trigger value |                              | Import and<br>Export |                        |
| tunnel serial       | buffer size           |               |                              | Import and<br>Export |                        |
|                     | read timeout          |               |                              | Import and<br>Export |                        |
|                     | wait read<br>timeout  |               |                              | Import and<br>Export |                        |
| tunnel connect      | connect mode          |               | enable                       | Import and<br>Export |                        |
|                     |                       |               | disable                      | Import and<br>Export |                        |
|                     |                       |               | any<br>character             | Import and<br>Export |                        |
|                     |                       |               | start<br>character           | Import and<br>Export |                        |
|                     |                       |               | modem<br>control<br>asserted | Import and<br>Export |                        |
|                     |                       |               | modem                        | Import and<br>Export |                        |
|                     | local port            |               |                              | Import and<br>Export |                        |

| Group Name    | Item Name      | Value Name          | Value                        | Import/Export        | Additional Information |
|---------------|----------------|---------------------|------------------------------|----------------------|------------------------|
|               | remote address |                     |                              | Import and<br>Export |                        |
|               | remote port    |                     |                              | Import and<br>Export |                        |
|               | protocol       |                     | tcp                          | Import and<br>Export |                        |
|               |                |                     | udp                          | Import and<br>Export |                        |
|               |                |                     | ssh                          | Import and<br>Export |                        |
|               |                |                     | tcp aes                      | Import and<br>Export |                        |
|               |                |                     | udp aes                      | Import and<br>Export |                        |
|               | reconnect time |                     |                              | Import and<br>Export |                        |
|               | flush serial   |                     | enable                       | Import and<br>Export |                        |
|               |                |                     | disable                      | Import and<br>Export |                        |
|               | ssh username   |                     |                              | Import and<br>Export |                        |
|               | block serial   |                     | enable                       | Import and<br>Export |                        |
|               |                |                     | disable                      | Import and<br>Export |                        |
|               | block network  |                     | enable                       | Import and<br>Export |                        |
|               |                |                     | disable                      | Import and<br>Export |                        |
|               | tcp keep alive |                     |                              | Import and<br>Export |                        |
|               | cp set group   | ср                  |                              | Import and<br>Export |                        |
|               |                | connection value    |                              | Import and<br>Export |                        |
|               |                | disconnect<br>value |                              | Import and<br>Export |                        |
| tunnel accept | accept mode    |                     | enable                       | Import and<br>Export |                        |
|               |                |                     | disable                      | Import and<br>Export |                        |
|               |                |                     | any<br>character             | Import and<br>Export |                        |
|               |                |                     | start<br>character           | Import and<br>Export |                        |
|               |                |                     | modem<br>control<br>asserted | Import and<br>Export |                        |
|               |                |                     | modem                        | Import and<br>Export |                        |

| Group Name            | Item Name          | Value Name          | Value                               | Import/Export        | Additional Information |
|-----------------------|--------------------|---------------------|-------------------------------------|----------------------|------------------------|
|                       | local port         |                     |                                     | Import and<br>Export |                        |
|                       | protocol           |                     | tcp                                 | Import and<br>Export |                        |
|                       |                    |                     | tcp aes                             | Import and<br>Export |                        |
|                       |                    |                     | ssh                                 | Import and<br>Export |                        |
|                       |                    |                     | telnet                              | Import and<br>Export |                        |
|                       | flush serial       |                     | enable                              | Import and<br>Export |                        |
|                       |                    |                     | disable                             | Import and<br>Export |                        |
|                       | block serial       |                     | enable                              | Import and<br>Export |                        |
|                       |                    |                     | disable                             | Import and<br>Export |                        |
|                       | block network      |                     | enable                              | Import and<br>Export |                        |
|                       |                    |                     | disable                             | Import and<br>Export |                        |
|                       | tcp keep alive     |                     |                                     | Import and<br>Export |                        |
|                       | cp set group       | ср                  |                                     | Import and<br>Export |                        |
|                       |                    | connection value    |                                     | Import and<br>Export |                        |
|                       |                    | disconnection value |                                     | Import and<br>Export |                        |
| tunnel aes accept     | encrypt key        |                     |                                     | Import and<br>Export |                        |
|                       | decrypt key        |                     |                                     | Import and<br>Export |                        |
| tunnel aes<br>connect | encrypt key        |                     |                                     | Import and<br>Export |                        |
|                       | decrypt key        |                     |                                     | Import and<br>Export |                        |
| tunnel disconnect     | disconnect<br>mode |                     | disable                             | Import and<br>Export |                        |
|                       |                    |                     | timeout                             | Import and<br>Export |                        |
|                       |                    |                     | stop<br>character                   | Import and<br>Export |                        |
|                       |                    |                     | modem<br>control<br>not<br>asserted | Import and<br>Export |                        |
|                       | timeout            |                     |                                     | Import and<br>Export |                        |
|                       |                    | flush serial        | enable                              | Import and<br>Export |                        |
| Group Name     | Item Name              | Value Name | Value             | Import/Export        | Additional Information |
|----------------|------------------------|------------|-------------------|----------------------|------------------------|
|                |                        |            | disable           | Import and<br>Export |                        |
| tunnel packing | packing mode           |            | disable           | Import and<br>Export |                        |
|                |                        |            | timeout           | Import and<br>Export |                        |
|                |                        |            | send<br>character | Import and<br>Export |                        |
|                | timeout                |            |                   | Import and<br>Export |                        |
|                | threshold              |            |                   | Import and<br>Export |                        |
|                | send character         |            |                   | Import and<br>Export |                        |
|                | trailing<br>character  |            |                   | Import and<br>Export |                        |
| tunnel start   | start character        |            |                   | Import and<br>Export |                        |
|                | echo                   |            | enable            | Import and<br>Export |                        |
|                |                        |            | disable           | Import and<br>Export |                        |
| tunnel stop    | stop character         |            |                   | Import and<br>Export |                        |
|                | echo                   |            | enable            | Import and<br>Export |                        |
|                |                        |            | disable           | Import and<br>Export |                        |
| tunnel modem   | echo pluses            |            | enable            | Import and<br>Export |                        |
|                |                        |            | disable           | Import and<br>Export |                        |
|                | echo<br>commands       |            | enable            | Import and<br>Export |                        |
|                |                        |            | disable           | Import and<br>Export |                        |
|                | verbose<br>response    |            | enable            | Import and<br>Export |                        |
|                |                        |            | disable           | Import and<br>Export |                        |
|                | response type          |            | text              | Import and<br>Export |                        |
|                |                        |            | numeric           | Import and<br>Export |                        |
|                | error unknown commands |            | enable            | Import and<br>Export |                        |
|                |                        |            | disable           | Import and<br>Export |                        |
|                | connect string         |            |                   | Import and<br>Export |                        |
| ssh server     | host rsa keys          | public key |                   | Import and<br>Export |                        |

| Group Name | Item Name                  | Value Name         | Value       | Import/Export        | Additional Information                |
|------------|----------------------------|--------------------|-------------|----------------------|---------------------------------------|
|            |                            | private key        |             | Import and<br>Export |                                       |
|            | authorized<br>users        | username           |             | Import and<br>Export |                                       |
|            |                            | password           |             | Import and<br>Export |                                       |
|            |                            | public rsa key     |             | Import and<br>Export |                                       |
|            |                            | public dsa<br>key  |             | Import and<br>Export |                                       |
|            | authorized<br>users delete |                    |             | Import and<br>Export | Delete an SSH authorized user.        |
|            | host keys<br>delete        |                    |             | Import and<br>Export | Delete an SSH host key.               |
| ssh client | known host                 |                    |             | Import and<br>Export |                                       |
|            |                            | server             |             | Import and<br>Export |                                       |
|            |                            | public rsa key     |             | Import and<br>Export |                                       |
|            | client users               | username           |             | Import and<br>Export |                                       |
|            |                            | password           |             | Import and<br>Export |                                       |
|            |                            | remote<br>command  |             | Import and<br>Export |                                       |
|            |                            | public rsa key     |             | Import and<br>Export |                                       |
|            |                            | private rsa<br>key |             | Import and<br>Export |                                       |
|            |                            | public dsa<br>key  |             | Import and<br>Export |                                       |
|            |                            | private dsa<br>key |             | Import and<br>Export |                                       |
|            | known host<br>delete       |                    |             | Import and<br>Export | Specify the server host for deletion. |
|            | client users<br>delete     |                    |             | Import and<br>Export | Specify the username for<br>deletion. |
|            | client rsa key<br>delete   |                    |             | Import and<br>Export | Specify the username.                 |
|            | client dsa key<br>delete   |                    |             | Import and<br>Export | Specify the username.                 |
| ssl        | certificate                | certificate        |             | Import and<br>Export | Enter the text of the certificate.    |
|            |                            | private key        |             | Import and<br>Export | Enter the text of the private key.    |
|            | delete                     |                    | certificate | Import and<br>Export | Deletes the current SSL certificate.  |
| rss        | feed                       |                    | enable      | Import and<br>Export |                                       |
|            |                            |                    | disable     | Import and<br>Export |                                       |

| Group Name                 | Item Name     | Value Name Value |         | Import/Export        | Additional Information                                                                                            |  |
|----------------------------|---------------|------------------|---------|----------------------|----------------------------------------------------------------------------------------------------|--|
|                            | persist       |                  | enable  | Import and<br>Export |                                                                                                    |  |
|                            |               |                  | disable | Import and<br>Export |                                                                                                    |  |
|                            | max entries   |                  |         | Import and<br>Export |                                                                                                    |  |
| http<br>authentication uri | realm         |                  |         | Import and<br>Export | Attribute of "instance" specifies the uri.                                                                        |  |
|                            | type          |                  |         | Import and<br>Export |                                                                                                    |  |
|                            | user          | username         |         | Import and<br>Export |                                                                                                    |  |
|                            |               | password         |         | Import and<br>Export |                                                                                                    |  |
|                            | user delete   |                  |         | Import               | Delete the HTTP<br>Authentication URI user.<br>The value element is used<br>to specify the user for<br>deletion.  |  |
|                            | uri delete    |                  |         | Import               | Delete the HTTP<br>Authentication URI. The<br>value of the element is<br>used to specify the URI for<br>deletion. |  |
| device                     | cpu speed     |                  |         | Import and<br>Export |                                                                                                    |  |
|                            | short name    |                  |         | Import and<br>Export |                                                                                                    |  |
|                            | long name     |                  |         | Import and<br>Export |                                                                                                    |  |
| ip filter                  | filter entry  | ip address       |         | Import and<br>Export | Delete an IP filter entry.                                                                                        |  |
|                            |               | net mask         |         | Import and<br>Export |                                                                                                    |  |
|                            | filter delete | ip address       |         | Import               |                                                                                                    |  |
|                            |               | net mask         |         | Import               |                                                                                                    |  |
| firmware                   | version       |                  |         | Export               |                                                                                                    |  |
| icmp                       | state         |                  | enable  | Import and<br>Export |                                                                                                    |  |
|                            |               |                  | disable | Import and<br>Export |                                                                                                    |  |
| tcp                        | resets        |                  | enable  | Import and<br>Export |                                                                                                    |  |
|                            |               |                  | disable | Import and<br>Export |                                                                                                    |  |
| ррр                        | state         |                  | enable  | Import and<br>Export |                                                                                                    |  |
|                            |               |                  | disable | Import and<br>Export |                                                                                                    |  |
|                            | local ip      |                  |         | Import and<br>Export |                                                                                                    |  |

| Group Name     | Item Name           | Value Name | Value   | Import/Export        | Additional Information                                                                                                    |
|----------------|---------------------|------------|---------|----------------------|----------------------------------------------------------------------------------------------------|
|                | peer ip             |            |         | Import and<br>Export |                                                                                                    |
|                | network mask        |            |         | Import and<br>Export |                                                                                                    |
|                | authentication mode |            |         | Import and<br>Export |                                                                                                    |
|                | username            |            |         | Import and<br>Export |                                                                                                    |
|                | password            |            |         | Import and<br>Export |                                                                                                    |
| ср             | ср                  | type       | input   | Import and<br>Export |                                                                                                    |
|                |                     |            | output  | Import and<br>Export |                                                                                                    |
|                |                     |            | nonpio  | Import and<br>Export |                                                                                                    |
|                |                     | assert low | enable  | Import and<br>Export |                                                                                                    |
|                |                     |            | disable | Import and<br>Export |                                                                                                    |
| cp group       | set                 |            |         | Import               | Set group named by<br>"instance" attribute to the<br>value.                                                                                                    |
|                | cp delete           |            |         | Import               | Delete a CP from a group.<br>Specify the cp to delete in<br>the value element.                                                                                                    |
|                | group delete        |            |         | Import               | Delete the CP group from<br>the configuration. Specify<br>the group to delete in the<br>value element.                                                                                                    |
| exit cli       | state               |            | enable  | Import               |                                                                                                    |
|                |                     |            | disable | Import               |                                                                                                    |
| process method | method              |            | pair    | Import               | Process the test/set<br>functions as pairs. For<br>each XML item, process<br>the test function then the<br>set function (if the test<br>passed). If a test fails,<br>continue by processing the<br>next item's test function.                                                  |
|                |                     |            | group   | Import               | Process the test/set<br>functions as a group of<br>tests, then as a group of<br>sets. For each XML Item,<br>process all test functions<br>(before processing any set<br>functions). Then process<br>all the set functions. If a<br>test functions fails,<br>immediately abort. |

| Group Name      | Item Name        | Value Name | Value | Import/Export | Additional Information                                                                                                    |
|-----------------|------------------|------------|-------|---------------|----------------------------------------------------------------------------------------------------|
| level passwords | swords passwords | system     |       | Import        | This group specifies the<br>passwords to use when<br>importing an XCR using<br>the CLI capture feature.<br>The system value<br>specifies the root<br>password used if the root<br>level is password<br>protected. Passwords are<br>not required if the CLI is<br>already logged in to the<br>system level. |
|                 |                  | enable     |       | Import        | The enable value specifies<br>the enable level password<br>to use if the enable level is<br>password-protected. The<br>password is not needed if<br>the CLI is already logged<br>in to the enable level.                                                                                                   |

# 12: Branding the XPort AR

The XPort AR's Web Manager and Command Mode (CLI) are customizable.

## Web Manager Customization

Customize the Web Manager's appearance by modifying the following files:

**Note:** To view these files, open the **http** → **config** folder using the Filesystem Browser. Alternatively, upload and download the files using FTP/TFTP. For more on the filesystem, see Filesystem Configuration on page 56.

| Filename      | Description                                                                                                   |  |  |  |
|---------------|----------------------------------------------------------------------------------------------------|--|--|--|
| index.css     | The Web Manager's style sheet.                                                                                |  |  |  |
| footer.html   | Formats the web page's footer.                                                                                |  |  |  |
| header.html   | Formats the web page's header.                                                                                |  |  |  |
| ltrx_logo.gif | The Lantronix logo within the header. To replace the logo, ensure the replacement logo's height is 70 pixels. |  |  |  |
| bg.gif        | The background image file. The background is tiled.                                                           |  |  |  |

## **Command Mode**

Customize the XPort AR's Command Mode by changing its short name and long name. The short name is used for show commands:

```
(enable) # show XPort AR
```

The long name appears in the Product Type field:

(enable)# show XPort AR Product Information: Product Type: Lantronix XPort AR

To change the XPort AR's short and long names:

- 1. Click **System** from the navigation menu. The System window opens.
- 1. In the **Short Name** field, enter the new short name for the device, up to 8 characters.
- 2. In the Long Name field, enter the new long name for the device.
- 3. Click Submit.
- 4. To apply changes, click Reboot.

# 13: Updating Firmware

# **Obtaining Firmware**

Obtain the most up-to-date firmware and release notes for the unit from the Lantronix Web site (http://www.lantronix.com/) or by using anonymous FTP (ftp://ftp.lantronix.com/).

# **Loading New Firmware**

Reload the firmware using the XPort AR's Web Manager's System window.

#### To upload new firmware:

- 1. Click **System** from the navigation menu. The System window opens.
- 2. Click in the **Upload New Firmware** section, click **Browse**. A pop-up window displays; locate the firmware file.
- 3. Click **Upload** to install the firmware on the XPort AR. The device automatically reboots upon the installation of new firmware.

# A: Technical Support

If you are experiencing an error that is not described in this user guide, or if you are unable to fix the error, you may:

- Check our online knowledge base at <u>http://www.lantronix.com/support</u>.
- Contact Technical Support in the US:

Phone: 800-422-7044 (US only) or 949-453-7198

Fax: 949-450-7226

Our phone lines are open from 6:00AM - 5:30 PM Pacific Time Monday through Friday, excluding holidays.

Contact Technical Support in Europe, Middle East, and Africa:

Phone: +49 (0) 89 31787 817 Email: <u>eu techsupp@lantronix.com</u>

Firmware downloads, FAQs, and the most up-to-date documentation are available at: <u>http://www.lantronix.com/support.</u>

When you report a problem, please provide the following information:

- Your name, and your company name, address, and phone number
- Lantronix model number
- Lantronix serial number
- Software version (on the first screen shown when you Telnet to port 9999)
- Description of the problem
- Debug report (stack dump), if applicable
- Status of the unit when the problem occurred (please try to include information on user and network activity at the time of the problem)

# **B: Binary to Hexadecimal Conversions**

Many of the unit's configuration procedures require you to assemble a series of options (represented as bits) into a complete command (represented as a byte). The resulting binary value must be converted to a hexadecimal representation.

Use this chapter to learn to convert binary values to hexadecimals or to look up hexadecimal values in the tables of configuration options. The tables include:

- Command Mode (serial string sign-on message)
- AES Keys

## **Converting Binary to Hexadecimal**

Following are two simple ways to convert binary numbers to hexadecimal notation.

#### **Conversion Table**

Hexadecimal digits have values ranging from 0 to F, which are represented as 0-9, A (for 10), B (for 11), etc. To convert a binary value (for example, 0100 1100) to a hexadecimal representation, treat the upper and lower four bits separately to produce a two-digit hexadecimal number (in this case, 4C). Use the following table to convert values from binary to hexadecimal.

| Decimal | Binary | Hex |
|---------|--------|-----|
| 0       | 0000   | 0   |
| 1       | 0001   | 1   |
| 2       | 0010   | 2   |
| 3       | 0011   | 3   |
| 4       | 0100   | 4   |
| 5       | 0101   | 5   |
| 6       | 0110   | 6   |
| 7       | 0111   | 7   |
| 8       | 1000   | 8   |
| 9       | 1001   | 9   |
| 10      | 1010   | А   |
| 11      | 1011   | В   |
| 12      | 1100   | С   |
| 13      | 1101   | D   |
| 14      | 1110   | E   |
| 15      | 1111   | F   |

### **Scientific Calculator**

Another simple way to convert binary to hexadecimals is to use a scientific calculator, such as the one available on Windows' operating systems. For example:

- 1. On the Windows' Start menu, click **Programs→Accessories→Calculator**.
- 1. On the View menu, select **Scientific**. The scientific calculator displays.
- 2. Click **Bin** (Binary), and type the number you want to convert.

| Edit Vie                | lator<br>w Help |     |     |    |   |        |     |    |     | <u> </u> |
|-------------------------|-----------------|-----|-----|----|---|--------|-----|----|-----|----------|
|                         |                 |     |     |    |   |        |     |    | 1(  | 001100   |
| C Hex C Dec C Oct ☉ Bin |                 |     |     |    |   |        |     |    |     |          |
| 🗖 Inv                   |                 | Нур |     |    |   | Backsp | ace | CE |     | С        |
| Sta                     | F-E             | (   | )   | MC | 7 | 8      | 9   | 1  | Mod | And      |
| Ave                     | dms             | Exp | In  | MB | 4 | 5      | 6   | ×  | Or  | Xor      |
| Sum                     | sin             | х^у | log | MS | 1 | 2      | 3   | •  | Lsh | Not      |
| S                       | COS             | x^3 | nl  | M+ | 0 | +/-    |     | +  | =   | Int      |
| Dat                     | tan             | x^2 | 1/x | pi | A | В      | С   | D  | E   | F        |

3. Click **Hex**. The hexadecimal value displays.

| 🧧 Calcula | tor   |       |       |       |         |        | _ 🗆 🗙  |
|-----------|-------|-------|-------|-------|---------|--------|--------|
| Edit View | Help  |       |       |       |         |        |        |
|           |       |       |       |       |         |        | 4C     |
| • Hex     | O Dec | O Oct | O Bin | Qword | O Dword | O Word | C Byte |

## **Compliance Information**

(according to ISO/IEC Guide 22 and EN 45014)

Manufacturer's Name & Address: Lantronix 15353 Barranca Parkway, Irvine, CA 92618 USA

#### Declares that the following product:

Product Name Model: Device Server PRODUCT NAME

Conforms to the following standards or other normative documents:

Radiated and conducted emissions Class B limits of EN 55022:1998 EN55024: 1998 + A1: 2001

Direct & Indirect ESD EN61000-4-2: 1995

RF Electromagnetic Field Immunity EN61000-4-3: 1996

- Electrical Fast Transient/Burst Immunity EN61000-4-4: 1995
- Surge Immunity EN61000-4-5: 1995
- RF Common Mode Conducted Susceptibility EN61000-4-6: 1996

Power Frequency Magnetic Field Immunity EN61000-4-8: 1993

Voltage Dips and Interrupts EN61000-4-11: 1994

#### Manufacturer's Contact:

Director of Quality Assurance, Lantronix 15353 Barranca Parkway, Irvine, CA 92618 USA Tel: 949-453-3990 Fax: 949-453-3995

### Warranty

Lantronix warrants each Lantronix product to be free from defects in material and workmanship for a period of **TWO YEARS** after the date of shipment. During this period, if a customer is unable to resolve a product problem with Lantronix Technical Support, a Return Material Authorization (RMA) will be issued. Following receipt of an RMA number, the customer shall return the product to Lantronix, freight prepaid. Upon verification of warranty, Lantronix will -- at its option -- repair or replace the product and return it to the customer freight prepaid. If the product is not under warranty, the customer may have Lantronix repair the unit on a fee basis or return it. No services are handled at the customer's site under this warranty. This warranty is voided if the customer uses the product in an unauthorized or improper way, or in an environment for which it was not designed.

Lantronix warrants the media containing its software product to be free from defects and warrants that the software will operate substantially according to Lantronix specifications for a period of **60 DAYS** after the date of shipment. The customer will ship defective media to Lantronix. Lantronix will ship the replacement media to the customer.

\* \* \* \*

In no event will Lantronix be responsible to the user in contract, in tort (including negligence), strict liability or otherwise for any special, indirect, incidental or consequential damage or loss of equipment, plant or power system, cost of capital, loss of profits or revenues, cost of replacement power, additional expenses in the use of existing software, hardware, equipment or facilities, or claims against the user by its employees or customers resulting from the use of the information, recommendations, descriptions and safety notations supplied by Lantronix. Lantronix liability is limited (at its election) to:

refund of buyer's purchase price for such affected products (without interest)

repair or replacement of such products, provided that the buyer follows the above procedures.

There are no understandings, agreements, representations or warranties, express or implied, including warranties of merchantability or fitness for a particular purpose, other than those specifically set out above or by any existing contract between the parties. Any such contract states the entire obligation of Lantronix. The contents of this document shall not become part of or modify any prior or existing agreement, commitment or relationship.

For details on the Lantronix warranty replacement policy, go to our web site at http://www.lantronix.com/support/warranty/index.html